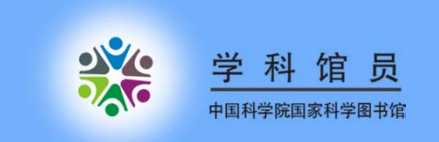

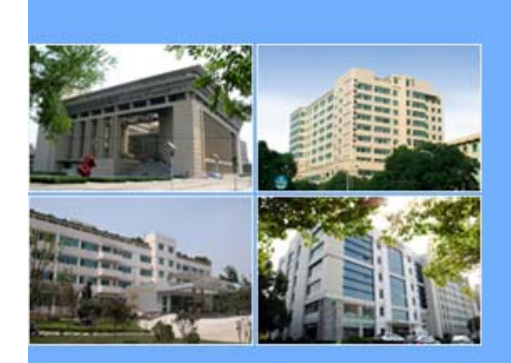

# 科技文献资源的有效管理 ——EndnoteX7使用方法

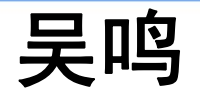

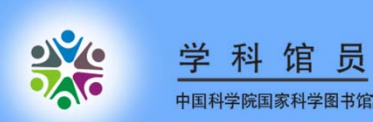

兵马未动,粮草先行

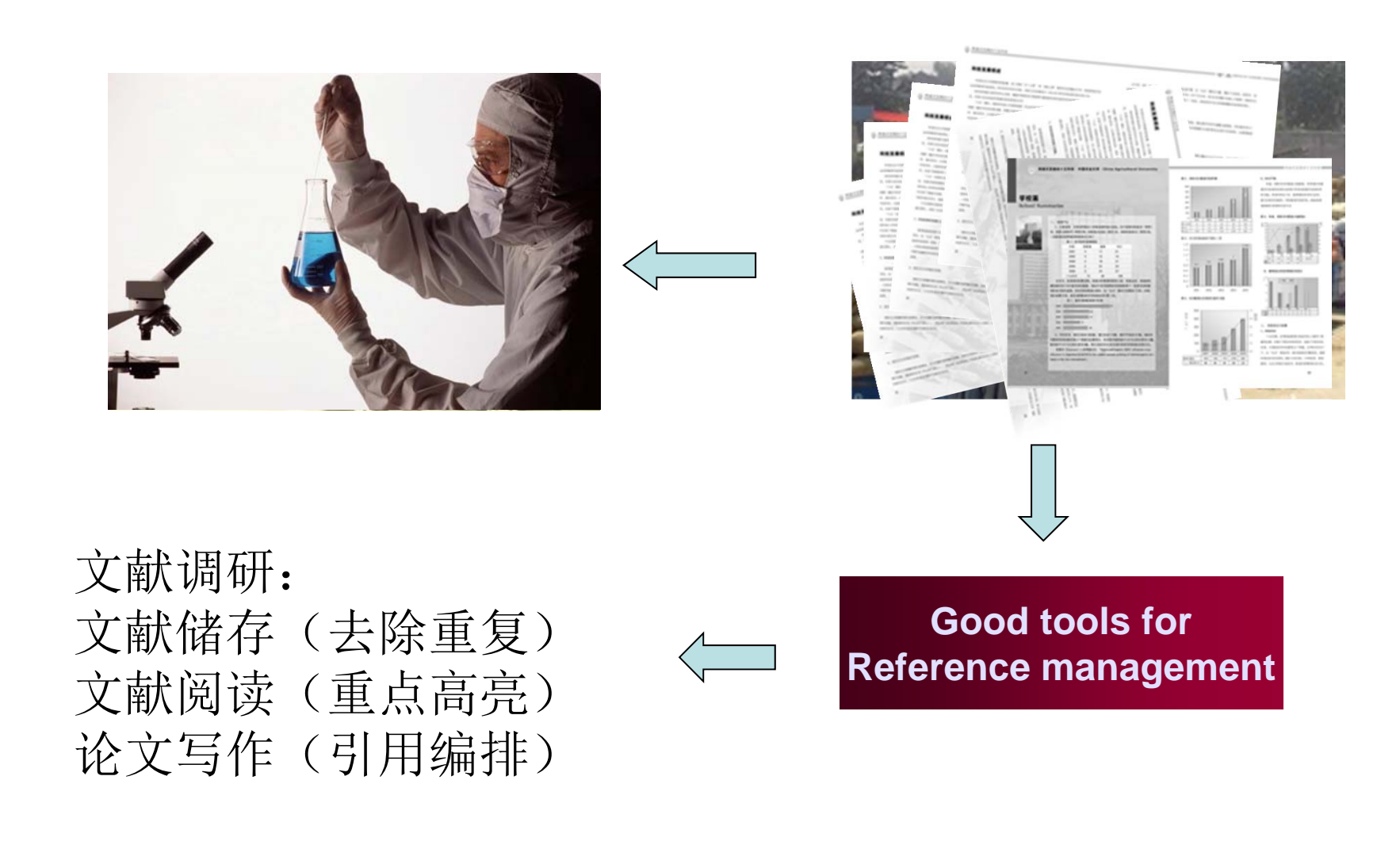

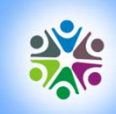

#### ≝ 科 谊 员 ■■##■■■目前国内主要使用的文献管理软件

#### EndNote

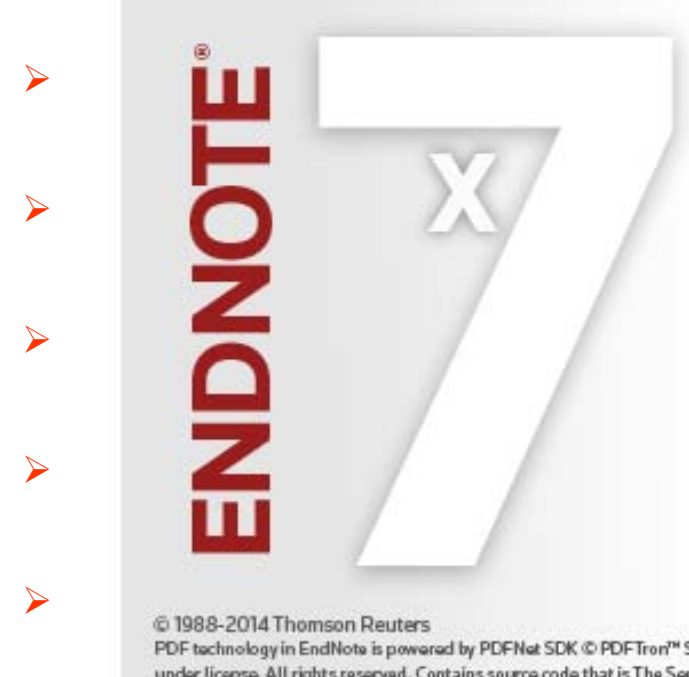

#### endnote.com

LAS 5091797134 EndNote X7.2 (Bld 8156)

Contact your EndNote License administrator for more information.

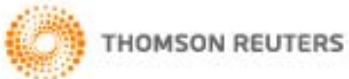

© 1988-2014 Thomson Reuters PDF technology in EndNote is powered by PDFNet SDK © PDFTron<sup>™</sup> Systems Inc., 2001-2014, and distributed by Thomson Reuters under license. All rights reserved. Contains source code that is The Sentry Spelling-Checker Engine 2000 © Wintertree Software Inc. All rights reserved. Cite While You Write<sup>™</sup> patented technology. U.S. Patent No. 8,082,241

VUNIAU

Bibus

1

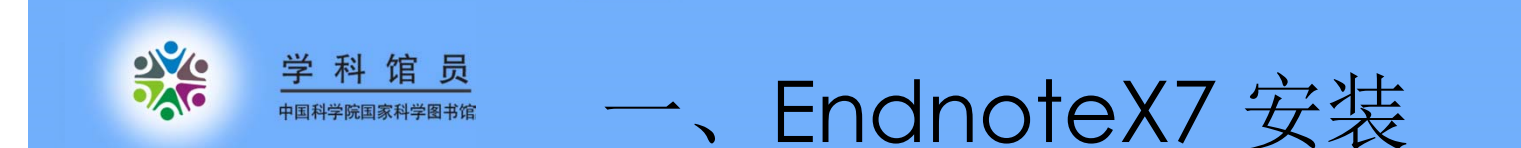

➤ 安装完毕,点击开始—所有程序—双击Endnote Program,可以新建library,给个命名和保存路径,这 主要用于保存自己的文献

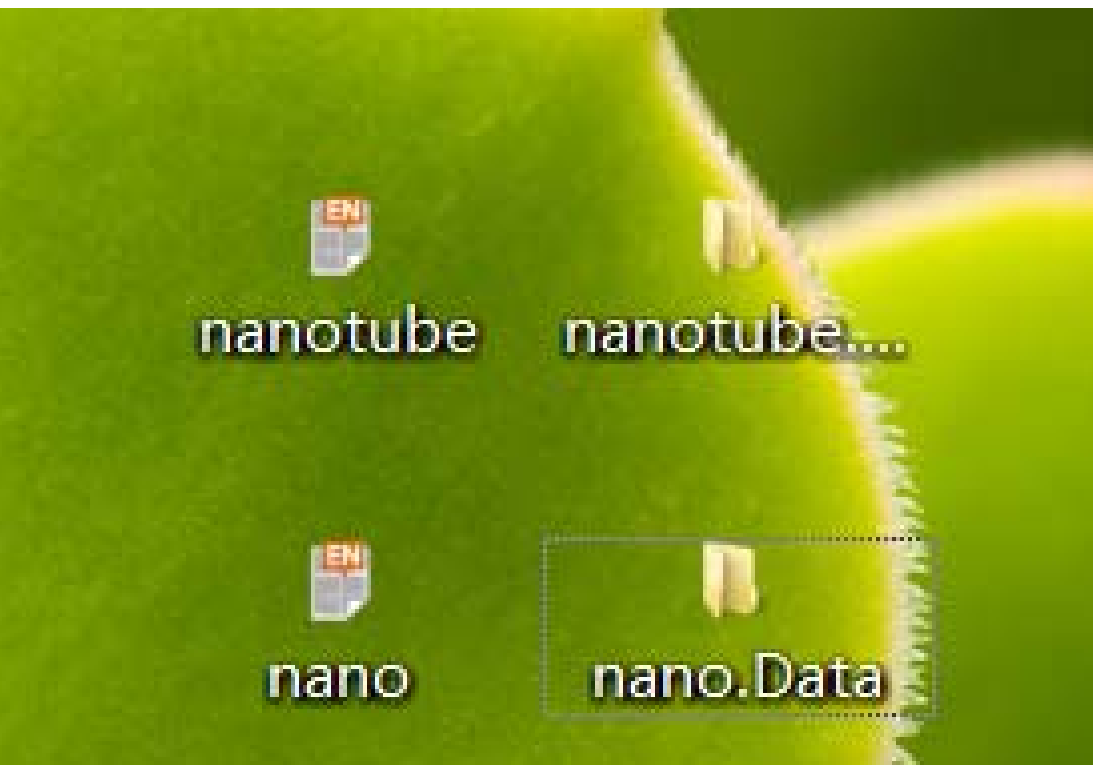

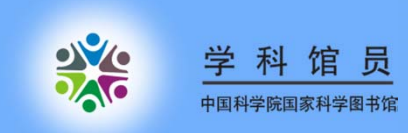

## Endnote简介

### 文献管理:

1、收集文献

✓建立library——存放收集到的文献的PDF全文、图片、表格等资料
✓导入文献——数据库检索导入、直接从Endnote远程连接导入、手工导入、批量导入

2、管理文献

✓添加文献条录相关信息: PDF、图片等

✔编辑、检索

✓分组、查重

✓自动获取全文

✓共享相关文献

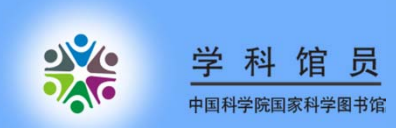

## Endnote简介

### 论文撰写:

3、学习文献

▶方便阅读(标注已读、重要度)

▶PDF重点高亮

▶随时学习个人图书馆内的文献,做阅读的学习笔记;
 ▶分析统计文献,发现文献间的关联,供进一步的研究使用
 ▶自动更新文献

#### 4、利用文献-写作关联

◆方便地使用期刊模板撰写论文,方便投稿

◆按照选定投稿期刊要求的格式,方便地插入参考文献,

◆自动生成论文后的参考文献列表

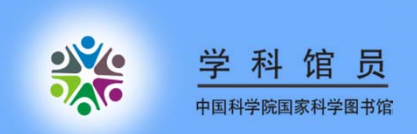

ENDNOTE操作流程

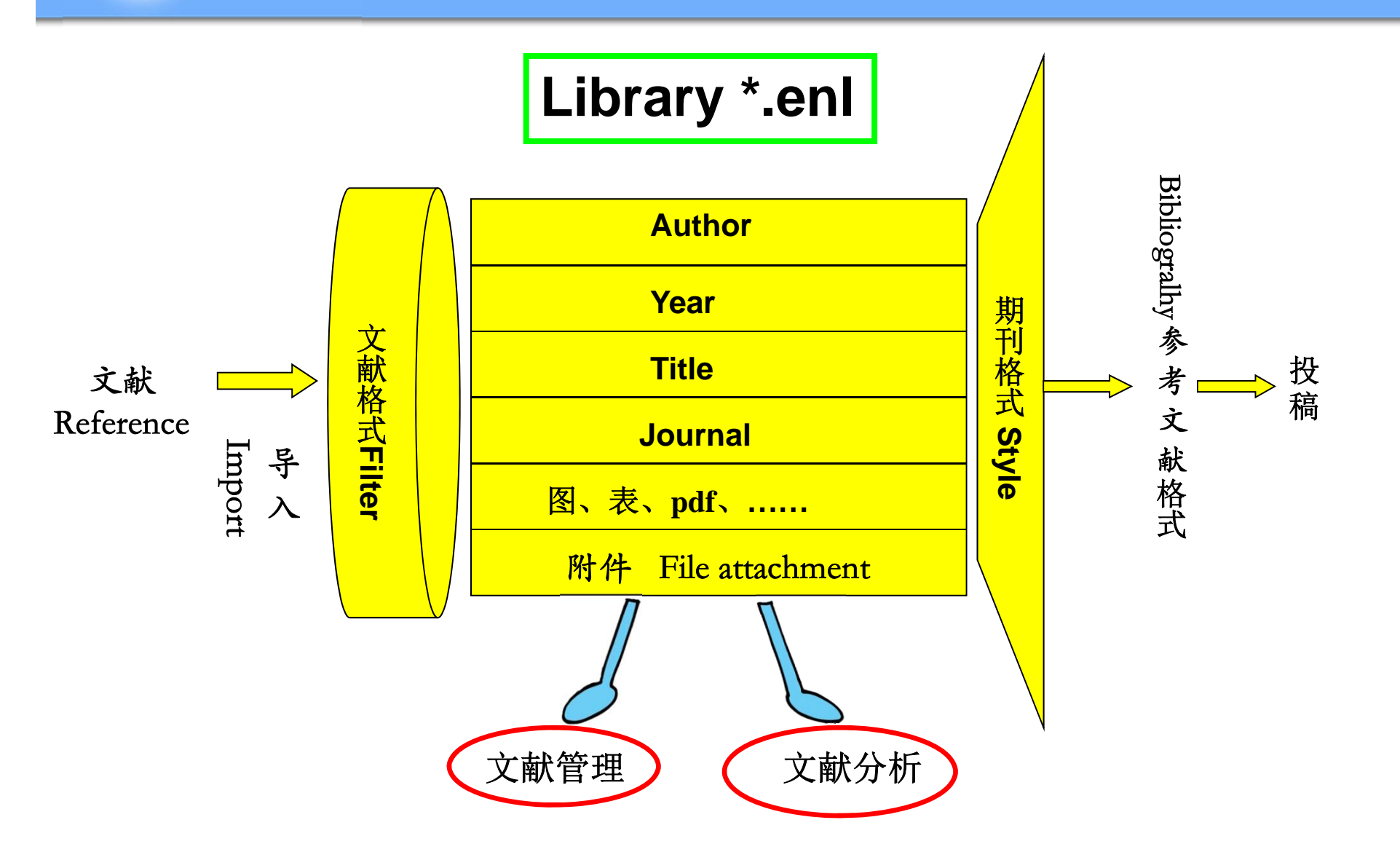

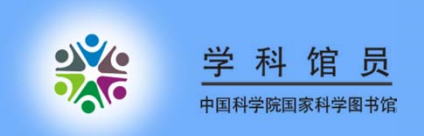

### 1、收集文献—建立"library"

### ↓按课题建立自己的"library"—新建library

| New Reference Library          |                                |                               |  |
|--------------------------------|--------------------------------|-------------------------------|--|
|                                |                                | <ul> <li>✓ 4 搜索 桌面</li> </ul> |  |
| 组织 ▼ 新建文件夹                     |                                | u=<br>u= ▼ (2)                |  |
| ☆ 收藏夹 ↓ 下載                     | 11<br>文件夹                      |                               |  |
| ■ 桌面<br>■ 最近访问的位置              | My EndNote Library.Data<br>文件夹 | E                             |  |
| <mark>;</mark> 〕库<br>■ 视频      | <b>专项汇报</b><br>文件夹             |                               |  |
| ■ 图片 ③ 文档                      | 微积分<br>文件夹                     |                               |  |
| ● 音乐                           | 软件快捷方式                         | nano nano.Data                |  |
| 又作者(N): nano<br>保存类型(T): EndNo | ote Library (*.enl)            |                               |  |
| ▲ 隐藏文件夹                        |                                | 保存(S) 取消                      |  |

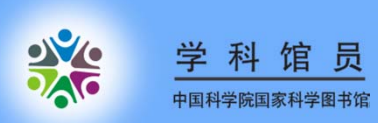

1、收集文献—建立"library"

| 💐 EndNote X6 - [nano]      |     | القطعادة   |             | Conceptual and the second | Statistics. | And in case of the local division of the local division of the loc | and in such  | -       |            |                             |          |
|----------------------------|-----|------------|-------------|---------------------------|-------------|----------------------------------------------------------------------------------------------------|--------------|---------|------------|-----------------------------|----------|
| 🕏 File Edit References     | 宇守  | ps tools W | findow Help | - Ada 15                  |             |                                                                                                    | Í            |         |            |                             | _ & ×    |
| 🕼 候 🌑 🗛 Annotated          |     |            | 9 O Q       | ✓ / 快掠                    |             | 🌮 🖸 🔇                                                                                                    | Quick Search | م       | 🔹 🐺 Shoi   | w Search Panel              |          |
| My Library                 |     | Q Autho    | r î         | Year Title                |             | 1                                                                                                    | Rating       | Journal | Reference  | Preview 🔁 Attached PDFs 🛛 0 |          |
| 📕 All References           | (0) |            |             |                           |             |                                                                                                    |              |         | Reference  | Type:                       | h功能 »    |
| 🔲 Unfiled                  | (0) |            |             |                           |             |                                                                                                    |              |         | No Defense | Celested                    |          |
| 🗑 Trash                    | (0) |            |             |                           |             |                                                                                                    |              |         | NO Kererer | nces selected               |          |
| <mark>⊡ − My Groups</mark> |     |            |             |                           |             |                                                                                                    |              |         |            |                             |          |
| Online Search              |     |            |             |                           |             |                                                                                                    |              |         |            |                             |          |
| 🔇 Library of Congress      | (0) |            |             |                           |             |                                                                                                    |              |         |            |                             |          |
| 🔇 LISTA (EBSCO)            | (0) |            |             |                           | 十四日         |                                                                                                    |              |         |            |                             |          |
| Q PubMed (NLM)             | (0) |            |             |                           | 土囱口         |                                                                                                    |              |         |            |                             |          |
| 🔇 Web of Science (TS)      | (0) |            |             |                           |             |                                                                                                    |              |         |            |                             |          |
| more                       |     |            |             |                           |             |                                                                                                    |              |         |            |                             |          |
| Find Full Text             |     |            |             |                           |             |                                                                                                    |              |         |            |                             |          |
|                            |     |            |             |                           |             |                                                                                                    |              |         |            |                             |          |
|                            |     |            |             |                           |             |                                                                                                    |              |         |            |                             |          |
|                            | _   |            |             |                           |             |                                                                                                    |              |         |            |                             |          |
|                            |     |            |             |                           |             |                                                                                                    |              |         |            |                             |          |
| 功能区                        |     |            |             |                           |             |                                                                                                    |              |         |            |                             |          |
|                            |     |            |             |                           |             |                                                                                                    |              |         |            |                             |          |
|                            |     |            |             |                           |             |                                                                                                    |              |         |            |                             |          |
|                            |     |            |             |                           |             |                                                                                                    |              |         |            |                             |          |
|                            |     |            |             |                           |             |                                                                                                    |              |         |            |                             |          |
|                            |     |            |             |                           |             |                                                                                                    |              |         |            |                             |          |
|                            |     | •          |             | III                       |             |                                                                                                    |              | Þ       |            |                             |          |
| Showing 0 of 0 references. |     |            |             |                           |             |                                                                                                    |              |         |            |                             | Layout 🔻 |

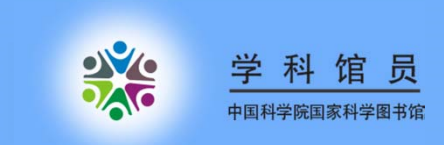

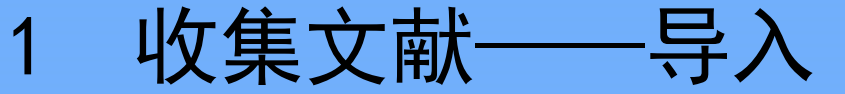

### ● 数据库检索导入

● Google scholar 导入

●在线检索导入

● PDF批量导入

### ● 手动导入

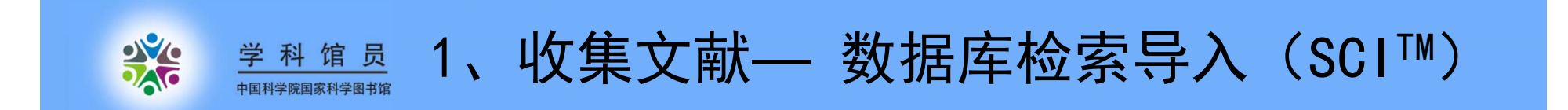

| 检索   Web of Science™ 核心合集 <mark> </mark>                                                                                                    |                          | 我的工具 🔻 检索历史 标记结果列表                 |
|----------------------------------------------------------------------------------------------------|--------------------------|------------------------------------|
|                                                                                                    |                          | 欢迎使用全新的 Web of Science ! 查看快速入门教程。 |
|                                                                                                    |                          |                                    |
| 基本检索 🔽                                                                                                    |                          |                                    |
| nano*                                                                                                    | <ul> <li>主題 ~</li> </ul> | 枪索 单击此处获取有关改善<br>检索的建议。            |
|                                                                                                    | +添加另一字段   清除所有字段         |                                    |
|                                                                                                    |                          |                                    |
|                                                                                                    |                          |                                    |
| 间跨度                                                                                                    |                          |                                    |
| 所有年份 🗸                                                                                                    |                          |                                    |
| H 1000 x 5 2015 x                                                                                                    |                          |                                    |
|                                                                                                    |                          |                                    |
|                                                                                                    |                          |                                    |
| 更多设置                                                                                                    |                          |                                    |
| 7 更多设置<br>Web of Science 核心合集: 引文索引                                                                                                    |                          |                                    |
| <ul> <li>更多设置</li> <li>Web of Science 核心合集: 引文索引</li> <li>☑ Science Citation Index Expanded (SCI-EXPANDED)1900年3</li> </ul>                                                         | 至今                       |                                    |
| <ul> <li>更多设置</li> <li>Web of Science 核心合集: 引文索引</li> <li>☑ Science Citation Index Expanded (SCI-EXPANDED)1900年3</li> <li>☑ Social Sciences Citation Index (SSCI)1900年至今</li> </ul> | 至今                       |                                    |

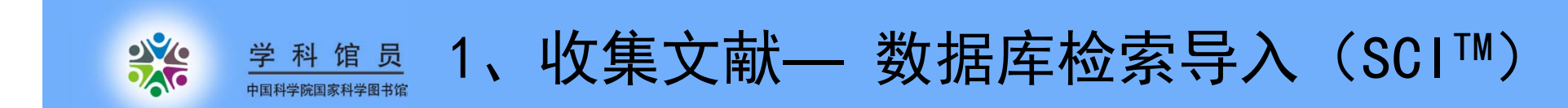

| 检索                                                                                                    |                                                                                                    | 我的工具 🔻 检索历史 标记结果列表                              |
|----------------------------------------------------------------------------------------------------|----------------------------------------------------------------------------------------------------|-------------------------------------------------|
| 检索结果: 1,054,936<br>(*fl Web of Science 核心合象)                                                                        | 排序方式: <b>出版日期(降序)  ~</b>                                                                                                    | ◀ 第 1 页,共 10,000 页 ▶                            |
| 您的检索: 主题: (nano*)更多内容<br>🜲 创建联际服务                                                                                   | ☐ 选择页面 🔽 保存至 EndNote online 添加到标记结果列表                                                                                                    | ⊒ 分析检索结果<br>引文报告功能不可用. [?]                      |
| 精炼检索结果                                                                                                    | I Effect of Three Different Pastes on Remineralization of Initial Enamel Lesion: An in Vitro S<br>作者: Vyavhare, S.; Sharma, D. S.; Kulkami, V. K.<br>IOUDNAL OF CLINICAL DEDIATEIC DENTISTEY 巻: 30 第: 2 第: 140,160 世話年: WIN 2015<br>法由否认去之子生日五日主 | Study 被引频次: 0<br>(来自 Web of Science 前核<br>心合集)  |
| 在如下结果集内检索                                                                                                    | ✓ 2 记录数: ○ 页面上的所有记录                                                                                                    | <b></b><br>tce 的核                               |
| Web of Science 类别 🔹 🔻                                                                                               | ◎ 记录 1 至 5                                                                                                    |                                                 |
| MATERIALS SCIENCE<br>MULTIDISCIPLINARY (304,160)<br>PHYSICS APPLIED (208,603)                                       | <b>添加</b> 取消                                                                                                    |                                                 |
| CHEMISTRY PHYSICAL (181,410)<br>CHEMISTRY<br>MULTIDISCIPLINARY (189,296)<br>NANOSCIENCE<br>NANOTECHNOLOGY (158,503) | INSTRUCTION Systems for Kapamycin<br>作者: Sobhani, Hamideh; Tarighi, Parastoo; Ostad, Seyed Nasser; 等.<br>IRANIAN JOURNAL OF PHARMACEUTICAL RESEARCH 卷: 14 增刊: S 页: 3-21 出版年: WIN 2015<br>INTENT 查看摘要                                             | (米日 Web of Science 的模<br>心合集)                   |
| 更多选项/分类<br>精炼                                                                                                    | Preparation and Characterization of Rifampin Loaded Mesoporous Silica Nanoparticles a System for Pulmonary Drug Delivery                                                                                                    | as a Potential 被引频次: 1<br>(来自 Web of Science 前核 |
| 文献类型 ▼                                                                                                    | 作者: Mohseni, Meysam; Gilani, Kambiz; Mortazavi, Seyed Alireza<br>IRANIAN JOURNAL OF PHARMACEUTICAL RESEARCH 卷: 14 期: 1 页: 27-34 出版年: WIN 2015                                                                                                    | 心行衆)                                            |
| ARTICLE (860,895) PROCEEDINGS PAPER (178,970)                                                                       | ↓●● 純 査者摘要                                                                                                    |                                                 |
| MEETING ABSTRACT (34,088)                                                                                           | 5 Isolation and Enrichment of Mouse Female Germ Line Stem Cells                                                                                                    | 被引频次:0                                          |

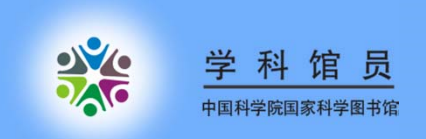

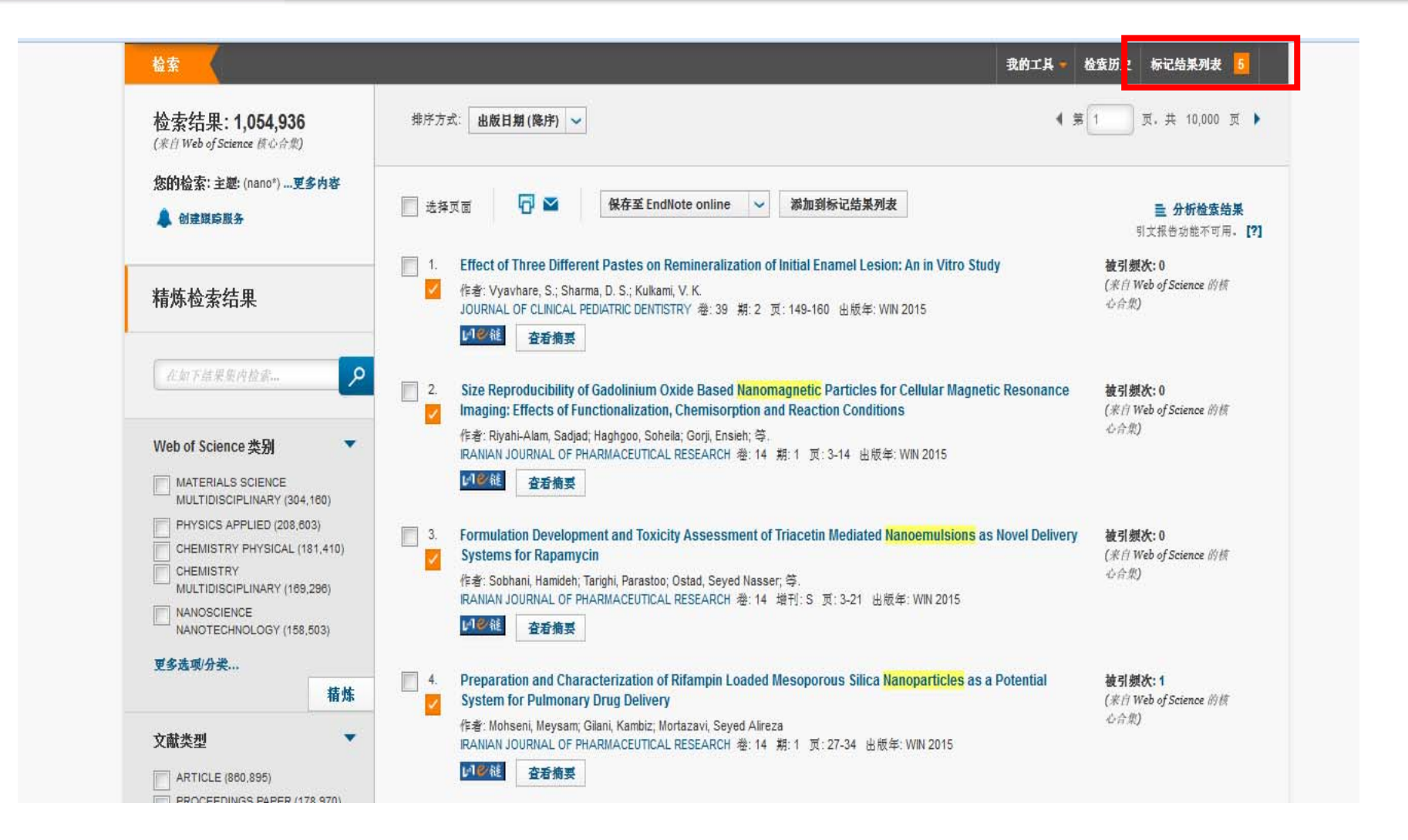

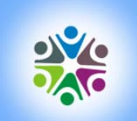

中国科学院国家科学图书馆

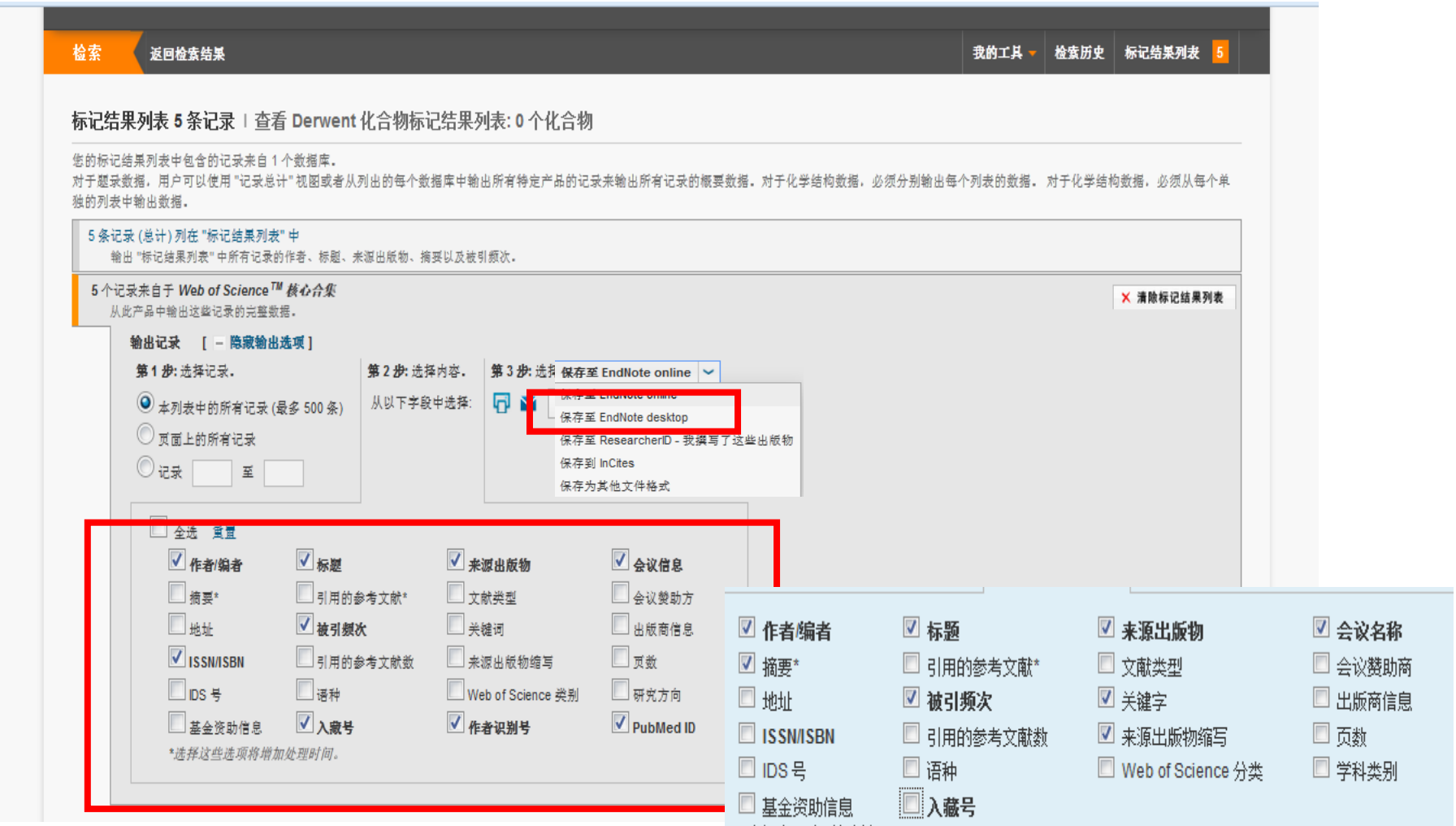

学科馆员 一、收集文献— 数据库检索导入(SCI™)

\*选择这些选项将增加处理时间。

[重置]

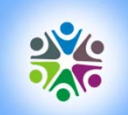

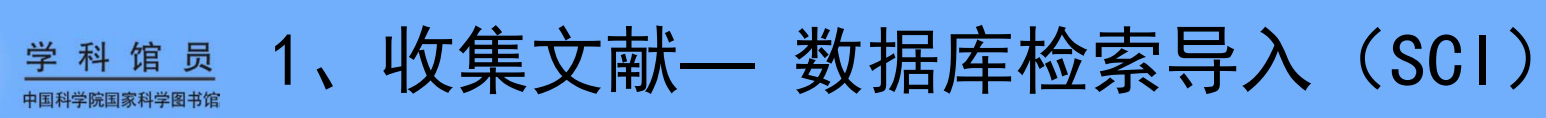

| 对于趣求颤强,<br>独的列表中输出                    | 用戶可以使用 "记求尽计<br>數据。<br>+) 別在 "经记结果到考"          | " 祝图或者'从列出的母个? | 双鴉座中期出所有特定产品的记3           | x 未期出所有 LC x 的敬要奴猪。 对于4 | 化李结构或猎,必须分别潮出母个 | 列农的奴猎。 对于 | F化学结构数据,必须从每个单 |
|---------------------------------------|------------------------------------------------|----------------|---------------------------|-------------------------|-----------------|-----------|----------------|
| ************************************* | 已结果列表"中所有记录的作                                  | 作者、标魁、来源出版物、   | 摘要以及被引频次。                 |                         |                 |           |                |
| 5 个记录来自<br>从此产品。                      | 1于 Web of Science <sup>™</sup><br>中输出这些记录的完整数据 | <i>核心合集</i>    |                           |                         |                 |           | ★ 清除标记结果列表     |
| 输出                                    | 记录 [一際激輸出送                                     | <b>左项</b> ]    |                           |                         |                 |           |                |
| 第1                                    | <b>步:</b> 选择记录.                                | 第 将记           | 录发送至 EndNote              |                         | 8               |           |                |
| •                                     | 本列表中的所有记录 (最                                   | 多 500 条) 从     |                           |                         |                 |           |                |
|                                       | 页面上的所有记录                                       | 如果             | 【没有自动发送,请选择 "发送" <b>。</b> |                         |                 |           |                |
|                                       | 记录 至                                           |                |                           | 发送 取消                   |                 |           |                |
|                                       | 수송 알륨                                          |                |                           |                         |                 |           |                |
|                                       | ✓ 作者/编者                                        | ✔ 标题           | ▼ 来源出版物                   | ✓ 会议信息                  |                 |           |                |
|                                       | 摘要*                                            | □ 引用的参考文献*     | □ 文献类型                    | 会议赞助方                   |                 |           |                |
|                                       | □ 地址                                           | ✓ 被引频次         | 📃 关键词                     | 🔲 出版商信息                 |                 |           |                |
|                                       | ISSN/ISBN                                      | □ 引用的参考文献數     | ── 来源出版物缩写                | □ 页数                    |                 |           |                |
|                                       | IDS 号                                          | □ 语种           | Web of Science 类别         | 研究方向                    |                 |           |                |
|                                       | 基金资助信息                                         | ▲ 入蔵号          | ✓ 作者识别号                   | PubMed ID               |                 |           |                |
|                                       | "选择这些选项符唱加》                                    | 处理机间。          |                           |                         |                 |           |                |
|                                       |                                                |                |                           |                         |                 |           |                |
| ofknowledg                            | e com                                          |                |                           |                         |                 |           |                |

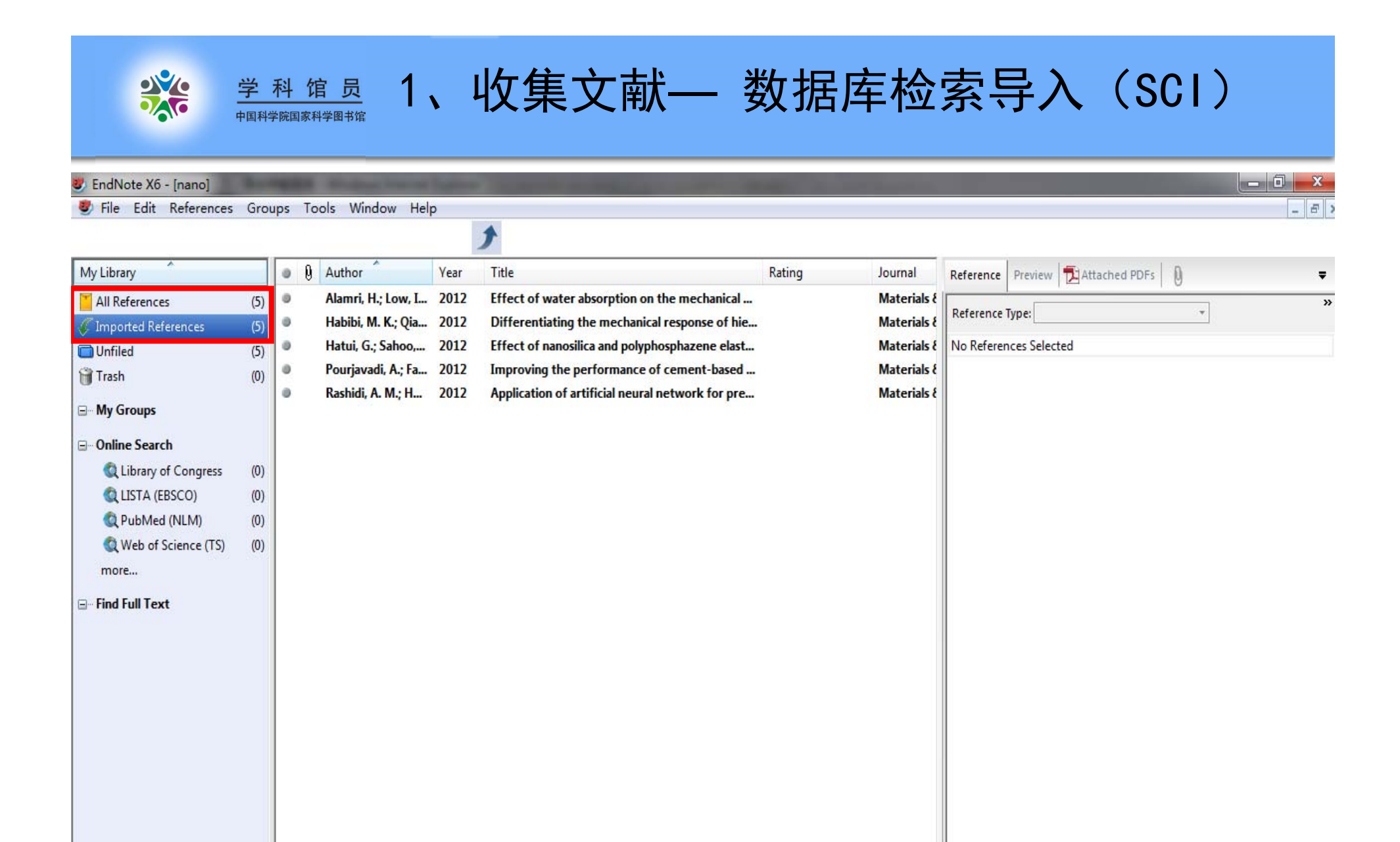

.

Showing 5 of 5 references in Group. (All References: 5)

.

111

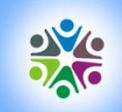

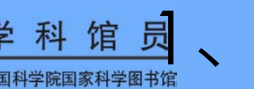

### <u>学科馆</u> 、收集文献一数据库检索导入(sciencedirect)

| suite             |
|-------------------|
|                   |
| search<br>ch tips |
| E                 |
|                   |
| al<br>iC<br>d s   |

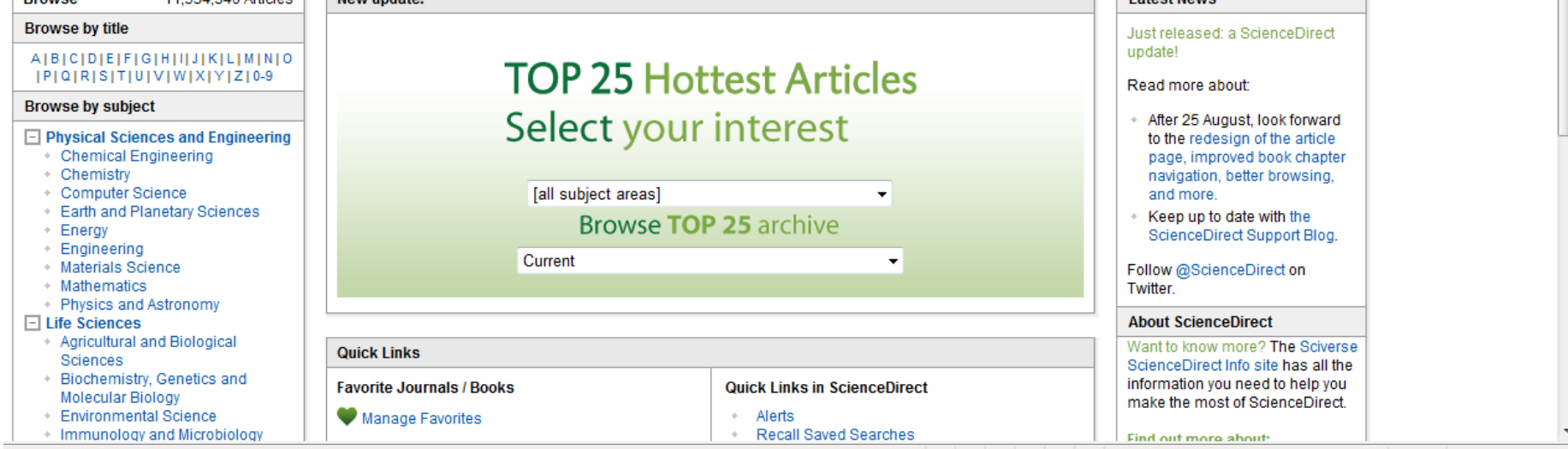

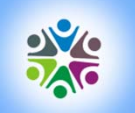

<sup>学科馆员</sup>、收集文献一数据库检索导入(sciencedirect)

| ☆ 收藏夹 ● ScienceDirect - Search Results                | s: ALL(nano*) 🚹 主页(M) 🔻 🔝 源(J) 🔻 🖃 阅读邮件 🖶 打印(R) ▼ 页面(P) ▼ 安全(S) ▼                                                                                                    | • 工具(O) ▼ 😢 帮助(L) ▼ 🍐         |
|-------------------------------------------------------|----------------------------------------------------------------------------------------------------|-------------------------------|
| SciVerse<br>ScienceDirect Hub Sci                     | ienceDirect Scopus Applications Register Login                                                                                                    | en ⊞   Go to SciVal Suite     |
| Home   Publications   Search   My set                 | ttings   My alerts   Shopping cart Help                                                                                                    |                               |
| Articles  All fields nano* Images  Journal/Book title | Author       Volume     Issue     Page       Search                                                                                                    | Advanced search ? Search tips |
| 678,167 articles found for: ALL(nano*)                | 💾 Save this search   🎔 Save as search alert   🔊 RSS Feed                                                                                                    | Font Size: A A                |
|                                                       | ull-text available = Abstract only Go to page: 1 of 13564 Go   Next :                                                                                                    | >                             |
| Search within results                                 | 🗜 📩 Purchase   🖾 E-mail articles   🗈 Export citations   📩 Download multiple PDFs   📮 Open all previews Sort by: Relevance   Date                                                                                                    |                               |
| Search 1                                              | Critical role of CD44 in hepatotoxin-mediated liver injury Original Research Article<br>lournal of Hepatology, Volume 48, Issue 6, June 2008, Pages 952-961<br>Kiminori Kimura, Masahito Nagaki, Kazuhiro Kakimi, Masanao Saio, Tomomi Saeki, Yumiko Okuda, Kazuo Kuwata, Hisataka Moriwaki |                               |
| Refine results           Limit to         Exclude     | 🚽 Show preview   📩 PDF (3886 K)   Supplementary content 🖃   Related articles   Related reference work articles                                                                                                    |                               |
| 2 S                                                   | E - Microtransducer Operation     IEMS, 2006, Pages 1-51     Diver Paul                                                                                                    |                               |
| Book (31,063)     Reference Work (4,726)              | Show preview   Related articles   Related reference work articles                                                                                                    | _                             |
| Journal/Book Title 3                                  | I I - Semiconductor-Based Chemical Microsensors                                                                                                    |                               |

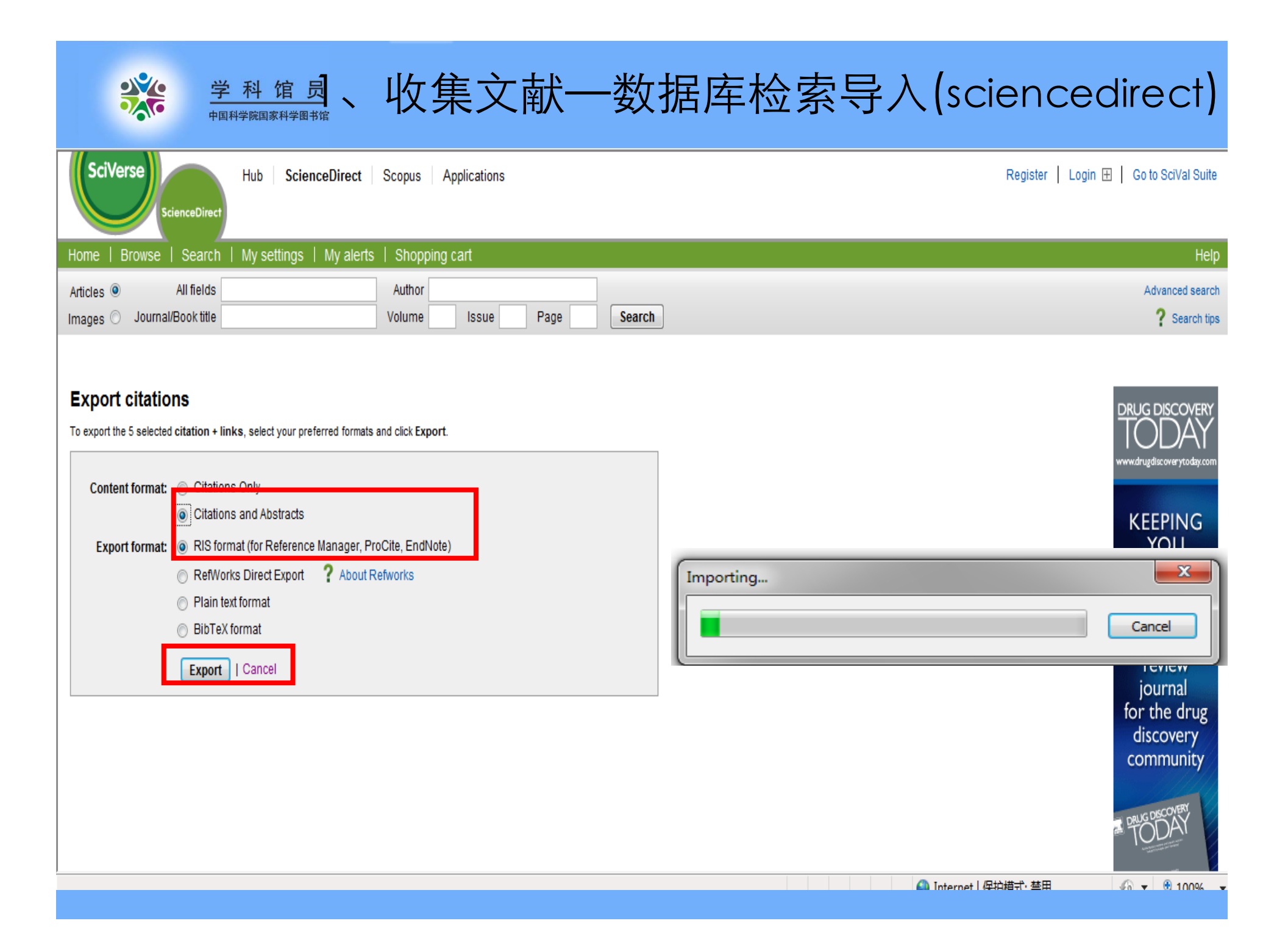

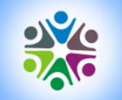

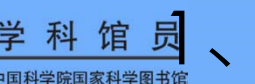

<sup>学科馆员</sup>、收集文献一数据库检索导入(sciencedirect)

| 😻 EndNote X6 - [nano]                                                                                                    |                                                 |                                                                                     |                                                                      |                                      | 10 H. R. H. H.                                                                                                    | and the street of                                                                             | ALC: NO      | A Property lies                                      | -                                     |         |
|----------------------------------------------------------------------------------------------------|-------------------------------------------------|-------------------------------------------------------------------------------------|----------------------------------------------------------------------|--------------------------------------|----------------------------------------------------------------------------------------------------|-----------------------------------------------------------------------------------------------|--------------|------------------------------------------------------|---------------------------------------|---------|
| 😻 File Edit References                                                                                                    | Grou                                            | ips Tools V                                                                         | Vindow Help                                                          | ,<br>                                |                                                                                                    |                                                                                               | 1            |                                                      |                                       | - 5     |
| 🚱 💗 🌑 🗛 Annotated                                                                                                    |                                                 |                                                                                     | P 🖸 🖉                                                                | 4                                    | ) 🐑 🕑 🌑 🕈                                                                                                    | 🗉 🦅 🕝 🔞                                                                                       | Quick Search | ٩                                                    | <ul> <li>Show Search Panel</li> </ul> |         |
| My Library                                                                                                    |                                                 | 🛛 🕅 Autho                                                                           | pr ^                                                                 | Year                                 | Title                                                                                                    |                                                                                               | Rating       | Journal                                              | Reference Preview Attached PDFs 0     | Ŧ       |
| <ul> <li>All References</li> <li>Imported References</li> <li>Unfiled</li> <li>Trash</li> <li>My Groups</li> <li>Online Search         <ul> <li>Library of Congress</li> <li>LISTA (EBSCO)</li> <li>PubMed (NLM)</li> <li>Web of Science (TS) more</li> </ul> </li> <li>Find Full Text</li> </ul> | (10)<br>(5)<br>(10)<br>(0)<br>(0)<br>(0)<br>(0) | <ul> <li>Hierk</li> <li>Kimu</li> <li>Paul,</li> <li>Schäf</li> <li>Wool</li> </ul> | emann, And<br>ra, Kiminori<br>Oliver<br>'er, Jonatha<br>, Richard P. | 2006<br>2008<br>2006<br>2012<br>2005 | 11 - Semiconductor-Based<br>Critical role of CD44 in hepa<br>1 - Microtransducer Operat<br>Competing deformation me<br>8 - Pressure-Sensitive Adhe | Chemical Microsen<br>totoxin-mediated I<br>ion<br>echanisms in nanocr<br>sives, Elastomers, a |              | MEMS<br>Journal of<br>MEMS<br>Acta Mate<br>Bio-Based | Reference Type:                       |         |
|                                                                                                    |                                                 |                                                                                     |                                                                      |                                      | ***                                                                                                    |                                                                                               |              |                                                      |                                       |         |
|                                                                                                    |                                                 |                                                                                     |                                                                      |                                      |                                                                                                    |                                                                                               |              | ,                                                    | 1                                     | 2010.00 |

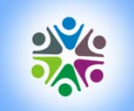

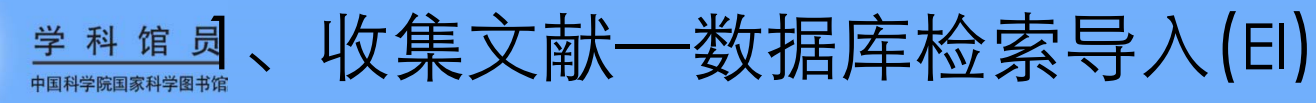

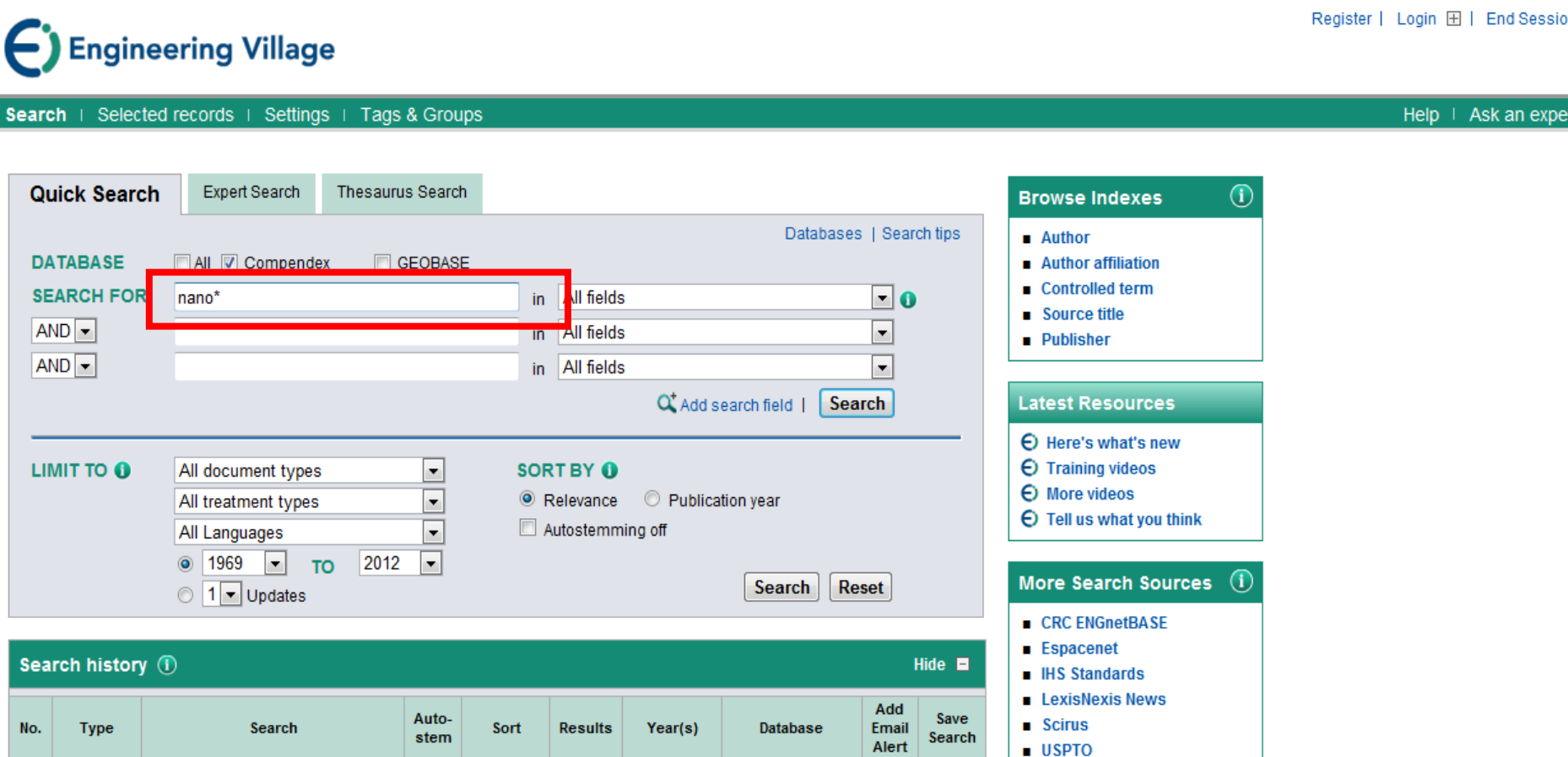

Register | Login 🕀 | End Sessio

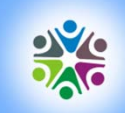

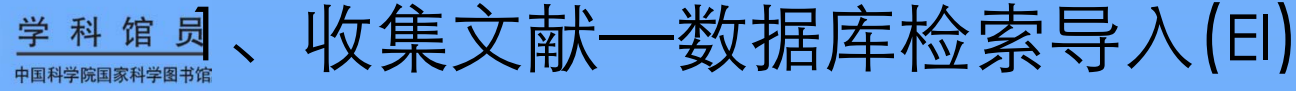

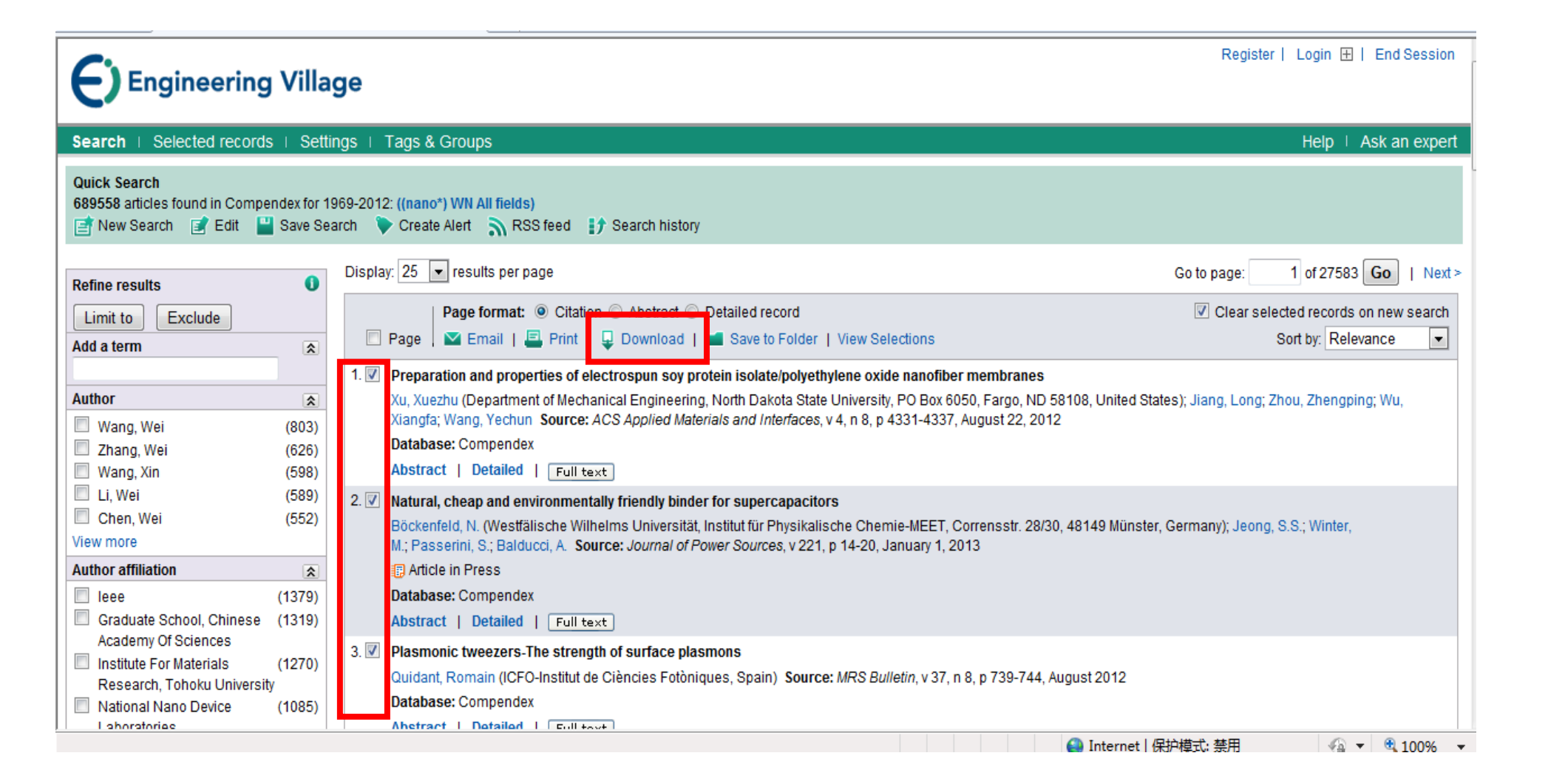

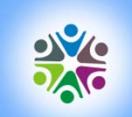

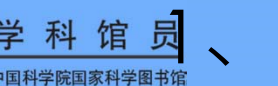

<sup>学科馆员</sup>、收集文献一数据库检索导入(EI)

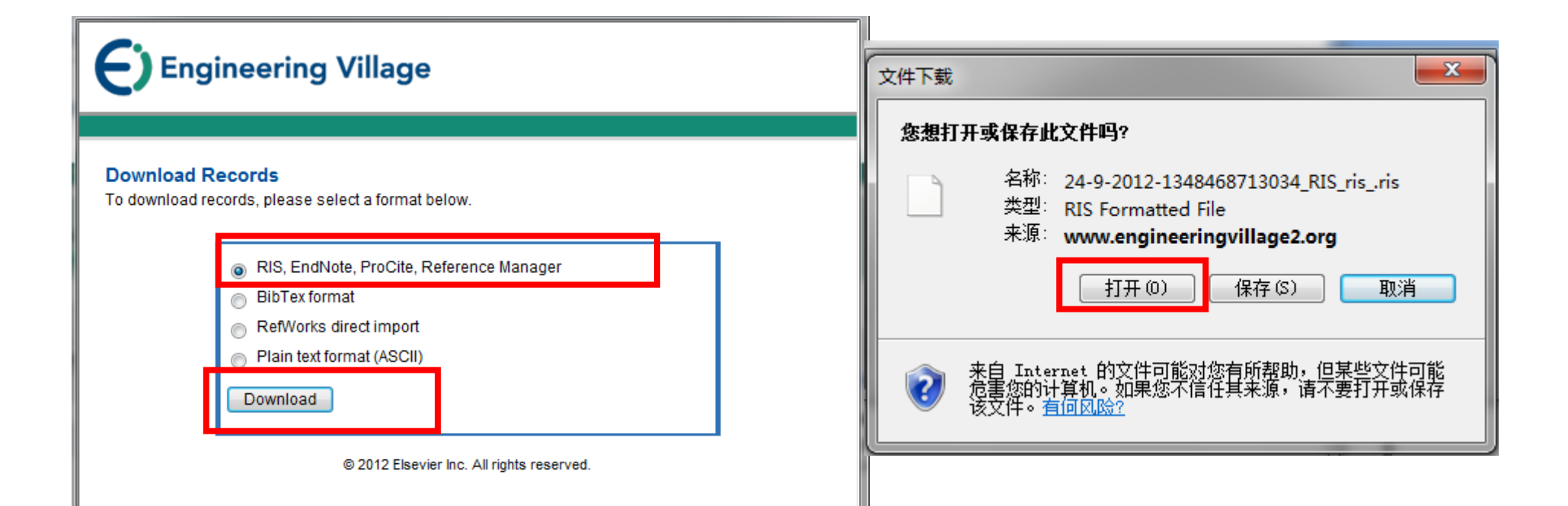

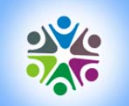

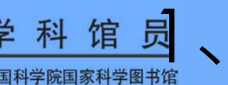

<sup>学科馆员</sup>、收集文献一数据库检索导入(EI)

| 😻 EndNote X6 - [nano]                                                                                                    |                                                 |       |                                                                                                    | -                                            | as and a statements                                                                                                    | to a Margin Second                                                | Suma Property lies                               |                                                                                                    | - 0 × |
|----------------------------------------------------------------------------------------------------|-------------------------------------------------|-------|----------------------------------------------------------------------------------------------------|----------------------------------------------|----------------------------------------------------------------------------------------------------|-------------------------------------------------------------------|--------------------------------------------------|----------------------------------------------------------------------------------------------------|-------|
| 😻 File Edit References                                                                                                    | Grou                                            | ps To | ools Window Hel                                                                                            | р                                            |                                                                                                    |                                                                   |                                                  |                                                                                                    | - & × |
| 🚱 💗 🌒 🗛 Annotated                                                                                                    |                                                 |       | • 🖣 🕢 🤇                                                                                                    | 4                                            | 🗲 🐑 🕑 🔛 🏷                                                                                                    | Quick Search                                                      | Q                                                | Show Search Panel                                                                                                    |       |
| My Library                                                                                                    |                                                 | • 9   | Author                                                                                                    | Year                                         | Title                                                                                                    | Rating                                                            | Journal                                          | Reference Preview Attached PDFs                                                                                                    | -     |
| My Library<br>All References<br>Imported References<br>Unfiled<br>Trash<br>- My Groups<br>- Online Search<br>Q Library of Congress<br>Q LISTA (EBSCO)<br>Q PubMed (NLM)<br>Q Web of Science (TS)<br>more | (15)<br>(5)<br>(15)<br>(0)<br>(0)<br>(0)<br>(0) |       | Author<br>Bockenfeld, N.; J<br>Chee, Ching Yer<br>Lindvall, Niclas;<br>Quidant, Romain<br>Xu, Xuezhu; Jian | Year<br>2012<br>2012<br>2012<br>2012<br>2012 | Title<br>Natural, cheap and environmentally fri<br>Weathering effect on virgin polyethyle<br>Erratum: Cleaning graphene using atom<br>Plasmonic tweezers-The strength of su<br>Preparation and properties of electrosp | Rating<br>endly bi<br>ene and<br>iic forc<br>urface pl<br>pun soy | Journal<br>Journal of<br>MRS Bulle<br>ACS Applie | Reference       Preview       Attached PDFs       Image: Comparison of the second second se | ₹<br> |
|                                                                                                    |                                                 | •     |                                                                                                    |                                              | III                                                                                                    |                                                                   | Þ                                                |                                                                                                    |       |

Showing 5 of 5 references in Group. (All References: 15)

Layout 🔻

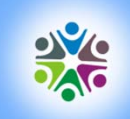

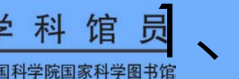

學科館員、收集文献──数据库检索导入(ACS)

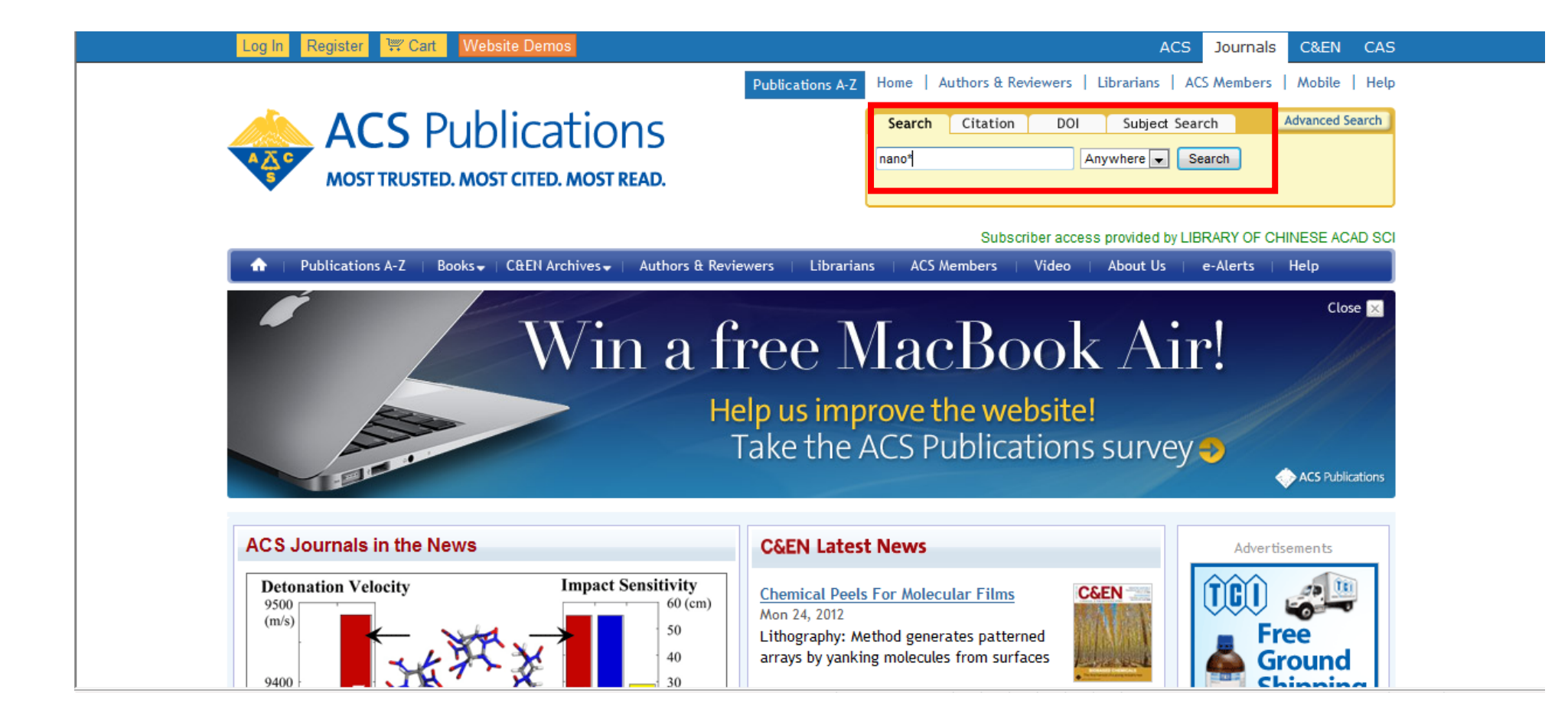

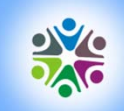

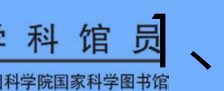

### <u>業料館</u>、收集文献一数据库检索导入(ACS)

#### Search Results nano\* Sort By: Relevance • Filters Applied: Show Titles 24 journal, special issue, book series, and/or book titles match your search None News, Features, Commentary (3267) All (172327) Research (168156) Content Type Book Chapter (3054) Showing 1-20 of 172327 Results per page: 20 💌 C&EN Archives Article (1106) Page: 1 2 3 4 5 6 7 8 9 10 11 ... 8617 | Next Journal Article (168167) Section Biochemical Methods (11265) Select All For Selected: View Abstracts Download Citation Hide All Thumbnails Ceramics (2646) Chemistry of Synthetic High Polymers (3985) Kinetic Study of the Static Hydrothermal Synthesis of Abstract Crystallography and Liquid Crystals (2438) BaTiO<sub>3</sub> Using Titanate Nanotubes Precursors Electric Phenomena (6530) Full Text HTML Florentina Maxim, Paula M. Vilarinho, Paula Ferreira, Ian M. Reaney, and Electrochemical, Radiational, and Thermal Energy Hi-Res PDF [2688K] Igor Levin Technology (4718) PDF w/ Links [1040K] Crystal Growth & Design, 2011, 11 (8), pp 3358-3365 Electrochemistry (3216) Publication Date (Web): April 5, 2011 (Article) Enzymes (3189) Subscriber Access DOI: 10.1021/cg101466u General Biochemistry (6840) Construction: Ceramics General Physical Chemistry (2007) Inorganic Chemicals and Reactions (4358) could be higher than the one of the bulk material for nanorods and nanowires in Optical, Electron, and Mass Spectroscopy and Other contrast to nanodisks, where the decrease takes place. ... A variety of nanostructured BaTiO3 have been prepd., exhibiting either simple shapes of Related Properties (8193) nanowires, nanosheets, nanocubes, and hexagonal nanoparticles or ordered Pharmaceuticals (5647) architectures of coral-like nanostructures of assembled nanorods, starfish-like Pharmacology (3033) nanostructures, and sword-like nanostructures, ..., Various nanoblocks, Physical Organic Chemistry (4517) including nanosheets and nanorods formed from the Na2Ti307 nanotubes and Physical Properties of Synthetic High Polymers (6269) nanowires, resp., grow and assemble to form the ordered BaTiO3

|                                                                                                    | 学科馆员                                                                                                    | 收集文献                                                                                                | —数据                          | 库松         | 記索<br>suthors & Rev | 子入<br>iewers                         | (ACS                                                          | S)<br>ACS Members              | ; Mobile I                         |
|----------------------------------------------------------------------------------------------------|----------------------------------------------------------------------------------------------------|----------------------------------------------------------------------------------------------------|------------------------------|------------|---------------------|--------------------------------------|---------------------------------------------------------------|--------------------------------|------------------------------------|
| A<br>A<br>MC                                                                                                    | CS Public                                                                                                    | Cations<br>TED. MOST READ.                                                                          |                              | Search     | Citation            | DOI                                  | Subject Se                                                    | earch<br>Search                | Advanced Sear                      |
| ↑ Publicat                                                                                                    | tions A-Z   Books∓   C&i                                                                                                    | EN Archives 🗸 📋 Authors & Revi                                                                      | iewers   Librarian           | s   ACS A  | Subscri<br>Nembers  | ber access<br>Video                  | s provided by L<br>About Us                                   | LIBRARY OF (<br>e-Alerts       | CHINESE ACAD                       |
| Download C                                                                                                    | itations                                                                                                    |                                                                                                    |                              |            | 文件下载                |                                      |                                                               |                                | <b>—</b> X                         |
| Download a o<br>EndNote, Pro<br>Format:                                                                                                    | itation file in RIS format<br>Cite, RefWorks, and Re                                                                                      | t that can be imported by al<br>ference Manager.                                                    | ll major citation m          | anagement  | so<br>So            | 「 <b>开或保存</b> 此<br>名称:<br>类型:<br>来源: | 文件吗?<br>achs_cgdefu1:<br>RIS Formatted<br><b>pubs.acs.org</b> | 1_3358.ris<br>I File           |                                    |
| 🔍 RIS — F                                                                                                    | or EndNote, ProCite, Re                                                                                                    | ofWorks, and most other ref                                                                         | erence manageme              | nt softwar | e                   |                                      | 打开(0)                                                         | 保存(S)                          | 取消                                 |
| © RIS – F<br>© BibTe><br>Include:<br>© Citati                                                                                                    | For EndNote, ProCite, Re<br>( — For JabRef, BibDesk,<br>on for the content below                                                          | efWorks, and most other ref<br>and other BibTeX-specific s<br>v                                     | ference manageme<br>software | nt softwar | e<br>. 2            | 来自 Inter<br>危害您的讨<br>该文件。查           | 打开 (0)<br>(net 的文件可能<br>算机。如果您不<br>(何风险?                      | 保存(S)<br>対您有所帮助,<br>信任其来源,请    | 取消<br>但某些文件可能<br>不要打开或保存           |
| <ul> <li>RIS – F</li> <li>BibTe</li> <li>BibTe</li> <li>Citati</li> <li>Citati</li> <li>Citati</li> <li>Citati</li> <li>Citati</li> <li>Ocitati</li> </ul> | For EndNote, ProCite, Re<br>( – For JabRef, BibDesk,<br>on for the content below<br>on and references for th<br>on and abstract for the o | efWorks, and most other ref<br>and other BibTeX-specific s<br>w<br>e content below<br>content below | Ference manageme<br>software | nt softwar | e ( )               | 来自 Inter<br>危害您的讨<br>该文件。在           | 打开 (0)<br>rnet 的文件可能<br>算机。如果您不<br>何风除?                       | (保存 (S)<br>(初您有所帮助,<br>信任其来源,请 | 取消         但某些文件可能         不要打开或保存 |

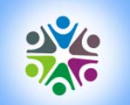

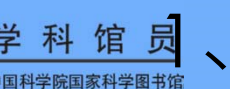

<sup>学科馆员</sup>、收集文献一数据库检索导入(ACS)

| 😻 EndNote X6 - [nano]                                                                                                    | -                                                     | Manual Workson Division                                                                         | -                                    | THE OWNER WHEN PERSON NAMED                                                                                                    | -                                                     | And in case of the local division of the local division of the loc | -                                   | and the Real Property lies in which the Real Property lies in the Real Property lies in the Re | - 0 ×  |
|----------------------------------------------------------------------------------------------------|-------------------------------------------------------|-------------------------------------------------------------------------------------------------|--------------------------------------|----------------------------------------------------------------------------------------------------|-------------------------------------------------------|----------------------------------------------------------------------------------------------------|-------------------------------------|----------------------------------------------------------------------------------------------------|--------|
| Vile Edit References                                                                                                    | Grou                                                  | ups Tools Window He                                                                             | p                                    |                                                                                                    |                                                       |                                                                                                    |                                     |                                                                                                    | - 8 ×  |
| 🚯 候 🌒 Annotated                                                                                                    |                                                       | • • •                                                                                           | 24                                   | 🗲 🐑 🥌 🥌 🍋 🍞                                                                                                    | 30                                                    | Quick Search 🖌                                                                                                    | 🔹 🔻 Sho                             | w Search Panel                                                                                                    |        |
| My Library                                                                                                    |                                                       | Q Author                                                                                        | Year                                 | Title                                                                                                    | Rati                                                  | ing Journal                                                                                                    | Reference                           | Preview 🔁 Attached PDFs                                                                                                    | +      |
| <ul> <li>All References</li> <li>✓ Imported References</li> <li>✓ Imported References</li> <li>✓ Trash</li> <li>→ My Groups</li> <li>→ Online Search</li> <li>《 Library of Congress 《 LISTA (EBSCO) 《 PubMed (NLM) 《 Web of Science (TS) more </li> <li>→ Find Full Text</li> </ul> | (20)<br>(5)<br>(1)<br>(1)<br>(0)<br>(0)<br>(0)<br>(0) | Bullen, Craig; Zijl<br>Espeau, Philippe;<br>Marom, Noa; Tk<br>Maxim, Florenti<br>Zang, Shuang-Q | 2011<br>2011<br>2011<br>2011<br>2011 | Chemical Kinetics of Gold Nanorod Gr<br>Solid-State Characterization of Enanti<br>Structure and Formation of Synthetic<br>Kinetic Study of the Static Hydrothern<br>Halogen Bonding in the Assembly of C | with in<br>omeric a<br>Hemozo<br>nal Synt<br>oordinat | Crystal G<br>Crystal G<br>Crystal G<br>Crystal G<br>Crystal G                                                                                                    | Kererence<br>Reference<br>No Refere | Type: Journal Article                                                                                                    | *<br>* |
|                                                                                                    |                                                       |                                                                                                 |                                      |                                                                                                    |                                                       |                                                                                                    |                                     |                                                                                                    |        |
|                                                                                                    |                                                       |                                                                                                 |                                      | m                                                                                                    |                                                       | ,                                                                                                    |                                     |                                                                                                    |        |
|                                                                                                    |                                                       |                                                                                                 |                                      |                                                                                                    |                                                       |                                                                                                    |                                     |                                                                                                    |        |

Showing 5 of 5 references in Group. (All References: 20)

Layout 🔻

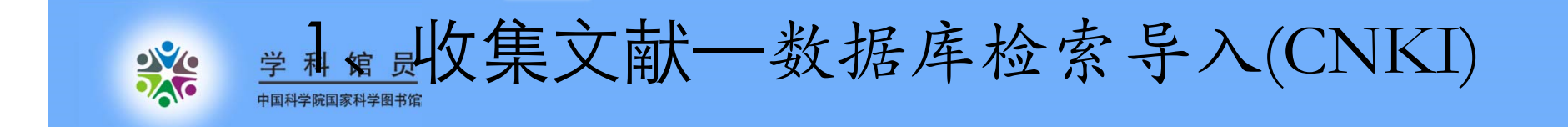

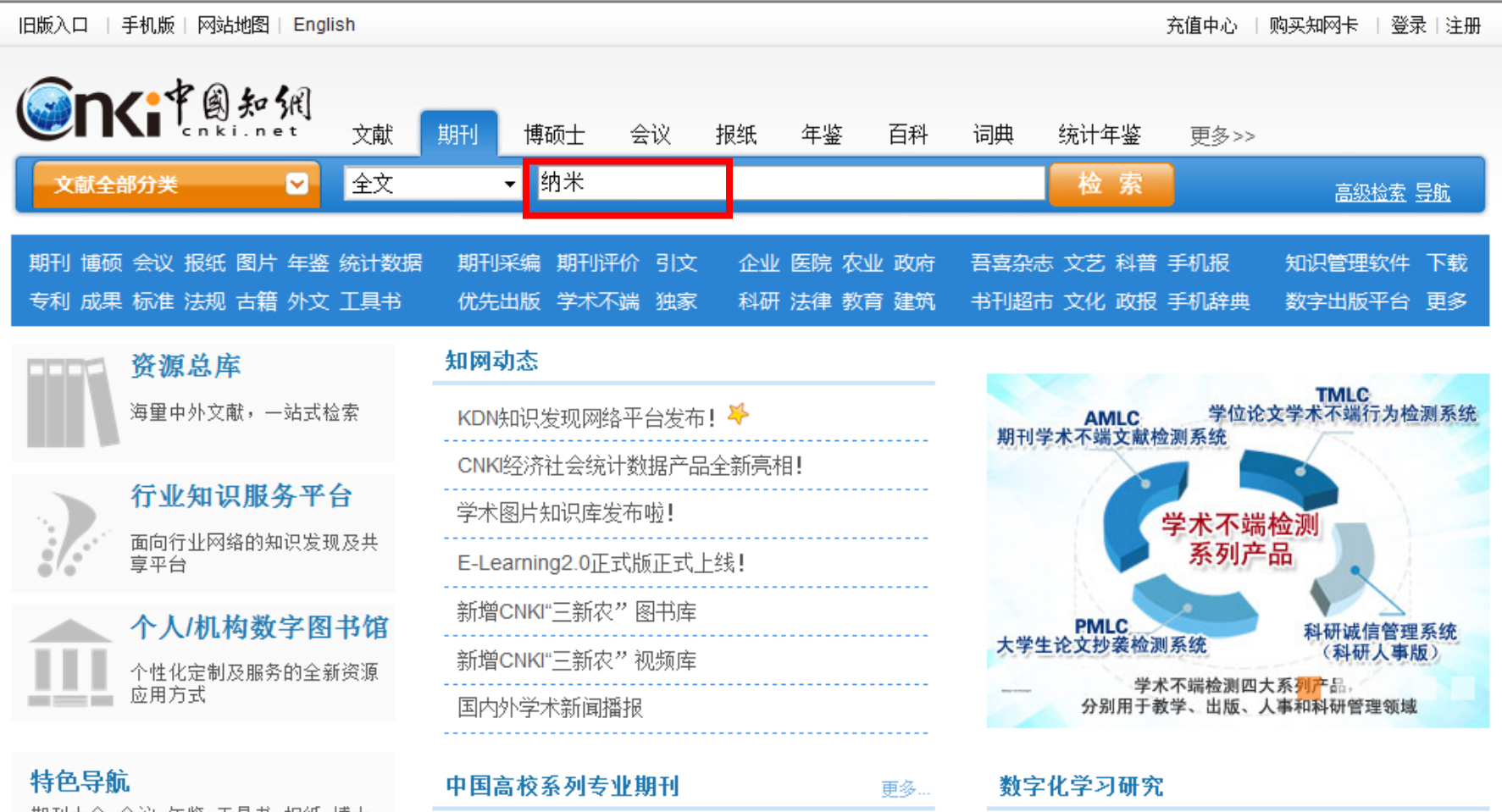

期刊大全 会议 年鉴 工具书 报纸 博士

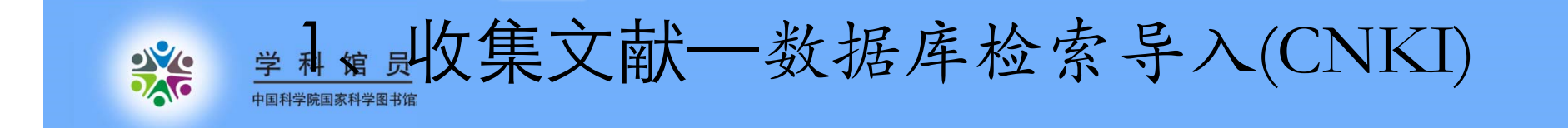

| 文献全部分类       全文、、物米       依求       高級協会 马放         全部       全部、       全部、       金家       高級協会 马放         全部       分組 洲先: 学科 基金 研究院次 作者 单位 全部类别       「「「」」」」」」」」」」」」」」」」」」」」」」」」」」」」」」」」」」                                                                                                    |            | <b>Ki</b> 中國知佩                | 文献 期刊                   | 博硕士 会议               | 义 报纸           | 年鉴      | 百科         | 词典       | 统计                      | ├年鉴       | 更多>>                 |                |
|----------------------------------------------------------------------------------------------------|------------|-------------------------------|-------------------------|----------------------|----------------|---------|------------|----------|-------------------------|-----------|----------------------|----------------|
| 全部         分組 米氏: 学科 基金 研究层次 作者 单位 全部次别       丁マ       丁マ       丁マ       期刊       ※         排序: 主题排序: 发表时间 被引 下载       可就 不载       列表显示 ~ 每万记录款: 10 20 50       前料号报       10 20 50         (5) 清除       学出、分析       第二、分析       第二       10 20 50       計料号报       10 20 50         (5) 清除       学出、分析       第二       10 20 50       米は男 10 20 50       水板 10 20 50       10 20 50         (111)       第本 材料的自组装研究进展       加欢: 翟锦: 江       元机化学学报       2006/04       49       二15       ①       分算         (111)       10 29 50       計集 管件列的制备、改性及其应用研究       蕭荒: 桃城北牌, 盂成林: 淋晶 僅       元机化学学报       2007/11       37       二10 29 30       分算       11132       ①       分算       11131       26 575       11132       ①       分算       11132       11132       11132       11132       11132       11132       11132       11132       11132       11132       11132       11132       11132       11132       11132       11132       11132       11132       11132       11132       11132       11132       11132       11132       11132       11132       11132       11132       11132       11132       11132       11132       11132       11132       11132<                                                                                                    | 文          | 献全部分类                         | 全文                      | ✓ 纳米                 |                |         |            |          | 格                       | 👌 索       |                      | <u>高级检索 导航</u> |
| 分组浏览: 学科 基金 研究层次 作者 单位 全部类别       订阅       期州          排序: 主题排序, 发表时间 被引 下载       列表显示 ● 每页记录数: 10 ② 50       10 ② 50         (5) 承除       导出、分析       第二、分析       現式: 電稿: 江       規划: 20,309 余结果 1150 下一页         ○ 1       第名       作者       刊名       年/期       彼引 下载 预览         ○ 1       第木 材料的自组装研究进展       加次: 電稿: 江       无机化学学报       2006/04       49       「2115 ① 分容         ○ 2       TO_2 \$\$%未常許列的制备、改性及其应用研究 进展       一、赤號、非常       元机化学学报       2007/11       37       「1132 ① 分容         ○ 3       新米 四氧化三铁(Fe_3O_4)的制备和形貌       下文广: 號零       无机化学学报       2007/10       38       「1197 ① 分容         ○ 4       纳米 纤维素的制备       叶代勇       化学进展       2007/10       38       「1197 ① 分容       >2012       6910         ○ 5       纳米 材料生物效应及其書理学研究进展       「正求: 丰伟悦:       205/11       103       「2287 ① 分容       >2011       >2011       >2011       >2011       >2011       >2011       >2011       >2011       >2011       >2011       >2011       >2011       >2011       >2011       >2011       >2011       >2011       >2011       >2011       >2011       >2011       >2011       >2011       >2011       >2011       >2011       >2011       >2011                                                                                                    | 全部         | β                             |                         |                      |                |         |            |          |                         |           |                      |                |
| 排序:       主题排序, 发表却词 被引 下载       列表显示、每页记录款:       10 如50       > 材料导报       (1843)         (5) 承述       导出、分析       技划:20.309 朱结果       1/50 下一页       ) 助能材料       (1547)         (1) 不可能力量       第名       作者       刊名       年/期       彼引       下载       預览,         (2) 1       前米 材料的自组装研究进展       加次: 翟锦:江       五机化学学报       200604       4.9       2.115       ①       分響         (2) 2       行口, 249米管阵列的制备、改性及其应用研究       一款, 非常注意、       五机化学学报       2007/11       37       2.113       ①       分響       2.113       ①       分響       2.113       ①       分響       2.113       ①       分響       2.113       ①       分響       2.113       ①       分響       2.113       ①       分響       2.113       ①       分響       2.113       ①       分響       2.113       ①       分響       2.114       ①       3.8       2.113       ①       分響       2.114       ①       3.8       2.113       ①       分響       3.8       2.113       ①       分響       2.114       ①       3.8       2.113       ①       分響       3.8       2.113       ①       3.8       2.113       ①       3.8       2.113       ①       3.8                                                                                                    | 分组演        | 响览: 学科 基金 研究层次 作者             |                         |                      |                |         | <u>آلة</u> | 1        | 期刊                      | $\otimes$ |                      |                |
| (5) 可       号出、分析       (15) 可       (15) 可                                                                                                    | 排序:        | <mark>主题排序↓</mark> 发表时间 被引 下  | 载                       |                      |                | 列表显     | 示 🔻 每      | 顶记录数     | : 10 2                  | 0 50      |                      | (1843)         |
| ● 化工新型材料       (1211)         ● 化工新型材料       (1211)         ● 化工新型材料       (1211)         ● 小米 材料的自组装研究进展       ① 次: 翟锦: 江       否         ○ 2       前(2) 249米管阵列的制备、改性及其应用研究       ① 次: 著餘: 從       元机化学学报       206/04       49       2/2115       ① 分室       注       注       ○ 第米材料       (1047)         ② 2       打(2) 249米管阵列的制备、改性及其应用研究       ① 款(2) 等許: 依       元机化学学报       207/11       ① 分配       ① 分配       > 約米材料       (3046)         ③ 2       新水 四氧化二铁(Fe_3O_4)的制备和形貌       广文: 张同       元机化学学报       207/16       38       2.113       ① 分配       > 約米       ○ 应用       (2447)         ③ 4       纳米 纤维素的制备       叶代勇       化学进展       2007/16       38       2.119       ① 少配       > 2012       (8910)         ③ 4       新米 林科生物效应及其毒理学研究进展       近水: 丰幣烷:       企業)       2.05/01       103       2.228       ① 少下       5       2011       (3700)       2011       2010       2011       2010       2011       2011       2011       2011       2011       2011       2011       2011       2011       2011       2011       2011       2011       2011       2011       2011       2011       2011       2011       2011                                                                                                    | (5) 溝      | 歸除 导出、分析…                     |                         |                      |                | 找到 12   | 20,309条:   | 结果 1/    | <b>50</b> 下             | 一页        | > 功能材料               | (1547)         |
| ●       時者       作者       刊名       年期       被引       下載       顶风       > 物理学報       (1131)         ○       3       計素       利米       対次: 翟锦: 江<br>雷       力次: 翟锦: 江<br>雷       元       元       1       1       1       1       1       1       1       1       1       1       1       1       1       1       1       1       1       1       1       1       1       1       1       1       1       1       1       1       1       1       1       1       1       1       1       1       1       1       1       1       1       1       1       1       1       1       1       1       1       1       1       1       1       1       1       1       1       1       1       1       1       1       1       1       1       1       1       1       1       1       1       1       1       1       1       1       1       1       1       1       1       1       1       1       1       1       1       1       1       1       1       1       1       1       1       1       1       1                                                                                                    |            |                               |                         |                      | 71.5           |         |            |          | 77.114                  |           | > 化工新型材料             | (1211)         |
| 図1       納米材料的自组装研究进展       浏吹: 翟龍: 江<br>雷       无机化学学报       206/04       49       100 100       分享                                                                                                    |            | 扁谷                            |                         | 作者                   | 刊名             | 年/期     | 一被ら        | 卜载       | 预觉                      |           | > 初埋字报<br>、 言笑学校化学学也 | (1131)         |
| Image: Constraint of the state of the state of the                | <b>V</b> 1 | 纳米材料的自组装研究进展                  | Ę                       | 刘欢;翟锦;江<br>雷         | 无机化学学报         | 2006/04 | 49         | 12115    |                         | 分享        |                      | (1047)         |
| ID_2\$\$       TD_2\$\$       TD_2\$\$                                                                                                    |            |                               |                         | 山尚:李静:庄              |                |         |            | 72115    |                         |           |                      | ×              |
| 近展               五成林:林晶             金体               ひいんサチャル               2007/11               37               /1132               が               ※             或約米管             (2750)<br>》                                                                                                    | <b>2</b>   | TiO_2 <mark>纳米</mark> 管阵列的制备、 | 改性及其应用研究                | ; 惠芳;赖跃坤;            | 工机化学学校         | 0007/44 | 27         |          |                         | 分享        | > 纳米材料               | (3046)         |
| · · · · · · · · · · · · ·                                                                                                    | <u>₩</u> 2 | 进展                            |                         | 王成林;林昌               | /600107738     | 2007/11 | 51         | / 1132   | 4                       |           | > 碳纳米管               | (2750)         |
| 図 3       新米四氧化三铁(Fe_3O_4)的制备和形貌       デ以1:%同<br>*: 张建国; 郭<br>金玉: 吴瑞凤       2007/06       38       1/2187       分享       > 应用 (2447)         図 4       新米纤维素的制备       叶代勇       化学进展       2007/10       38       1/197       分享       > 2012       (8910)         図 5       納米材料生物效应及其毒理学研究进展       近家: 享! 那更       中国科学(64)       2005/01       103       1/2187       ① 分享       2011       (3700)         2015       約米材料生物效应及其毒理学研究进展       近家: 享! 那更       中国科学(64)       2005/01       103       1/2287       ① 分享       2011       (3700)         2010       (1244)       103       1/2287       ① 分享       1/3       2010       (1244)                                                                                                    |            |                               |                         | 唯 工会会 水中             |                |         |            |          |                         |           | > 制备                 | (2666)         |
| ■       新水村生物效应及其毒理学研究进展       小代勇       小国科学(B辑       2007/10       38       ↓       ↓       次       次       次       次       次       次       次       (2121)         ▼       約米 纤维素的制备       叶代勇       化学进展       2007/10       38       ↓       ↓       ↓       次       次       シ       2012       (8910)       >       2011       (3700)       >       2011       (3700)       >       2010       (1244)       >       2010       (1244)       >                                                                                                    | <b>V</b> 3 | 纳米四氧化三铁(Fe 3O 4               | 1)的制备和形貌                | 士乂」;张问<br>来:张建国: 郭   | 化学进展           | 2007/06 | 38         |          | Π                       | 分享        | > 应用                 | (2447)         |
| 図 4       纳米纤维素的制备       叶代勇       化学进展       2007/10       38       上       ①       分享       发表年度       ②       2012       (8910)       2012       (8910)       2011       (3700)       2011       (3700)       2011       (3700)       2010       (1244)                                                                                                    |            |                               | ун энд <u>ш</u> түүүлдс | 金玉;吴瑞凤               |                |         |            | /2187    |                         |           | > 光憧化                | (2121)         |
| 図 5       納米材料生物效应及其毒理学研究进展       近米: 非伟悦:<br>赵宇亮; 那更<br>妹: 柴之芳: 干       2005/01       103       11197       103       > 2012       (8910)         2012       (8910)       2011       (3700)         2015/01       103       103       103       2010       (1244)                                                                                                    | <b>a</b>   | 幼米纤维素的制备                      |                         | 叶代勇                  | 化学讲展           | 2007/10 | 38         | <b>.</b> | $\overline{\mathbf{m}}$ | 分享        | 发表年度                 | $\otimes$      |
| Image: Wight wight wight |            | 和小小小花还有加加田                    |                         |                      | 101 22/20      | 2001/10 | 50         | / 1197   | 4                       |           | > 2012               | (8910)         |
| ☑ 5 纳米材料生物效应及其毒理学研究进展 些手急, 师更 中国科学(5辑 2005/01 103 2005/01 103 12987 □ 分享) > 2010 (1244)                                                                                                    |            |                               |                         | 汪冰;丰伟悦;<br>赵宁克:亚更    | 中国利奈(四福        |         |            |          |                         |           | > 2011               | (3700)         |
|                                                                                                    | <b>V</b> 5 | 纳米材料生物效应及其毒理                  | 理学研究进展                  | ∞于壳, m更<br>株: 柴之苦: 干 | 中国科子(四期<br>化学) | 2005/01 | 103        | 12287    |                         | 分享        | > 2010               | (1244)         |

| 于机成   网站           | 也图   English          |            | 充住  | 直中心   购买知网卡                            | -   欢迎 中国科学院国家 | 家科学图书馆总馆 的朋友 | 友! 我的机构馆 |
|--------------------|-----------------------|------------|-----|----------------------------------------|----------------|--------------|----------|
| <b>en</b> k        | •中國知佩                 |            |     |                                        |                |              |          |
| 全部清除               | 导出 /参考文献 分析           | 阅读 定制 生成检  | 家报告 |                                        |                |              |          |
|                    |                       | 题名         |     | (第一)作者/主<br>编                          | 来源             | 发表时间         | 数据库      |
| 数据库: 中国<br>条件:全文=约 | 国期刊全文数据库<br>内米 (模糊匹配) |            |     |                                        |                |              |          |
| <b>V</b> 1         | 纳米材料的自组装研究进展          | ŧ          |     | 刘欢;翟锦;江雷                               | 无机化学学报         | 2006-04-10   | 期刊       |
| 2                  | TiO_2纳米管阵列的制备、        | 改性及其应用研究进展 |     | 孙岚;李静;庄惠芳;<br>赖跃坤;王成林;林昌<br>健          | 无机化学学报         | 2007-11-10   | 期刊       |
| <b>V</b> 3         | 纳米四氧化三铁(Fe_3O_4       | )的制备和形貌    |     | 于文广; 张同来; 张建<br>国; 郭金玉; 吴瑞凤            | 化学进展           | 2007-06-24   | 期刊       |
| ☑ 4                | 纳米纤维素的制备              |            |     | 叶代勇                                    | 化学进展           | 2007-10-24   | 期刊       |
| ₹ 5                | 纳米材料生物效应及其毒理          | 学研究进展      |     | 汪冰; 丰伟悦; 赵宇<br>亮; 邢更妹; 柴之芳;<br>王海芳; 贾光 | 中国科学(B辑 化学)    | 2005-02-20   | 期刊       |

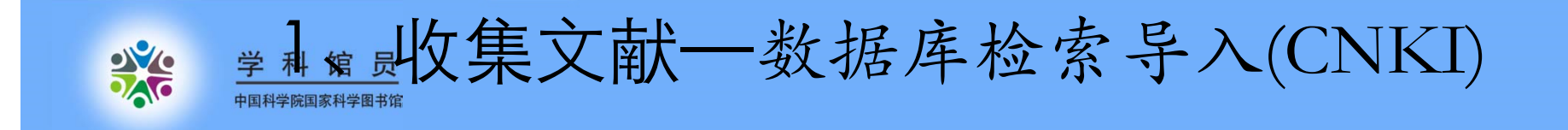

手机版 | 网站地图 | English

充值中心 | 购买知网卡 | 欢迎 中国科学院国家科学图书馆总馆 的朋友!我的机构馆 | 退出

|                           | 知我<br>Inet                                                                                                    |  |  |  |  |  |  |  |
|---------------------------|----------------------------------------------------------------------------------------------------|--|--|--|--|--|--|--|
| 🔊 将你选中的以下文献 💈             | 定制到个人馆。到个人机构馆中,或按照选择的输出格式                                                                                                    |  |  |  |  |  |  |  |
| ◎ CAJ-CD格式引文              | %0 Journal Article                                                                                                    |  |  |  |  |  |  |  |
| ◎ 查新(引文格式)                | %A 刘欢 %A 翟锦 %A 江雷<br>%+国家纳米科学中心,中国科学院化学研究所,中国科学院化学研究所 北京100080,北京100080,北京100080国家纳米科学中心,北京100080                                             |  |  |  |  |  |  |  |
| ◎ CNKI E-Learning<br>下载软件 | %T 纳米材料的自组装研究进展<br>%J 无机化学学报<br>%D 2006                                                                                                    |  |  |  |  |  |  |  |
| ○ CNKI桌面版个人数字<br>图书馆下载软件  | %N 04<br>%K 自组装:纳米粒子:纳米线:纳米管:图案化表面                                                                                                    |  |  |  |  |  |  |  |
| ○ Refworks                | %X本文主要评述了近年来纳米材料自组装的研究进展,即对以纳米材料(包括零维的纳米粒子和一维的纳米管线)为单元而开展的自组装方面的工作进行了介绍。将纳米材料自组装为各种尺度的有序结构会产生更优异的整体的协同性质,这对于以纳米材料为基础而构筑的微纳米器件有着重要的意义。由于目前纳    |  |  |  |  |  |  |  |
| EndNote                   | 米材料的研究主要集中在零维和一维体系,因此,本文分别就此两种体系的自组装行为进行了评述。具体内容包括:单分子层薄膜修饰的无机纳米粒子的自组<br>装、大分子修饰的无机纳米粒子的自组装、未被修饰的无机纳米粒子的自组装;表面张力及毛细管力诱导的一维纳米材料的自组装、模板诱导的一维纳米材 |  |  |  |  |  |  |  |
| ○ NoteExpress             | 料的自组装、静电力诱导的一维纳米材料的自组装。<br>%P 585-597                                                                                                    |  |  |  |  |  |  |  |
| NoteFirst                 | %@ 1001-4861<br>%L 32-1185/06                                                                                                    |  |  |  |  |  |  |  |
| ○ 自定义(支持需输出               | %W CNKI                                                                                                    |  |  |  |  |  |  |  |
| 更多又厭信息的重新等用<br>途)         | %0 Journal Article<br>%ム王立亡 %ム建固本 %ム建建国 %ム或全工 %ム是理同                                                                                           |  |  |  |  |  |  |  |
|                           | %+北京理工大学爆炸科学与技术国家重点实验室北京理工大学爆炸科学与技术国家重点实验室北京理工大学爆炸科学与技术国家重点实验室北京理工大                                                                           |  |  |  |  |  |  |  |

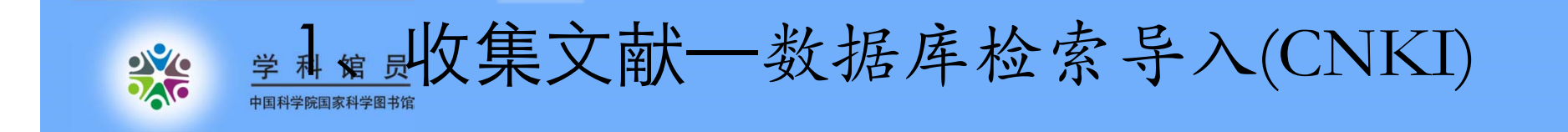

| 文件下载                                                                               |
|------------------------------------------------------------------------------------|
| 您想打开或保存此文件吗?                                                                       |
| 名称: 634841020214251250.txt<br>类型: 文本文档, 7.24KB<br>来源: epub.cnki.net                |
| 打开 (0) 保存 (S) 取消                                                                   |
| 来自 Internet 的文件可能对您有所帮助,但某些文件可能<br>危害您的计算机。如果您不信任其来源,请不要打开或保存<br>该文件。 <u>有何风险?</u> |

| 另存为                                                    |            |                                                       |          |         | ×        |
|--------------------------------------------------------|------------|-------------------------------------------------------|----------|---------|----------|
|                                                        |            |                                                       | ▼ 4 搜索 暴 | 面       | ٩        |
| 组织 ▼ 新建文件夹                                             |            |                                                       |          | ₩<br>₩= | 0        |
| ☆ 收藏夹 ▶ 下载 ■ 桌面 ■ 最近访问的位置                              |            | <b>qxl0[1]</b><br>文本文档<br>6.15 KB<br>nano.Data<br>文件夹 |          |         | E        |
| ■ 桌面                                                   |            | <mark>新増能力情报PPT</mark><br>文件夹                         |          |         |          |
| <ul> <li>■ 1000</li> <li>■ 图片</li> <li>■ 文档</li> </ul> | <u>I</u> I | <b>临时文件</b><br>文件夹                                    |          |         |          |
| _】 音乐<br>〕<br>▲ wum<br>▲■ 计算机                          |            | IPMSG<br>文件夹                                          |          |         |          |
| NH NA<br>NA<br>Ma totalimate                           | . 📜        | <b>重大专项</b><br>文件夹                                    |          |         | Ŧ        |
| 文件名(N): cnki                                           |            |                                                       |          |         | -        |
| 保存类型(T): 文本文                                           | 皆          |                                                       |          |         | •        |
| <ul> <li>隐藏文件夹</li> </ul>                              |            |                                                       | 保存       | (S) 取消  | <b>4</b> |

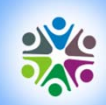

※ <sup>学科馆员</sup> 收集文献一数据库检索导入(CNKI)

| 😻 EndNote X6 - [nano]          | and the second data |           | Re Allan              |                          | And Address of the | Part In    |           | and the second second second second second second second second second second second second second second second |                     |
|--------------------------------|---------------------|-----------|-----------------------|--------------------------|--------------------|------------|-----------|----------------------------------------------------------------------------------------------------|---------------------|
| File Edit References Groups To | ols Window H        | lelp      |                       |                          |                    |            |           |                                                                                                    | - 8 ×               |
| New<br>Open                    |                     | Q ( )     | 1 🕑 🕑                 | 1 🗄 📎 🕝 🤇                | Quick Search       | ٩          | • ¥ Sho   | w Search Panel                                                                                                   |                     |
| Close Library                  | Ctrl+W              | Year Tit  | le                    |                          | Rating             | Journal    | Reference | Preview Attached PDFs 0                                                                                          | -                   |
| Save                           | Ctrl+S . N.;        | . 2003 Sy | nthesis and Character | istics of Ultra-Fine Sup |                    | Journal of | Reference | Type: Journal Article 👻                                                                                          | ★ Hide Empty Fields |
| Save As<br>Save a Copy         |                     |           |                       |                          |                    |            | No Refere | nces Selected                                                                                                    |                     |
| Revert                         |                     |           |                       |                          |                    |            |           |                                                                                                    |                     |
| Terre et                       |                     | File      |                       |                          |                    |            |           | 保存的文件                                                                                                    |                     |
| Print                          | Ctrl+P              | Folder    | ile                   |                          |                    | ? ×        |           |                                                                                                    |                     |
| Print Preview                  | Curri               |           | Import File:          |                          | Ch                 | oose       | М.        | ulti-Eiltor (Sr                                                                                                  |                     |
| Compressed Library (only)      |                     |           |                       | Multi-Filter (Special)   |                    |            |           |                                                                                                    |                     |
| Evit                           | Ctrl+O              |           | Import Option:        | Transet All              |                    |            |           |                                                                                                    |                     |
| Find Full Text                 | curre               |           | Duplicates:           |                          |                    |            |           |                                                                                                    |                     |
|                                |                     |           | lext Iranslation:     |                          |                    |            |           |                                                                                                    |                     |
|                                |                     | L         |                       |                          | Import C           | Cancel     |           | Unicode (UT                                                                                                    | 'F-8)               |
|                                |                     |           |                       |                          |                    |            |           |                                                                                                    |                     |
|                                |                     |           |                       |                          |                    |            |           |                                                                                                    |                     |
|                                |                     |           |                       |                          |                    |            |           |                                                                                                    |                     |
|                                |                     |           |                       |                          |                    |            |           |                                                                                                    |                     |
|                                |                     |           |                       |                          |                    |            |           |                                                                                                    |                     |
| 4                              |                     | m         |                       |                          |                    |            |           |                                                                                                    |                     |

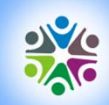

業 <sup>≝ 科 第 □</sup> 收集文献一数据库检索导入(CNKI)

| 😻 EndNote X6 - [nano]  |      | The second second |                  | In A second       | The Owner does not |              | -       |            |                       |        |     |
|------------------------|------|-------------------|------------------|-------------------|--------------------|--------------|---------|------------|-----------------------|--------|-----|
| 😻 File Edit References | Gro  | ups Tools Wir     | ndow Help        |                   |                    |              |         |            |                       |        | - 1 |
| 👔 候 🌒 🗛 Annotated      |      |                   | • • • • •        | 1 🐑 🧐 🖉           | 0 🥪 🕑              | Quick Search | Q       | - 🔻 Show   | v Search Panel        |        |     |
| My Library             |      | Q Author          | Year             | Title             |                    | Rating       | Journal | Reference  | Preview 🔁 Attached    | PDFs 0 |     |
| All References         | (26) | ◎ 刘欢:翟            | 锦;江雷 2006        | 纳米材料的自组装研究进展      |                    |              | 无机化学    | Reference  | Type: Journal Article | *      |     |
| Imported References    | (5)  | ● //页; 学          | ·静; 庄惠 2007      | 110_2纳米管阵列的制备、改   | 性及具应用研究            |              | 大机化字:   |            |                       |        |     |
| i Unfiled              | (26) | ◎ 注水;≢            | 伟况;赵 2005        |                   | 子研究进展              |              | 中国科字()  | No Referen | ices Selected         |        |     |
| 🗑 Trash                | (1)  | ● 叶代男             | 2007             |                   |                    |              | 化子进展    |            |                       |        |     |
| 🖃 My Groups            |      |                   | <b>张同米; 2007</b> | 羽米四氧化二铁(Fe_30_4)的 | 制首相形況              |              | 化子进展    |            |                       |        |     |
| □ Online Search        |      |                   |                  |                   |                    |              |         |            |                       |        |     |
| 🔇 Library of Congress  | (0)  |                   |                  |                   |                    |              |         |            |                       |        |     |
| 🔍 LISTA (EBSCO)        | (0)  |                   |                  |                   |                    |              |         |            |                       |        |     |
| 🔇 PubMed (NLM)         | (0)  |                   |                  |                   |                    |              |         |            |                       |        |     |
| 🔇 Web of Science (TS)  | (0)  |                   |                  |                   |                    |              |         |            |                       |        |     |
| more                   |      |                   |                  |                   |                    |              |         |            |                       |        |     |
| ⊡ Find Full Text       |      |                   |                  |                   |                    |              |         |            |                       |        |     |
|                        |      |                   |                  | III               |                    |              | ۲       |            |                       |        |     |

E Layo

Showing 5 of 5 references in Group. (All References: 26)

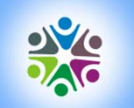

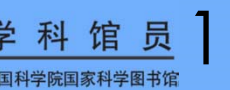

<sup>学科馆员</sup>1、收集文献一导入文献(远程链接)

| 😻 EndNote X6 - [nano]                                                                                                    | surfaced, Manhoo others, &       | COLUMN ADDRESS OF                              | State of Females, Street, Street, St. | -         |                                   |
|----------------------------------------------------------------------------------------------------|----------------------------------|------------------------------------------------|---------------------------------------|-----------|-----------------------------------|
| 😻 File Edit References Grou                                                                                                    | ups Tools Window Help            |                                                |                                       |           | - 8 ×                             |
| 🚱 候 🚳 🛛 Annotated                                                                                                    | • 🖣 💿 🔍 🗸 🌶                      | · 🕤 🧶 🧶 🕞                                      | 🕸 🕝 🕜 🛛 Quick Search                  | Q         | Hide Search Panel                 |
| My Library                                                                                                    | Search Options                   | Search Remote                                  | Library 👻 🗌 Match Case 🗌 Mat          | tch Words | Reference Preview Attached PDFs   |
| All References (32<br>Imported References (5)                                                                                                    | Title   And  Year (limiter only) | Contains                                       | nano*<br>2012                         | + •       | Reference Type: Journal Article * |
| Trash (1                                                                                                    | And - Title -                    | Contains -                                     |                                       | +-        |                                   |
| My Groups Groups Group |                                  | Confirm Online Search                          | n,                                    |           |                                   |
| Q LISTA (EBSCO)       (0)         Q PubMed (NLM)       (0)         Q Web of Science (TS)       (0)         more       (0)                                                                                                    |                                  | Found 35439 records.<br>Retrieve records from: | through 35439                         | 3         |                                   |
| ⊡ Find Full Text                                                                                                    | < III                            |                                                | OK Cancel                             |           |                                   |
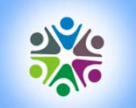

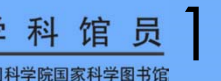

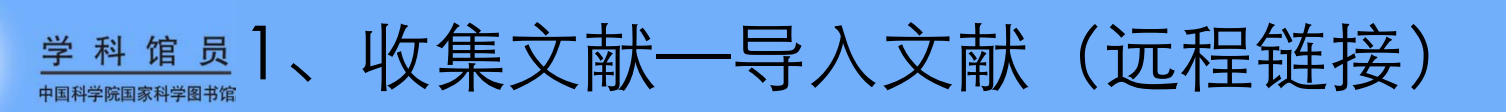

| 😻 EndNote X6 - [nano]                                                                                                    |                                                                                                    | x |
|----------------------------------------------------------------------------------------------------|----------------------------------------------------------------------------------------------------|---|
| File Edit References Gro                                                                                                    | ups Tools Window Help                                                                                                    | 5 |
| My Library                                                                                                    | Search Options  Search Remote Library  Match Case Match Words Reference Preview Attached PDFs 0                                                                                                    | Ŧ |
| Imported References       (37)         ✓ Imported References       (5)         □ Unfiled       (37)         ♂ Trash       (1)                                                                                                    | Title     Contains     nano*       And     Year (limiter only)     Contains     2012       And     Title     Contains     2012                                                                                                    | , |
| <ul> <li>□ My Groups</li> <li>□ Online Search         <ul> <li>Q Library of Congress</li> <li>(0)</li> <li>Q LISTA (EBSCO)</li> <li>(0)</li> <li>Q PubMed (NLM)</li> <li>(0)</li> <li>Q Web of Science (TS)</li> <li>(5)</li> <li>more</li> </ul> </li> <li>□ Find Full Text</li> </ul> | Ø       Author       Year       Title       Rating       Journal         Vu, H. T.; Xu, P. C       2012       Micro-/Nanocombined Gas Sensors With Funct       Ieee Trans         Shafieiyoun, S.; E       2012       Treatment of Landfill Leachate by Fenton Proc       Internation         Rafati, M.; Hami       2012       Application of nanofluids in computer cooling s       Applied Th         Habibi, M. K.; Qia       2012       Differentiating the mechanical response of hie       Materials &         Rashidi, A. M.; H       2012       Application of artificial neural network for pre       Materials & |   |
|                                                                                                    |                                                                                                    |   |

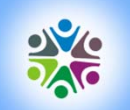

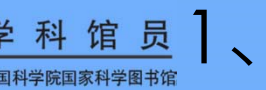

學科馆员 □
和学校 同時 □
、 收集文献一导入文献 (PDF导入)

| 😻 EndNote X6 - [nano]                                   |                                               | And a state of the local division of the local division of the loc | And Street Barriers Income        |                                   | j X      |
|---------------------------------------------------------|-----------------------------------------------|----------------------------------------------------------------------------------------------------|-----------------------------------|-----------------------------------|----------|
| New<br>Open                                             | Tools Window Help                             | 1 🕤 🖉 🖉                                                                                                    | 🖹 🗞 🚱 😧 Quick Search              | P ▼ ★ Hide Search Panel           | - 8 >    |
| <u>Close Library</u> C                                  | trl+W Search Options >                        | Search Remote                                                                                                    | e Library   Match Case Match Word | s Reference Preview Attached PDFs | <b>*</b> |
| <u>Save</u> U<br>Save <u>A</u> s                        | tr1+5 Title                                   | ✓ Contains                                                                                                    | ·  nano* +                        | Reference Type: Journal Article   |          |
| Save a Copy<br>Revert                                   | And - Year (limiter only)<br>And - Title      | ✓ Contains     ✓     ✓     Contains     ✓                                                                                                    |                                   | No References Selected            |          |
| Eugent.<br>Import                                       | ) () Author Year                              | Import File                                                                                                    | 选择要导入的文                           |                                   |          |
| <u>Frint</u> C<br>Print Pre <u>v</u> iew<br>Print Setun | trl+P Folder M.; Hami 2012<br>Hal K.; Oi 2012 | Import File:                                                                                                    | nphoton.2009.2.pdf                | Choose                            |          |
| Compressed Library (.enlx)                              | 与入单篇<br>PDF文献                                 | Import Option:                                                                                                    | PDF                               | -                                 |          |
| E <u>x</u> it C                                         | tr1+Q                                         | Duplicates:                                                                                                    | Import All                        | <b>_</b>                          |          |
|                                                         |                                               | Text Translation:                                                                                                    | No Translation                    | ▼                                 |          |
|                                                         |                                               |                                                                                                    |                                   | t Cancel                          |          |
|                                                         |                                               | ·                                                                                                    |                                   |                                   |          |
|                                                         |                                               |                                                                                                    |                                   |                                   |          |
|                                                         | 4                                             | m                                                                                                    |                                   |                                   |          |

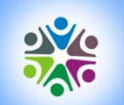

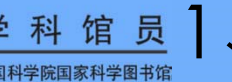

学科馆员
□、收集文献一导入文献(PDF导入)

| 😻 EndNote X6 - [nano]       | the local division of the state of the local division of the local division of the local |                                 |
|-----------------------------|----------------------------------------------------------------------------------------------------|---------------------------------|
| 😻 File Edit References Grou | ıps Tools Window Help                                                                                                    | -                               |
| 🚱 候 🌒 Annotated             | 💶 🔄 👰 🍳 🖌 🌶 🐑 🥩 🔤 🎦 📰 😵 🤡 🚱 🚱 Quick Search 🛛 🔎                                                                                                    | Hide Search Panel               |
| My Library                  | Search Options > Search Whole Library - Match Case Match Words                                                                                                    | Reference Preview Attached PDFs |
| All References (38)         | Title   Contains   Inano*                                                                                                    | Reference Type: Journal Article |
| Imported References (1)     | And Vear Contains V2012 +                                                                                                    | No References Selected          |
| Trash (1)                   | And V Title V Contains V +                                                                                                    |                                 |
| ⊡ My Groups                 | û Author Vear Title Rating Journal                                                                                                    |                                 |
| Online Search               | B Rittweger, Eva; 2009 STED microscopy reveals crystal colour centre Nature Pho                                                                                                    | 1                               |
| Library of Congress (0)     |                                                                                                    | 4                               |
| 🔍 LISTA (EBSCO) (0)         |                                                                                                    |                                 |
| 🔇 PubMed (NLM) (0)          |                                                                                                    |                                 |
| 🔇 Web of Science (TS) (5)   |                                                                                                    |                                 |
| more                        |                                                                                                    |                                 |
| ⊡ Find Full Text            |                                                                                                    |                                 |
|                             |                                                                                                    |                                 |
|                             |                                                                                                    |                                 |
|                             |                                                                                                    |                                 |
|                             |                                                                                                    |                                 |
|                             |                                                                                                    |                                 |
|                             |                                                                                                    |                                 |
|                             |                                                                                                    |                                 |
|                             |                                                                                                    |                                 |
|                             |                                                                                                    |                                 |
|                             |                                                                                                    |                                 |
|                             |                                                                                                    |                                 |
|                             | 4                                                                                                    | I                               |

Showing 1 of 1 references in Group. (All References: 38)

E La

| ※ 学科馆员<br>™ 市場 ↓ 小、收集文献一导入文献(PDF导入)                                                                                                    |   |
|----------------------------------------------------------------------------------------------------|---|
|                                                                                                    | - |
| 🌀 后退 🔹 🕑 🚽 🏂 💫 捜索 💫 文件夹 🎼 🎲 🗙 🏏 🗊 -                                                                                                    |   |
| jiaobao qiaobj-x yuans-js yangty-C huzheng jiaobao liwei-sc lei-AM.pdf Redefine Akpinar A M Akpinar Aliakbar Bremner Asghar Changhao<br>situatio Starik-2 situatio influenc efficien Ramezani Liang-20                                                                                                    |   |
| FOR       FOR       F                                                    |   |
| FOR       FOR       F                                                    |   |
| FOF FOF FOF FOF FOF FOF FOF FOF FOF FOF                                                                                                    |   |
| FOF FOF FOF FOF FOF FOF FOF FOF FOF FOF                                                                                                    | = |
| FÖF FÖF FÖF FÖF FÖF FÖF FÖF FÖF FÖF FÖF                                                                                                    |   |
| AdobeID. pdf DefaultI FDF1_7Fo pdfx1ase                                                                                                    |   |
| ISO       ISO Web       ISONewsF       ISONewsF |   |
| E-Ticket Grant Purchase Scripting<br>ReadMe.pdf Applicat Order R ReadMe.pdf ReadMe.pdf Notice ReadMe.pdf Applicat Order R ReadMe.pdf ReadMe.pdf ReadMe.pdf                                                                                                    |   |
| 找到 247 个文件                                                                                                    |   |

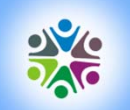

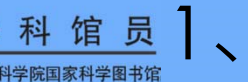

學科馆员 ₩₩₩₩₩₩₩ 1、收集文献一导入文献(PDF导入)

|   | 😻 EndNote X6 - [nano]                                            |       |            |                                         |     | STATE AND ADDRESS                     |         | all a Bart Descent in |         |                                       |        |       |
|---|------------------------------------------------------------------|-------|------------|-----------------------------------------|-----|---------------------------------------|---------|-----------------------|---------|---------------------------------------|--------|-------|
|   | <u>N</u> ew<br>Open                                              | •     | Tools<br>• | Window Help                             | )   | • 🕤 🧶 🍋 🕞                             | 1       | 🖗 🧿 😧 Quick Search    | Q       | <ul> <li>Hide Search Panel</li> </ul> |        | - 8 > |
|   | <u>C</u> lose Library C                                          | trl+W | Search     | Options                                 |     | Search Remote                         | Library | Match Case Match      | h Words | Reference Preview Attached            | PDFs 0 | Ŧ     |
|   | <u>S</u> ave C                                                   | tr1+S | ſ          | Title                                   | •   | Contains 👻                            | nanc    | D*                    | + -     | Reference Type: Journal Article       | Ŧ      | »     |
|   | Save <u>A</u> s                                                  | A     | And 👻      | Year (limiter only)                     |     | Contains 👻                            | 2012    |                       | + -     | No References Selected                |        |       |
|   | Save a Copy<br>Revert                                            | A     | And 👻      | Title                                   |     | Contains 👻                            | Г       |                       |         |                                       | 1      |       |
| 0 | Rup ort                                                          |       | 0 Au       | thor Year                               | 2   | Import Folder                         |         | 远拴守八乂围                |         |                                       |        |       |
|   | <u>Frint</u> C<br>Print Pre <u>v</u> iew<br>P <u>r</u> int Setup | trl+P | Folder     | youn, S.; E 201<br>M.; Hami 201<br>导入多篇 | 2   | Import Folder:                        |         | E:\化学所\pdf\           | 4       | Choose                                | _      |       |
|   | Compressed Library (.enlx)                                       |       |            | PDF文献                                   | 川   |                                       |         |                       | Jers    |                                       |        |       |
|   | E <u>x</u> it C                                                  | trl+Q |            |                                         |     | Import Option:                        |         | PDI                   |         | •                                     |        |       |
|   |                                                                  |       |            |                                         |     | Duplicates:                           |         | Import All            |         | <b>→</b>                              |        |       |
|   |                                                                  |       |            |                                         | ļ   |                                       |         |                       | Import  | Cancel                                |        |       |
|   |                                                                  |       |            |                                         |     | · · · · · · · · · · · · · · · · · · · |         |                       |         |                                       |        |       |
|   |                                                                  |       |            |                                         |     |                                       |         |                       |         |                                       |        |       |
|   |                                                                  |       |            |                                         | 111 |                                       |         |                       | •       |                                       |        |       |

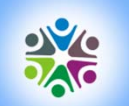

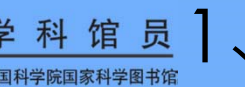

学科馆员
□、收集文献一导入文献(PDF导入)

| 😻 EndNote X6 - [nano]                                                                                                    |                   | the state of the state of the s |                                      | ACCORD NOT THE                                                                                                    | And Personal Property lies,                                                                                                 | and Summings                                                        |                                       | O X   |
|----------------------------------------------------------------------------------------------------|-------------------|----------------------------------------------------------------------------------------------------|--------------------------------------|----------------------------------------------------------------------------------------------------|----------------------------------------------------------------------------------------------------|---------------------------------------------------------------------|---------------------------------------|-------|
| 😻 File Edit References                                                                                                    | Grou              | ips Tools Window Help                                                                                                    | -                                    |                                                                                                    |                                                                                                    |                                                                     |                                       | - 8 > |
| 🕼 候 🌒 Annotated                                                                                                    | _                 | · · · · · · · · · · · · · · · · · · ·                                                                                                    | 4)                                   | r 🐔   🧶 🦢   📜 🗄                                                                                                    | 🛛 😻 🚱 🚱 Quick Sea                                                                                                    | rch 🔎                                                               | <ul> <li>Hide Search Panel</li> </ul> |       |
| My Library                                                                                                    |                   | Search Options +                                                                                                    |                                      | Search Whole L                                                                                                    | ibrary 👻 📃 Match Case                                                                                                    | Match Words                                                         | Reference Preview Attached PDFs       | Ŧ     |
| All References                                                                                                    | (46)              | Title                                                                                                    | 24                                   | Contains 👻                                                                                                    | nano*                                                                                                    | + •                                                                 | Reference Type: Journal Article *     | »     |
| Unfiled                                                                                                    | (46)              | And 👻 Year                                                                                                    |                                      | Contains 👻                                                                                                    | 2012                                                                                                    | + •                                                                 | No References Selected                |       |
| 🗑 Trash                                                                                                    | (1)               | And 👻 Title                                                                                                    | 34                                   | Contains 👻                                                                                                    |                                                                                                    | +•                                                                  |                                       |       |
| 🖃 My Groups                                                                                                    |                   | Q Author                                                                                                    | Year                                 | Title                                                                                                    | Rating                                                                                                    | Journal                                                             |                                       |       |
| <ul> <li>Online Search</li> <li>Library of Congress</li> <li>LISTA (EBSCO)</li> <li>PubMed (NLM)</li> <li>Web of Science (TS) more</li> <li>Find Full Text</li> </ul> | (0)<br>(0)<br>(5) | <ul> <li>0</li> <li>0</li> <li>0</li> <li>0</li> <li>0</li> <li>Buth, Christian;</li> <li>0</li> <li>Feyzi, Mostafa;</li> <li>0</li> <li>Hamilton, Edwar</li> <li>0</li> <li>Peterson, E. R.; B</li> <li>0</li> <li>Rittweger, Eva;</li> </ul>                                                                                                    | 2008<br>2010<br>2005<br>2008<br>2009 | <flow-induced an<br="" orientation=""><revmodphys.75.543-袁老师:<br>&lt;丁国栋1.pdf&gt;<br/>Theory of x-ray absorption by<br/>Effects of preparation and ope<br/>Alignment of symmetric top m<br/>An x-ray probe of laser-aligned<br/>STED microscopy reveals cryst</revmodphys.75.543-袁老师:<br></flow-induced> | d Structure For<br>1.pdf><br>laser-aligned sy<br>eration condition<br>nolecules by shor<br>d molecules<br>tal colour centre | Physical Re<br>Journal of<br>Physical Re<br>Applied Ph<br>Nature Ph |                                       |       |
|                                                                                                    |                   | ₹                                                                                                    |                                      | 导入PDF슄<br>(1)为什<br>源等信息,                                                                                                    | 全文的问题<br>公有的导入<br>有的却没                                                                                                    | :<br>\了作<br>;有?                                                     | 者、期刊来                                 |       |
|                                                                                                    |                   |                                                                                                    |                                      |                                                                                                    |                                                                                                    |                                                                     |                                       |       |

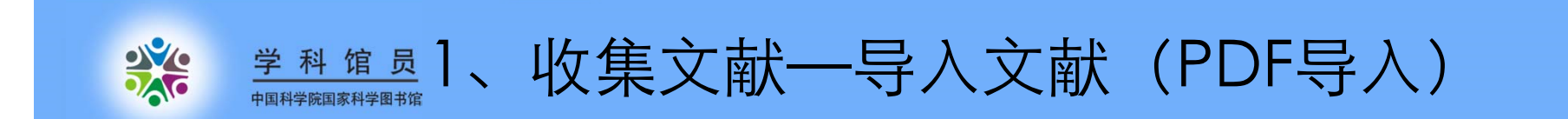

- ➢ PDF的导入需有数字对象唯一标识符(Digital Object Unique Identifier, DOI),但有时Endnote X5不能正确识别。
- ▶ PDF批量导入经过中间网站CrossRef,因此需要联网条件
- ▶ 导入后没有正确显示的文献,需要手动修改,或进入数据 库检索后再导入

建议: PDF 最好不要直接批量导入,先在数据库中检索导入题录信息,然后再对应文章标题、作者和年份拖拽相应PDF

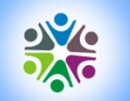

<u>学科馆员</u>收集文献— 导入文献(手动导入)

| 😻 EndNote X6 [                                       |                                                                                                    |                                                                                                    |                                                                            |                                                       |                                     |
|------------------------------------------------------|----------------------------------------------------------------------------------------------------|----------------------------------------------------------------------------------------------------|----------------------------------------------------------------------------|-------------------------------------------------------|-------------------------------------|
| 😻 File Edit R                                        | eferences Groups Tools Window Help                                                                                                    |                                                                                                    |                                                                            |                                                       | - 8 >                               |
| 🚱 ¥ 🚳                                                | New Reference Ctrl+N                                                                                                    | 1 🔊 🦢 👔                                                                                                    | 🛛 🛷 🕝 🕜 🛛 Quick Se                                                         | earch 🔎                                               | Hide Search Panel                   |
| My Library                                           | Edit References Ctrl+E<br>Move References to Trash Ctrl+D                                                                                                    | Search Whole L                                                                                                    | ibrary 👻 🕅 Match Cas                                                       | se 🔲 Match Words                                      | Reference Preview 🔁 Attached PDFs 🛛 |
| All Reference                                        | Go To Ctrl+J                                                                                                    | Contains 🗸                                                                                                    | nano*                                                                      | + -                                                   | Reference Type: Journal Article *   |
| 🔲 Unfiled                                            | E-mail Reference                                                                                                    | Contains   Contains                                                                                                    | 2012                                                                       | +-                                                    | No References Selected              |
| My Groups                                            | File Attachments PDF Viewer                                                                                                    | itle                                                                                                    | Rating                                                                     | Journal                                               |                                     |
| Contine Searce<br>CLibrary o<br>CLISTA (E<br>CPubMec | Find Full Text Find Reference Updates<br>URL Figure                                                                                                    | <ul> <li>Flow-Induced Orientation an<br/>RevModPhys.75.543-袁老师</li> <li>丁国栋1.pdf&gt;</li> <li>heory of x-ray absorption by</li> </ul> | nd Structure For<br>1.pdf><br>laser-aligned sy                             | Physical Re                                           |                                     |
| Q Web of<br>more<br>⊡- Find Full Tex                 | Next Reference     Ctrl+Page Down       Previous Reference     Ctrl+Page Up       Show All References     Ctrl+M       Show Selected References     Hide Selected References | ffects of preparation and ope<br>lignment of symmetric top n<br>n x-ray probe of laser-aligne<br>TED microscopy reveals cryst         | eration condition<br>nolecules by shor<br>d molecules<br>tal colour centre | Journal of<br>Physical Re<br>Applied Ph<br>Nature Phy |                                     |
|                                                      | Record Summary                                                                                                    |                                                                                                    |                                                                            |                                                       |                                     |
|                                                      | Find Duplicates                                                                                                    |                                                                                                    |                                                                            |                                                       |                                     |
|                                                      | Restore to Library<br>Resolve Sync Conflicts<br>Empty Trash                                                                                                    |                                                                                                    |                                                                            |                                                       |                                     |
| Showing 8 of 8 refe                                  | erences in Group. (All References: 46)                                                                                                    |                                                                                                    |                                                                            |                                                       | lavoit 3                            |
| showing o or o rere                                  | erences in oroup (An iterences 40)                                                                                                    |                                                                                                    |                                                                            |                                                       | Layout                              |

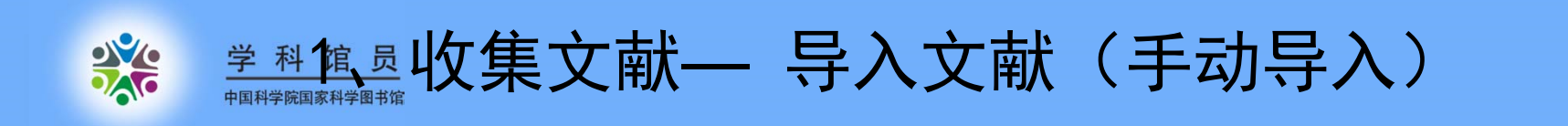

| 😻 EndNote X6 - [New Reference]                                                                                                    |                       |
|----------------------------------------------------------------------------------------------------|-----------------------|
| 🕏 File Edit References Groups Tools Window Help                                                                                                    | - 8 :                 |
| Figure Attached PDFs 0                                                                                                    | +                     |
| $\boxed{\textcircled{O}} \boxed{\textcircled{O}} \boxed{O} \boxed{O} \boxed{O} \boxed{O} \boxed{O} \boxed{O} \boxed{O} $ |                       |
| Reference Type: Journal Article                                                                                                    | 🛣 Hide Empty Fields 🔺 |
| Rating                                                                                                    |                       |
| Author                                                                                                    |                       |
| 作者,一行一个 Morre,Nicode                                                                                                    | =                     |
| Title 年份                                                                                                    |                       |
| 文章标题, The scale and the feather: A suggested evolution<br>期刊名, Paleontology                                                                                                    |                       |
| Volume                                                                                                    |                       |
| 春<br>Issue                                                                                                    |                       |
| Pages 期                                                                                                    |                       |
| <b></b>                                                                                                    |                       |
| Epub Date                                                                                                    |                       |
| Date                                                                                                    |                       |
| Type of Article                                                                                                    |                       |
| Short Title                                                                                                    |                       |
|                                                                                                    | +                     |

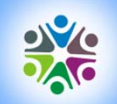

| 😻 EndNote X6 - [New Reference]                                                                                                    | A REAL PROPERTY AND A REAL PROPERTY AND A REAL PROPERTY A REAL PROPERTY AND A REAL PROPERTY AND A REAL PROPERTY AND A REAL PROPERTY AND A REAL PROPERTY AND A REAL PROPERTY AND A REAL PROPERTY AND A REAL PROPERTY AND A REAL PROPERTY AND A REAL PROPERTY AND A REAL PROPERTY AND A REAL PROPERTY AND A REAL PROPERTY AND A REAL PROPERTY AND A REAL PRO |                     |
|----------------------------------------------------------------------------------------------------|----------------------------------------------------------------------------------------------------|---------------------|
| 🕏 File Edit References Groups Tools Window Help                                                                                                    |                                                                                                    | _ B ×               |
| Image: second second | • Plain Size • <b>B</b> $I$ <b>U P</b> $A^1 A_1 \Sigma Aa $ •                                                                                                    | ÷                   |
| Reference Type: Journal Article                                                                                                    |                                                                                                    | ★ Hide Empty Fields |
| Rating<br>Author<br>wang c<br>jing y                                                                                                    |                                                                                                    | E                   |
| Year<br>1979                                                                                                    | EndNote                                                                                                    |                     |
| Title                                                                                                    | Do you want to save the changes you made to the reference?<br>Your changes will be lost if you don't save them.                                                                                                    |                     |
| Volume                                                                                                    | Do not display this message again.                                                                                                    |                     |
| Pages                                                                                                    |                                                                                                    |                     |
| Start Page                                                                                                    |                                                                                                    |                     |
| Epub Date                                                                                                    |                                                                                                    |                     |
| Date                                                                                                    |                                                                                                    |                     |
| Type of Article                                                                                                    |                                                                                                    |                     |
| Short Title                                                                                                    |                                                                                                    | +                   |

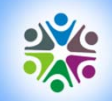

| 😻 EndNote X6 - [nano]                                                                                                    |                                                                                                 | - 0 <b>x</b> |
|----------------------------------------------------------------------------------------------------|-------------------------------------------------------------------------------------------------|--------------|
| 🔮 File Edit References Gro                                                                                                    | roups Tools Window Help                                                                         | _ & ×        |
| 🎼 候 🌑 🗛 Annotated                                                                                                    | 🔄 🍱 👰 🍳 🎸 🌶 🐑 🥙 🔤 🎦 💱 🍪 😧 🚱 🚱 🖓 Quick Search 🛛 🔎 🔹 🛧 Hide Search Panel                          | 关闭           |
| My Library                                                                                                    | Search Doptions > Search Whole Library - Match Case Match Words Reference Preview Attached PDFs | -            |
| All References (47)                                                                                                    | Title  Contains  Inano* Reference Type: Journal Article                                         | » _          |
| Unfiled (47)                                                                                                    | 7) And Vear Contains Vear Rating                                                                |              |
| 🗑 Trash (1)                                                                                                    | L) And Title Contains Contains Author                                                           |              |
|                                                                                                    | Q Author Year Title Rating Journal wang c ling y                                                | H            |
| <ul> <li>□ Online Search</li> <li>① Library of Congress</li> <li>(0)</li> <li>① LISTA (EBSCO)</li> <li>(0)</li> <li>① PubMed (NLM)</li> <li>(0)</li> <li>① Web of Science (TS)</li> <li>(5)</li> <li>more</li> <li>□ Find Full Text</li> </ul> | 0       ····································                                                    |              |

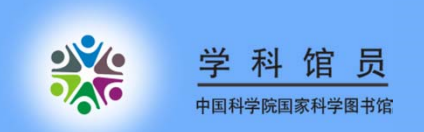

2、管理文献—编辑文献

# 添加附件和图片

| 😻 EndNote X6 - [Buth, 2008 #44]                     | and an extension of the Real Property in Street, or other |          | O X    |
|-----------------------------------------------------|-----------------------------------------------------------|----------|--------|
| 😻 File Edit References Groups Tools Window Help     |                                                           |          | - 8 :  |
| ← ➡ Reference 型 PhysRevA.77.013413[1]-袁老师3.pdf      | Cut                                                       |          | Ŧ      |
| 🔁 🥥 🍅 😿 😵 🏂 🗐 🗞 Plain Font 🔹 Plain 5                | Size Copy                                                 | Aa -     |        |
| Label                                               | Paste Dasta With Taxt Styles                              |          | *      |
| Keywords                                            | Clear                                                     |          |        |
|                                                     | Select All                                                |          |        |
| Abstract                                            | Go To                                                     |          |        |
| Notes                                               | Open Term Lists                                           | <b>)</b> |        |
|                                                     | Spell Check                                               |          |        |
| Research Notes                                      | File Attachments                                          | 3        |        |
| URL                                                 | Find Full Text                                            | →        |        |
|                                                     | Find Reference Updates                                    |          |        |
| File Attachments                                    | URL                                                       |          |        |
| Adobe                                               | Figure                                                    |          |        |
| PhysRevA 修改.docx qxl0[1].txt                        |                                                           |          |        |
| Author Address                                      |                                                           |          |        |
| Figure                                              |                                                           |          |        |
| 1 1                                                 |                                                           |          | E      |
|                                                     |                                                           |          |        |
|                                                     |                                                           |          |        |
| a la la                                             |                                                           |          |        |
| Caption                                             |                                                           |          |        |
| aaaa                                                |                                                           |          |        |
|                                                     |                                                           |          |        |
| Added to Library: 2012-9-24 Last Updated: 2012-9-24 |                                                           |          | Lavout |

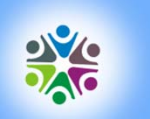

学科馆员

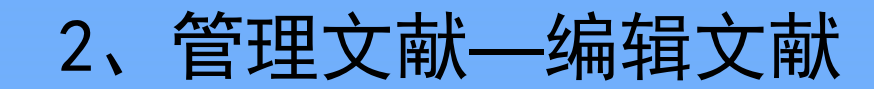

| 😻 EndNote X6 - [nano]                                                  | NAMES OF TAXABLE PARTY AND ADDRESS OF TAXABLE PARTY.                                                                                                  | A Designation of the      |                                                                                           |
|------------------------------------------------------------------------|----------------------------------------------------------------------------------------------------|---------------------------|-------------------------------------------------------------------------------------------|
| 😻 File Edit References Gro                                             | oups Tools Window Help                                                                                                    |                           | - <i>a</i> ×                                                                              |
| 🚱 候 🌒 Annotated                                                        | 🔄 📑 🧟 🏈 🗲 🗲 😭 🧐 🔛 🖹 🗟 🍪 🚱 🚱 Quick Search                                                                                                    | ٥                         | ★ Hide Search Panel                                                                       |
| My Library                                                             | Search Options > Search Whole Library - Match Case                                                                                                    | Match Words               | Reference Preview 党PhysRevA.77.013413[1]-袁老师 🛛 4 🕨 🔻                                      |
| All References (47)<br>All Ported References (9)                       | Title     Contains     Inano*       And     Year     Contains     2012                                                                                | + •                       | Reference Type: Journal Article                                                           |
| Trash (1)                                                              | And V Title V Contains V                                                                                                    | + -                       | ★★★★ ·<br>Author                                                                          |
| 🖃 My Groups                                                            | Q Author Year Title Rating                                                                                                    | Journal                   | Buth, Christian<br>Santra, Robin                                                          |
| Online Search  Library of Congress (0)                                 | O <flow-induced <ul="" and="" for="" orientation="" structure=""> <li></li></flow-induced>                                                            |                           | Year<br>2008                                                                              |
| Q LISTA (EBSCO) (0)<br>Q PubMed (NLM) (0)<br>Q Web of Science (TS) (5) | Buth, Christian; S 2008 Theory of x-ray absorption by laser-aligned sym ★★★★     D Feyzi Mostafa: 2010 Effects of preparation and operation condition | Physical Re<br>Journal of | Theory of x-ray absorption by laser-aligned symmetric-top molecules                       |
| more                                                                   | B Hamilton, Edwar 2005 Alignment of symmetric top molecules by shor     Peterson, E. R.; B 2008 An x-ray probe of laser-aligned molecules             | Physical Re<br>Applied Ph | Physical Review A                                                                         |
| ⊟ Find Full Text                                                       | <ul> <li>0 Rittweger, Eva; 2009 STED microscopy reveals crystal colour centre</li> <li>wang c; jing y 1979</li> </ul>                                 | Nature Ph                 | Volume<br>77<br>Issue<br>1<br>Pages<br>Start Page<br>Epub Date<br>Date<br>Type of Article |
|                                                                        | J ≮ ₩                                                                                                    | +                         |                                                                                           |
| Showing 9 of 9 references in Group.                                    | . (All References: 47)                                                                                                    |                           | Layout 🔻                                                                                  |

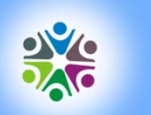

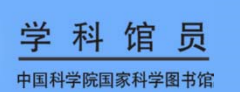

# 2、管理文献—编辑文献

找全文

| 😻 EndNote X6 - [nano]        |                                         | THE OWNER AND A DESCRIPTION OF |                                               |
|------------------------------|-----------------------------------------|--------------------------------|-----------------------------------------------|
| 😻 File Edit References Gro   | oups Tools Window Help                  |                                | _ 8 ×                                         |
| 🚱 💗 🌖 Annotated              | 💽 🖉 🗟 🖉 🗲 🗲 🖉                           | 늘 🖹 🗟 🗞 🕝 🔞 Quick Search       | P ▼ ★ Hide Search Panel                       |
| My Library                   | Search Options                          | Creach Miles In Library        | Match Words Reference Preview Attached PDFs 0 |
| All References (47)          | Title   Contains                        | New Reference                  | + - Reference Type: Book Section - *          |
| Imported References (9)      | And - Year                              | Edit References                | - Bating                                      |
| Unfiled (47)                 |                                         | Move References to Trash       |                                               |
| Trash (1)                    | And  Title Contains                     | Add References To              | + - Author E                                  |
| 🖃 My Groups                  | Q Author Year Title                     | Copy References To             | Journal Paul, Oliver                          |
| O Oslina Sarah               | Chee. Ching Yer 2012 Weathering         | E-mail Reference               | Year                                          |
|                              | H. Z. Chen: N. Xi: 2012 Gate depend     | Remove References From Group   | Nanote                                        |
| Library of Congress (0)      | Espeau, Philippe: 2011 Solid-State C    | Cut                            | Crystal 1 - Microtransducer Operation         |
| Q LISTA (EBSCO) (0)          | Feyzi, Mostafa; 2010 Effects of pre     | Copy                           | Journal Editor                                |
| Publied (NLM) (0)            | Habibi, M. K.; Qia 2012 Differentiation | Copy Formatted                 | Materia Jan, G. Korvink                       |
| Web of Science (15) (5)      | Habibi, M. K.; Qia 2012 Differentiation | Paste                          | Materia Oliver, Paul                          |
| more                         | Hamilton, Edwar 2005 Alignment of       |                                | Physica Book Title                            |
| ⊡ Find Full Text             | 🍯 Hatui, G.; Sahoo, 2012 Effect of nan  | Mark as Read                   | Materia MEMS                                  |
|                              | Hierlemann, And 2006 11 - Semicon       | Mark as Unread                 | MEMS Place Published                          |
|                              | Kimura, Kiminori 2008 Critical role o   | Rating +                       | Journal Publicher                             |
|                              | Lindvall, Niclas; 2012 Erratum: Clea    | Show All References            | Journal William Andrew Publishing             |
|                              | S. L. Luo; Y. Li; L 2012 Low-temper.    | Show Selected References       | Semico Volume                                 |
|                              | Marom, Noa; Tk 2011 Structure and       | Hide Selected References       | Crystal                                       |
|                              | Maxim, Florenti 2011 Kinetic Study      |                                | Crystal Number of Volumes                     |
|                              | Paul, Oliver 2006 1 - Microtran         | File Attachments               | MEMS                                          |
|                              | Peterson, E. R.; B 2008 An x-ray prol   | PDF Viewer                     | Applied Series Volume                         |
|                              | Pourjavadi, A.; Fa 2012 Improving th    | Find Full Text                 | Find Full Text                                |
|                              | Quidant, Romain 2012 Plasmonic tw       | Find Reference Updates         | Authenticate                                  |
|                              | Rafati, M.; Hami 2012 Application o     | URL +                          | Applied - Chapter                             |
|                              | 4 III                                   | Restore to Library             | *                                             |
| Showing 47 of 47 references. |                                         | Resolve Sync Conflicts         | Layout 🝷                                      |

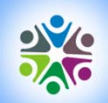

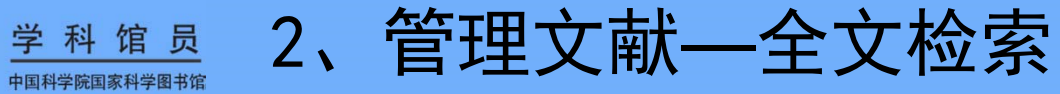

| 😻 EndNote X6 - [nano]      |      |      | and the second second                                                                                                    |        | No. of Academic                   |                   | diam'r.         | ALC: N      |                                                                                                    |
|----------------------------|------|------|----------------------------------------------------------------------------------------------------|--------|-----------------------------------|-------------------|-----------------|-------------|----------------------------------------------------------------------------------------------------|
| 😻 File Edit References Gro | oups | То   | ols Window He                                                                                                    | elp    |                                   |                   |                 |             | - 8 ×                                                                                                    |
| 🚱 候 🌑 🗛 Annotated          |      |      | • 🖣 💿 🤇                                                                                                    | QF.    | 🗲 🐔 🧶 🍋 🕄                         | ≫ 🗿 🧉             | Quick Sear      | ch 🔎        | Hide Search Panel                                                                                           |
| My Library                 |      | Sear | ch Options                                                                                                    | F)     | Search Whole Lib                  | rary 🔻            | Match Case      | Match Words | Reference Preview 🔁 Hatui-2012-Effect of nanosilica.pdf 🛛 🔻                                                 |
| All References (47)        |      |      |                                                                                                    |        |                                   |                   | 1977/14970/2018 |             |                                                                                                    |
| ✓ Imported References (9)  |      |      | Title                                                                                                    | -      | ✓ Contains                        | nano*             |                 | • •         | URL                                                                                                    |
| Unfiled (47)               | A    | nd · | <ul> <li>Year</li> </ul>                                                                                                    |        | ✓ Contains                        | 2012              |                 | + -         | http://ac.els-cdn.com/S0261306912003627/1-s2.0-<br>S0261306912003627-main.pdf?_tid=172251ca-0634-11e2-88cd- |
| 🗑 Trash (1)                | A    | nd · | Title     Title     Title |        | ✓ Contains ✓                      |                   |                 | + -         | 00000aacb360&acdnat=1348483337                                                                              |
|                            | -    | 0    | Author                                                                                                    | Veee   | Tiala                             |                   | Datian          | laumat A    | 015b838fff3818e090ec125b559f82b3                                                                            |
|                            | 0    | U    | Author                                                                                                    | Year   |                                   |                   | Rating          | Journal     | File Attachments                                                                                            |
| Online Search              |      |      | Chee, Ching Yer                                                                                                    | 2012   | Weathering effect on virgin po    | lyethylene and    |                 | N           | Alabe                                                                                                    |
| 🔍 Library of Congress (0)  |      |      | H. Z. Chen; N. XI;                                                                                                    | . 2012 | Gate dependent photo-respons      | es of carbon na   |                 | Nanote      | Hatui-201                                                                                                   |
| (0)                        |      | a    | Espeau, Philippe;                                                                                                    | . 2011 | Solid-State Characterization of   | Enantiomeric a    |                 | Crystal     | of nanosil                                                                                                  |
| 🔇 PubMed (NLM) (0)         |      | 9    | Feyzi, Mostafa;                                                                                                    | 2010   | Effects of preparation and oper   | ation condition   |                 | Journal     | Author Address                                                                                              |
| (5) Web of Science         |      |      | Habibi, M. K.; Qia.                                                                                                    | . 2012 | Differentiating the mechanical    | response of hie   | •0              | Materia     |                                                                                                    |
| more                       |      | •    | Habibi, M. K.; Qia.                                                                                                    | . 2012 | Differentiating the mechanical    | response of hie   |                 | Materia     | Figure                                                                                                    |
|                            | 1    | ų    | Hamilton, Edwar                                                                                                    | . 2005 | Alignment of symmetric top me     | plecules by shor  | •               | Physica     |                                                                                                    |
| ⊡ - Find Full Text         |      |      | Hatui, G.; Sahoo,                                                                                                    | . 2012 | Effect of nanosilica and polypho  | sphazene elast    |                 | Materia E   | Caption                                                                                                    |
| Found PDF (5)              |      |      | Hierlemann, And.                                                                                                    | . 2006 | 11 - Semiconductor-Based Che      | mical Microsen    |                 | MEMS        |                                                                                                    |
| Not found (3)              |      | 9    | Kimura, Kiminori.                                                                                                    | . 2008 | Critical role of CD44 in hepatote | oxin-mediated I   |                 | Journal     | Access Date                                                                                                 |
|                            |      | 0    | Lindvall, Niclas;                                                                                                    | 2012   | Erratum: Cleaning graphene usi    | ng atomic forc    |                 | Journal     |                                                                                                    |
|                            |      |      | S. L. Luo; Y. Li; L                                                                                                    | . 2012 | Low-temperature, facile fabrica   | ation of ultrafin |                 | Semico      | Translated Author                                                                                           |
|                            |      | 0    | Marom, Noa; Tk                                                                                                    | 2011   | Structure and Formation of Syn    | thetic Hemozo     |                 | Crystal     | T                                                                                                    |
|                            |      | 0    | Maxim, Florenti                                                                                                    | 2011   | Kinetic Study of the Static Hydr  | othermal Synt     |                 | Crystal     | Translated Title                                                                                            |
|                            |      |      | Paul, Oliver                                                                                                    | 2006   | 1 - Microtransducer Operation     |                   |                 | MEMS        | Name of Database                                                                                            |
|                            | 0    | 0    | Peterson, E. R.; B.                                                                                                    | . 2008 | An x-ray probe of laser-aligned   | molecules         |                 | Applied     | Hune of Database                                                                                            |
|                            | 0    |      | Pourjavadi, A.; Fa.                                                                                                    | . 2012 | Improving the performance of      | cement-based      |                 | Materia     | Database Provider                                                                                           |
|                            | 0    |      | Quidant, Romain                                                                                                    | 2012   | Plasmonic tweezers-The streng     | th of surface pl  |                 | MRS BL      |                                                                                                    |
|                            | 0    |      | Rafati, M.; Hami                                                                                                    | 2012   | Application of nanofluids in com  | puter cooling s   |                 | Applied     | Language                                                                                                    |
|                            | Ĩ    |      |                                                                                                    |        | <u></u>                           | • ••              |                 | ••••        |                                                                                                    |

▶可以通过reference—Find Full Text 在线查 找PDF全文,每次最多选定200条文献。注 意避免恶意下载!

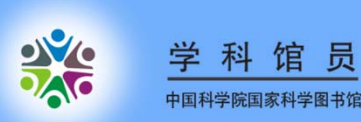

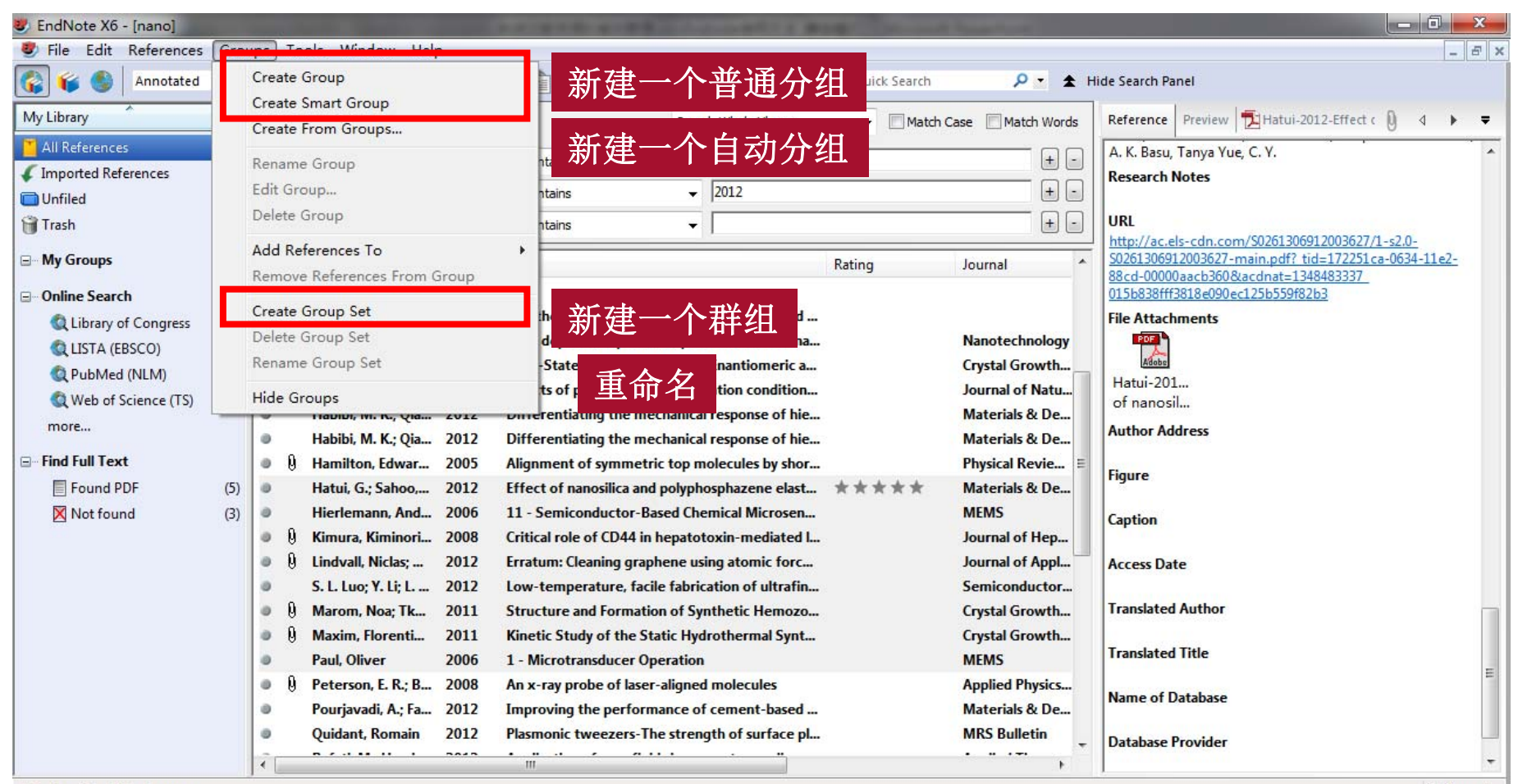

Showing 47 of 47 references.

Layout -

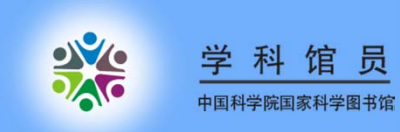

### 手工分组

| File Edit References Gro  | ups Tools Window Help                                                                                                    | -                                                      |
|---------------------------|----------------------------------------------------------------------------------------------------|--------------------------------------------------------|
| 🗿 候 🌒 🛛 Annotated         | 🔤 📑 👰 🍳 🎸 🌶 🐑 🧐 🧐 📔 📰 💱 🌝 🚷 Quick Search 🛛 🔎 🕿 🛧 H                                                                                                    | lide Search Panel                                      |
| 1y Library                | Search Options  Search Whole Library  Match Case Match Words                                                                                                    | Reference Preview Attached PDFs                        |
| All References (47)       | Title Contains - Dano* +                                                                                                    | Reference Type: Journal Article                        |
| Imported References (9)   |                                                                                                    |                                                        |
| Unfiled (47)              | And v Year v Contains v 2012 ±                                                                                                    | Rating                                                 |
| Trash (1)                 | And 🕶 Title 🔹 Contains 🔹                                                                                                    | Author                                                 |
| My Groups                 |                                                                                                    | H. Z. Chen                                             |
| (m) croups (M)            | V Author Vear Inte Rating Journal                                                                                                    | N. Xi                                                  |
|                           | Wang c; jing y 19/9                                                                                                    | K. W. C. Lai                                           |
| Online Search             | Chee, Ching Yer 2012 Weathering effect on virgin polyethylene and                                                                                                    | R. G. Yang                                             |
| Q Library of Congress (0) | H. Z. Chen; N. Xi; 2012 Gate dependent photo-responses of carbon na Nanotechnology                                                                                                    | B. Song                                                |
| 🔍 LISTA (EBSCO) (0)       | Espeau, Philippe; 2011 Solid-State Characterization of Enantiomeric a Crystal Growth                                                                                                    | Year                                                   |
| 🔍 PubMed (NLM) (0)        | Feyzi, Mostafa; 2010 Effects of preparation and operation condition Journal of Natu                                                                                                    | 2012                                                   |
| (5) Web of Science        | Habibi, M. K.; Qia 2012 Differentiating the mechanical response of hie Materials & De                                                                                                    | Gate dependent photo-responses of carbon panotube fire |
| more                      | Habibi, M. K.; Qia 2012 Differentiating the mechanical response of hie Materials & De                                                                                                    | effect phototransistors                                |
| P IF IF A                 | Image: Weight of State State St | Journal                                                |
| Find Full Text            | U Hatui, G.; Sahoo, 2012 Effect of nanosilica and polyphosphazene elast ***** Materials & De                                                                                                    | Nanotechnology                                         |
| Found PDF (5)             | Hierlemann, And 2006 11 - Semiconductor-Based Chemical Microsen MEMS                                                                                                    | Volume                                                 |
| X Not found (3)           | U         Kimura, Kiminori         2008         Critical role of CD44 in hepatotoxin-mediated I         Journal of Hep                                                                                                    | 23                                                     |
|                           | U Lindvall, Niclas; 2012 Erratum: Cleaning graphene using atomic forc Journal of Appl                                                                                                    | Issue                                                  |
|                           | S. L. Luo; Y. Li; L 2012 Low-temperature, facile fabrication of ultrafin Semiconductor                                                                                                    | 50                                                     |
|                           | W Marom, Noa; IK 2011 Structure and Formation of Synthetic Hemozo Crystal Growth                                                                                                    | 385203                                                 |
|                           | Maxim, Florenti 2011 Kinetic Study of the Static Hydrothermal Synt Crystal Growth                                                                                                    | Start Page                                             |
|                           | Paul, Oliver 2006 1 - Microtransducer Operation MEMS                                                                                                    | Janet age                                              |
|                           | Veterson, E. K.; B 2008 An x-ray probe of laser-aligned molecules Applied Physics                                                                                                    | Epub Date                                              |
|                           | Pourjavadi, A.; Fa 2012 Improving the performance of cement-based     Materials & De                                                                                                    |                                                        |
|                           | Quidant, Romain 2012 Plasmonic tweezers-The strength of surface pl MRS Bulletin                                                                                                    | Date                                                   |

Showing 47 of 47 references

I lavout T

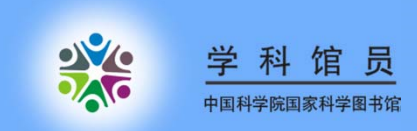

自动分组

| 😻 EndNote X6 - [nano]    |      | -                                    | Statement of the local division in which the local division in the local division in the local division in the | COLUMN ADDRESS                 | And all a Read of Lot. of | and Summer Street Street |                                   |       |
|--------------------------|------|--------------------------------------|----------------------------------------------------------------------------------------------------|--------------------------------|---------------------------|--------------------------|-----------------------------------|-------|
| 🕏 File Edit References ( | Grou | ps Tools                             | Window Help                                                                                                    |                                |                           |                          |                                   | - 8 × |
| 🚱 候 🌑 🛛 Annotated        |      |                                      |                                                                                                    | • 🐑 🚳 🔛 🕅 📑                    | ) 🔯 🕝 🔞 Quick Sear        | ch 🔎 🛨 F                 | lide Search Panel                 |       |
| My Library               |      | Search                               | Options 🕨                                                                                                    | Sear                           | ch Whole Library 👻 🔲 Ma   | atch Case 🔲 Match Words  | Reference Preview 🔂 Attached PDF: | s 0 = |
| 📕 All References 🛛 🛛 (4  | 47)  | -                                    | itte                                                                                                    | Contains                       | nano*                     | <b>+</b> -               | Reference Type: Journal Article   | * *** |
| Imported References      | (9)  |                                      | iue 🔻                                                                                                    | Contains                       |                           |                          |                                   |       |
| 🔲 Unfiled (4             | 42)  | And - Y                              | ear 🔻                                                                                                    | Contains 🔹                     | 2012                      |                          | Kating                            |       |
| 🎁 Trash                  | (1)  | And 👻 T                              | itle 👻                                                                                                    | Contains 👻                     |                           | + -                      | Author                            |       |
| ⊡ ·· <b>My Groups</b>    | (5)  | <ul> <li>0 Au</li> <li>wa</li> </ul> | Smart Group                                                                                                    | *                              | -                         | -                        | wang                              | E     |
| ⊡ Online Search          | (0)  | ● Pa<br>● W                          | Smart Group Name: struc                                                                                        | ture                           |                           |                          |                                   |       |
| 🔇 LISTA (EBSCO)          | (0)  | • Hi                                 | Any Field                                                                                                    | ✓ Contains                     | ✓ structure               |                          | - + -                             |       |
| 🔇 PubMed (NLM)           | (0)  | ● U Ha                               | And 👻 Year                                                                                                    | ✓ Contains                     | ▼                         |                          | - + -                             |       |
| 🔇 Web of Science (TS)    | (5)  | e Ka                                 | And Title                                                                                                    | ▼ Contains                     | -                         |                          |                                   |       |
| more                     |      |                                      | The state                                                                                                    | Containe                       |                           |                          |                                   |       |
| ⊡ Find Full Text         |      | • Bu                                 |                                                                                                    |                                |                           |                          |                                   |       |
| Found PDF                | (5)  | Sc                                   | Create Cancel                                                                                                  |                                | Options ►                 | Match Case Match         | Words                             |       |
| 🔀 Not found              | (3)  | <ul> <li>9 Кі</li> </ul>             |                                                                                                    |                                |                           |                          |                                   |       |
| 3533                     |      | ⊜ Ha                                 |                                                                                                    |                                |                           |                          |                                   |       |
|                          |      | Hab<br>Hab                           | ibi, M. K.; Qia 2012 D                                                                                         | Differentiating the mechanica  | I response of hie         | Materials & De           |                                   |       |
|                          |      | • 9 Hati                             | ui, G.; Sahoo, 2012 E                                                                                          | ffect of nanosilica and polyph | osphazene elast ★★★★      | r Materials & De         | Epub Date                         |       |
|                          |      | Alar                                 | nri, H.; Low, I 2012 E                                                                                         | ffect of water absorption on t | the mechanical            | Materials & De           | Date                              |       |
|                          |      | • • rey                              | l, Mostala; 2010 E                                                                                             | rratum: Cleaning granhene us   | ing stomic forc           | Journal of Appl          |                                   |       |
|                          |      | • 9 cm                               | (1) (1) (103), 2012 L                                                                                          | Flow-Induced Orientation and   | d Structure For           | Journal of Applin        | Type of Article                   |       |
|                          |      | • H.Z                                | . Chen; N. Xi; 2012 G                                                                                          | Gate dependent photo-respon    | ses of carbon na          | Nanotechnology           | Short Title                       |       |
|                          |      | 1                                    | <u>a</u> <u>a</u> <u>a</u> <u>a</u>                                                                            |                                |                           | · · · · · · · · ·        | Short flue                        | +     |

Showing 47 of 47 references.

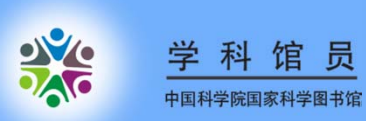

| File Edit References Groups Tools Window Help                                                                                                    | 😻 EndNote X6 - [nano]                                                                                                    | successive statements and a statement of the local statements of the local statements and the local statements and the lo | CONTRACT NAME OF TAXABLE PARTY.                                                                                                    |                                                           |
|----------------------------------------------------------------------------------------------------|----------------------------------------------------------------------------------------------------|----------------------------------------------------------------------------------------------------|----------------------------------------------------------------------------------------------------|-----------------------------------------------------------|
| Online Sarch       θ       Author       Year       Title       Outloans       Match Case       Match Case       Match Case       Pick Statch Port         My Library       Imported References       (0)       Imported References       (0) <td< th=""><th>😻 File Edit References Grou</th><th>ups Tools Window Help</th><th></th><th>_ <i>B</i> ×</th></td<> | 😻 File Edit References Grou                                                                                                    | ups Tools Window Help                                                                                                    |                                                                                                    | _ <i>B</i> ×                                              |
| My Library       Search       Options       Search Whole Group       Match Case       Match Words         All References       (47)       (47)       (47)       (47)       (47)       (47)       (47)       (47)       (47)       (47)       (47)       (47)       (47)       (47)       (47)       (47)       (47)       (47)       (47)       (47)       (47)       (47)       (47)       (47)       (47)       (47)       (47)       (47)       (47)       (47)       (47)       (47)       (47)       (47)       (47)       (47)       (47)       (47)       (47)       (47)       (47)       (47)       (47)       (47)       (47)       (47)       (47)       (47)       (47)       (47)       (47)       (47)       (47)       (47)       (47)       (47)       (47)       (47)       (47)       (47)       (47)       (47)       (47)       (47)       (47)       (47)       (47)       (47)       (47)       (47)       (47)       (47)       (47)       (47)       (47)       (47)       (47)       (47)       (47)       (47)       (47)       (47)       (47)       (47)       (47)       (47)       (47)       (47)       (47)       (47)       (47) <td>🊱 候 🌑 🛛 Annotated</td> <td>s   🐚 💽 🔍 🖌 🗲 😭 🥘 🐷   🖹 🗄</td> <td>] 🕸 🕝 😧 Quick Search 🛛 🔎 🔹 🕯 I</td> <td>lide Search Panel</td>                                                                                                    | 🊱 候 🌑 🛛 Annotated                                                                                                    | s   🐚 💽 🔍 🖌 🗲 😭 🥘 🐷   🖹 🗄                                                                                                    | ] 🕸 🕝 😧 Quick Search 🛛 🔎 🔹 🕯 I                                                                                                    | lide Search Panel                                         |
| All References (47)   Imported References (9)   Unfield (42)   Trash (1)   My Groups (1)   (1) (1)   (1) (1)   (1) (1)   (2) (1)   (1) (1)   (1) (1)   (1) (1)   (1) (1)   (1) (1)   (1) (1)   (1) (1)   (1) (1)   (1) (1)   (1) (1)   (1) (1)   (1) (1)   (1) (1)   (1) (1)   (1) (1)   (1) (1)   (1) (1)   (1) (1)   (1) (1)   (1) (1)   (2) (1)   (2) (1)   (2) (1)   (2) (1)   (2) (1)   (2) (2)   (2) (2)   (2) (2)   (2) (2)   (2) (2)   (2) (2)   (2) (2)   (2) (2)   (2) (2)   (2) (2)   (2) (2)   (2) (2)   (2) (2)   (2) (2)   (2) (2)   (2) (2)   (2) (2)   (2) (2)   (2) (2)   (2) (2)                                                                                                    | My Library                                                                                                    | Search Options > Search                                                                                                    | ch Whole Group 👻 🗐 Match Case 🗐 Match Words                                                                                                    | Reference Preview Attached PDFs                           |
| • My Groups       • Ø       Author       Year       Title       Rating       Journal       F         • nano       (5)       Ø       Author       Year       Title       Rating       Journal       F         • nano       (5)       Ø       Author       Year       Title       Rating       Journal       F         • Ind Full Text       • Ø       Author       Year       Title       Rating       Journal       F         • Online Search       • Ø       Author       Year       Title       Rating in anocr       Acta Materials & De       J         • Online Search       • Ø       Ø       Ø       Ø       Ometriation and Structure For       Materials & De       J         • Outpart (Listray of Congress       Ø       Ø       I. Z. Chen; N. Xi,       2012       Gate dependent photo-responses of carbon na       Nanotechnology       J         • Quits A (BSCO)       Ø       Maxim, Florenti       2011       Halogen Bonding in the Assembly of Coordinat       Crystal Growth       J         • Pourjavadi, A.; Fa       2012       Improving the performance of cement-based       Materials & De       J         • Ø       Maxim, Florenti       2011       Kinetic Study of the S                                                                                                    | All References(47)Imported References(9)Unfiled(42)Trash(1)                                                                                                    | Title     Contains       And     Year       And     Title       Contains     Title                                                                                                    | nano* + -<br> 2012 + -<br>  + -                                                                                                    | Reference Type: Journal Article    No References Selected |
| Image(5)Rashidi, A. M.; H2012Application of artificial neural network for preMaterials & DeJImage: Control of Congress(0)(0) <t< td=""><td>⊡ My Groups</td><td>Q Author Year Title</td><td>Rating Journal I</td><td></td></t<>                                                                                                    | ⊡ My Groups                                                                                                    | Q Author Year Title                                                                                                    | Rating Journal I                                                                                                    |                                                           |
|                                                                                                    | Image: Structure       (15)         Image: Structure       (15)         Image: Structure | Rashidi, A. M.; H 2012 Application of artificial neural n<br>Rashidi, A. M.; H 2012 Application of artificial neural n<br>Schäfer, Jonatha 2012 Competing deformation mech<br><br><br>(International competing deformation mech<br><br>(International competing deformation mech<br>                                                                                                    | network for pre       Materials & De         network for pre       Materials & De         anisms in nanocr       Acta Materialia         d Structure For       Image: Structure For         isses of carbon na       Nanotechnology         bbly of Coordinat       Crystal Growth         f cement-based       Materials & De         drothermal Synt       Crystal Growth         station of ultrafin       Semiconductor         tion of single-wa       Smart Material         gth of surface pl       MRS Bulletin         electrospun soy       ACS Applied M         f Fanantiomeric a       Crystal Growth         mathetic Hemozo       Crystal Growth |                                                           |

Showing 15 of 15 references in Group. (All References: 47)

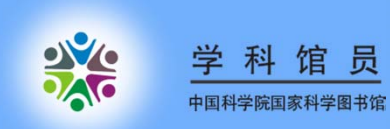

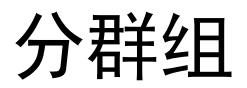

| 😻 EndNote X6 - [nano]                                                                                                   | the local data was a read or the state of the second state of the second state of the |     |
|----------------------------------------------------------------------------------------------------|----------------------------------------------------------------------------------------------------|-----|
| 😻 File Edit References Gro                                                                                              | ups Tools Window Help                                                                                                    | - 8 |
| My Library<br>All References (47)<br>Imported References (9)                                                            | Search       Options       Search Whole Group       Match Case       Match Words       Reference       Preview       Attached PDFs         Title       Contains       nano*       +       -       Reference       Preview       Attached PDFs         And       Year       Contains       2012       +       -       No References Selected                                                                                                    | •   |
| Image: Trash     (1)       Image: My Groups     Image: Trash       Image: Trash     (5)       Image: Structure     (15) | And       Title       Contains       Image: Contains       Image: Contains         Image: Image: I                                                                                             |     |
| My Groups two     Online Search     GLibrary of Congress (0)                                                            | Schäfer, Jonatha       2012       Application of an uncan neural neuron neural neuron (neural neuron) and (neural neuron) and (neural neuron).       Materialis         Image: Schäfer, Jonatha       2012       Competing deformation mechanisms in nanocr       Acta Materialis         Image: Schäfer, Jonatha       2012       Flow-Induced Orientation and Structure For       J         Image: Schäfer, Jonatha       2012       Gate dependent photo-responses of carbon na       Nanotechnology         Image: Schäfer, Jonatha       2011       Halongen Bonding in the Assembly of Coordinat       Crostal Growth                                                                                                    |     |
| Q LISTA (EBSCO)       (0)         Q PubMed (NLM)       (0)         Q Web of Science (TS)       (5)                      | Pourjavadi, A.; Fa       2011       Introduct pointing in the Description of conduntum.       Crystal Growthm.         Maxim, Florenti       2011       Improving the performance of cement-based       Materials & De         J       Maxim, Florenti       2011       Kinetic Study of the Static Hydrothermal Synt       Crystal Growthm.         S. L. Luo; Y. Li; L       2012       Low-temperature, facile fabrication of ultrafin       Semiconductor         B. Afrass F. Hadd       2012       Micromechanical characterization of single-way       Smart Material                                                                                                    |     |
|                                                                                                    | 0     2012     The Nanotube Site     V       0     2012     The Nanotube Site     V       0     Quidant, Romain     2012     Plasmonic tweezers-The strength of surface pl     MRS Bulletin       0     Xu, Xuezhu; Jian     2012     Preparation and properties of electrospun soy     ACS Applied M       0     Espeau, Philippe;     2011     Solid-State Characterization of Enantiomeric a     Crystal Growth       0     Marom, Noa; Tk     2011     Structure and Formation of Synthetic Hemozo     Crystal Growth                                                                                                    |     |
|                                                                                                    |                                                                                                    |     |

Showing 15 of 15 references in Group. (All References: 47)

Layout -

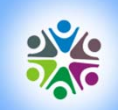

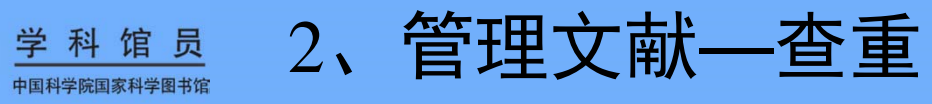

| 🥶 EndNo  | te X6 - [nano]                                           |                                       | CONTRACTOR OF A DESCRIPTION OF A DESCRIPTION OF A DESCRIP |                        |                                                 | _ 0 <u>_ ×</u>                                                                                                    | <u></u>                                                            |                                        |
|----------|----------------------------------------------------------|---------------------------------------|----------------------------------------------------------------------------------------------------|------------------------|-------------------------------------------------|----------------------------------------------------------------------------------------------------|--------------------------------------------------------------------|----------------------------------------|
| 😻 File   | Edit References Groups Tools W                           | /indow Help                           |                                                                                                    |                        |                                                 | - 8                                                                                                    | ×                                                                  |                                        |
| 💽 雀      | New Reference                                            | Ctrl+N                                | 🖌 🚳 🦕 🕥 🗟 🏀 🙆 🙆                                                                                                    | Quick Search 🛛 🔎 🔹 I   | Hide Search Panel                               |                                                                                                    |                                                                    |                                        |
|          | Edit References                                          | Ctrl+E                                |                                                                                                    |                        |                                                 |                                                                                                    |                                                                    |                                        |
| My Libra | Move References to Trash                                 | Ctrl+D                                | Search Whole Library                                                                                                    | Match Case Match Words | Reference Preview                               | Attached PDFs 0                                                                                                    |                                                                    |                                        |
| 🚺 All Re | erence Go To                                             | Ctrl+J                                | Contains - nano*                                                                                                    |                        | Reference Type: Jour                            | nal Article                                                                                                    | τ.                                                                 |                                        |
| 🖌 Impor  | ted Ref Copy References To                               | +                                     |                                                                                                    |                        | interence type. Journ                           |                                                                                                    |                                                                    |                                        |
| 🔲 Unfile | E-mail Reference                                         |                                       | Contains - 2012                                                                                                    | ± =                    | No References Select                            | ed                                                                                                    | 1                                                                  |                                        |
| 🗑 Trash  |                                                          |                                       | Contains 👻                                                                                                    | + -                    |                                                 |                                                                                                    |                                                                    |                                        |
| D Mu G   | File Attachments                                         | •                                     |                                                                                                    |                        | -                                               |                                                                                                    |                                                                    |                                        |
|          | PDF Viewer                                               | *                                     | itle Ratir                                                                                                    | ng Journal ^           |                                                 |                                                                                                    |                                                                    |                                        |
| n        | Find Full Text                                           | +                                     | The second second second                                                                                                    |                        |                                                 |                                                                                                    |                                                                    |                                        |
| Sec. 21  | Find Reference Updates                                   |                                       | - Microtransducer Operation                                                                                                    | MEMS                   |                                                 |                                                                                                    |                                                                    |                                        |
| 🖃 My Gi  | oups t URL                                               | +                                     | - Pressure-Sensitive Adhesives, Elastomers, a                                                                                                    | Bio-Based Poly         |                                                 |                                                                                                    |                                                                    |                                        |
|          | Figure                                                   | •                                     | 1 - Semiconductor-Based Chemical Microsen                                                                                                    | MEMS                   |                                                 |                                                                                                    |                                                                    |                                        |
| - Unline | Nevt Reference                                           | Ctrl+Page Down                        | lignment of symmetric top molecules by shor                                                                                                    | Physical Revie         |                                                 |                                                                                                    |                                                                    |                                        |
| QL       | brary ( Dravious Poforance                               | Ctrl : Daga Up                        | pplication of artificial neural network for pre                                                                                                    | Materials & De         |                                                 |                                                                                                    |                                                                    |                                        |
| QL       | STA (E Previous Reference                                | Ctri+Page Up                          | pplication of artificial neural network for pre                                                                                                    | Materials & De         |                                                 |                                                                                                    |                                                                    |                                        |
| Q P      | ubMed Show All References                                | Ctri+IVI                              | pplication of nanofluids in computer cooling s                                                                                                    | Applied Therm          |                                                 |                                                                                                    |                                                                    |                                        |
| Qv       | eb of Show Selected References                           |                                       | hemical Kinetics of Gold Nanorod Growth in                                                                                                    | Crystal Growth         |                                                 |                                                                                                    |                                                                    |                                        |
| more     | Hide Selected References                                 |                                       | ompeting deformation mechanisms in nanocr                                                                                                    | Acta Materialia        |                                                 |                                                                                                    |                                                                    |                                        |
| - Find F | ull Tex Record Summary                                   |                                       | ritical role of CD44 in hepatotoxin-mediated I                                                                                                    | Journal of Hep         |                                                 |                                                                                                    |                                                                    |                                        |
| EF       | und F Find Duplicates                                    |                                       | ifferentiating the mechanical response of hie                                                                                                    | Materials & De         |                                                 |                                                                                                    |                                                                    |                                        |
|          | ot fou                                                   |                                       | ifferentiating the mechanical response of hie                                                                                                    | Materials & De         |                                                 |                                                                                                    |                                                                    |                                        |
|          | Restore to Library                                       |                                       | ffect of nanosilica and polyphosphazene elast 🖈 🕯                                                                                                    | ★★★★ Materials & De    |                                                 |                                                                                                    |                                                                    |                                        |
|          | Resolve Sync Conflicts                                   |                                       | ffect of water absorption on the mechanical                                                                                                    | Materials & De         | CEndNote X6 - [nano]                            | the second second second second second second second second second second second second second second second s                                                                                                    |                                                                    | - 0                                    |
|          | Empty Trash                                              |                                       | ffects of preparation and operation condition                                                                                                    | Journal of Natu        | File Edit References Gro                        | ups Tools Window Help                                                                                                    |                                                                    | _ # ×                                  |
|          | Undva                                                    | all, Niclas; 2012                     | Erratum: Cleaning graphene using atomic forc                                                                                                    | Journal of Appl        | 🕼 候 🌒 Annotated                                 |                                                                                                    | 🗿 😻 🚱 Quick Search 🛛 👂 🖻 🛣                                         | Hide Search Panel                      |
|          | • U                                                      |                                       | <flow-induced and="" for<="" orientation="" structure="" th=""><th></th><th>My Library</th><th>Search Options &gt; Se</th><th>rch Whole Library 🔹 🕅 Match Case 🕅 Match Words</th><th>Reference Preview Anphoton.2009.2.pdf</th></flow-induced>                                                                                                    |                        | My Library                                      | Search Options > Se                                                                                                    | rch Whole Library 🔹 🕅 Match Case 🕅 Match Words                     | Reference Preview Anphoton.2009.2.pdf  |
|          | • H.Z.C                                                  | Chen; N. Xi; 2012                     | Gate dependent photo-responses of carbon na                                                                                                    | Nanotechnology +       | All hererences (47) IT Duplicate References (5) | Tite   Contains                                                                                                    | nano* *                                                            | Reference Type: Journal Article *      |
|          | Find Duplicates                                          | C1. [100.0 5033                       |                                                                                                    | ×                      | ✓ Imported References (9)                       | And Vear Contains                                                                                                    | 2012 + -                                                           | Rating                                 |
|          |                                                          | * 200                                 |                                                                                                    |                        | Trash (1)                                       | And V Tibe V Contains                                                                                                    |                                                                    | Author<br>Rithweger Eva                |
| t c      | mparing 1 and 2 of 2 duplicates.                         |                                       | Skip Cancel                                                                                                    |                        | My Groups                                       | Kathor Year Title     Habibi, M. K.; Qia 2012 Differentiating the mechanic                                                                                                    | Rating Journal al response of hie Materials & De                   | Han, Kyu Young<br>J Invine, Scott E.   |
| - Si     | elect the record to keep. The record not selected will l | be moved to the Trash. Select         | Skip to go to the next set of duplicates.                                                                                                    |                        | inano (5)                                       | P Habibi, M. K.; Qia 2012 Differentiating the mechanic                                                                                                    | al response of hie • • • • Materials & De                          | Eggeling, Christian<br>Hell, Stefan W. |
|          | Keep This Record                                         | Ke                                    | ep This Record                                                                                                    |                        | G Mu Groupe two                                 | <ul> <li>Rashidi, A. M.; H., 2012 Application of artificial neuronal<br/>Rashidi, A. M.; H., 2012 Application of artificial neuronal<br/>Research of the second second</li></ul> | Inetwork for pre Materials & De<br>Inetwork for pre Materials & De | Year 2009                              |
| н        | bibi, 2012 #2                                            | Habi                                  | pi, 2012 #37                                                                                                    |                        | Online Search                                   | B Rittweger, Eva; 2009 STED microscopy reveals cry                                                                                                    | tal colour centre Nature Photoni                                   | Title                                  |
| i R      | f Type: Journal Article                                  | Ref                                   | iype: Journal Article                                                                                                    |                        | Library of Congress (0)                         | • • • • • • • • • • • • • • • • • • •                                                                                                    |                                                                    | nanometric resolution                  |
| i i      | Aternate Journal<br>Aater. Des.                          | ^ Alt                                 | arnate Journal<br>Iter Design                                                                                                    |                        | Q LISTA (EBSCO) (0)                             |                                                                                                    |                                                                    | Journal<br>Nature Photonics            |
| ^ j      | SSN                                                      | ISS                                   | N                                                                                                    |                        | Q Web of Science (TS) (5)                       |                                                                                                    |                                                                    | Volume<br>3                            |
| 1        |                                                          | 026                                   | 1-3069                                                                                                    |                        | more                                            |                                                                                                    |                                                                    | Issue                                  |
|          | OOI                                                      | DO                                    | I                                                                                                    | E                      | Find Full Text  Found PDF  (5)                  |                                                                                                    |                                                                    | Pages                                  |
|          | 0.1016/j.matdes.2012.05.037                              | DO                                    | 110.1016/j.matdes.2012.05.037                                                                                                    |                        | Not found (3)                                   |                                                                                                    |                                                                    | 144-147<br>Start Page                  |
|          | riginal rubication                                       | Ori                                   | ginal Publication                                                                                                    |                        |                                                 |                                                                                                    |                                                                    | Earth Data                             |
|          | Reprint Edition                                          | Re                                    | print Edition                                                                                                    |                        |                                                 |                                                                                                    |                                                                    | tpub lotte                             |
|          | -                                                        |                                       |                                                                                                    |                        |                                                 |                                                                                                    |                                                                    | Date                                   |
|          | Reviewed Item                                            | Re                                    | viewed Item                                                                                                    |                        |                                                 | e [                                                                                                    |                                                                    | Tune of Article +                      |
|          | and Note                                                 |                                       | nal Mata                                                                                                    |                        |                                                 |                                                                                                    |                                                                    |                                        |
|          | egainote                                                 | Leg                                   | ,a note                                                                                                    |                        |                                                 |                                                                                                    |                                                                    |                                        |
|          |                                                          | · · · · · · · · · · · · · · · · · · · |                                                                                                    | •                      |                                                 |                                                                                                    |                                                                    |                                        |
| A 11     | ided to Library: 2012-9-24 Last Updated: 2012-9-3        | 24 Adde                               | to Library: 2012-9-24 Last Updated: 2012-9-24                                                                                                    |                        |                                                 |                                                                                                    |                                                                    |                                        |

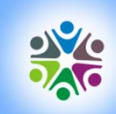

中国科学院国家科学图书馆

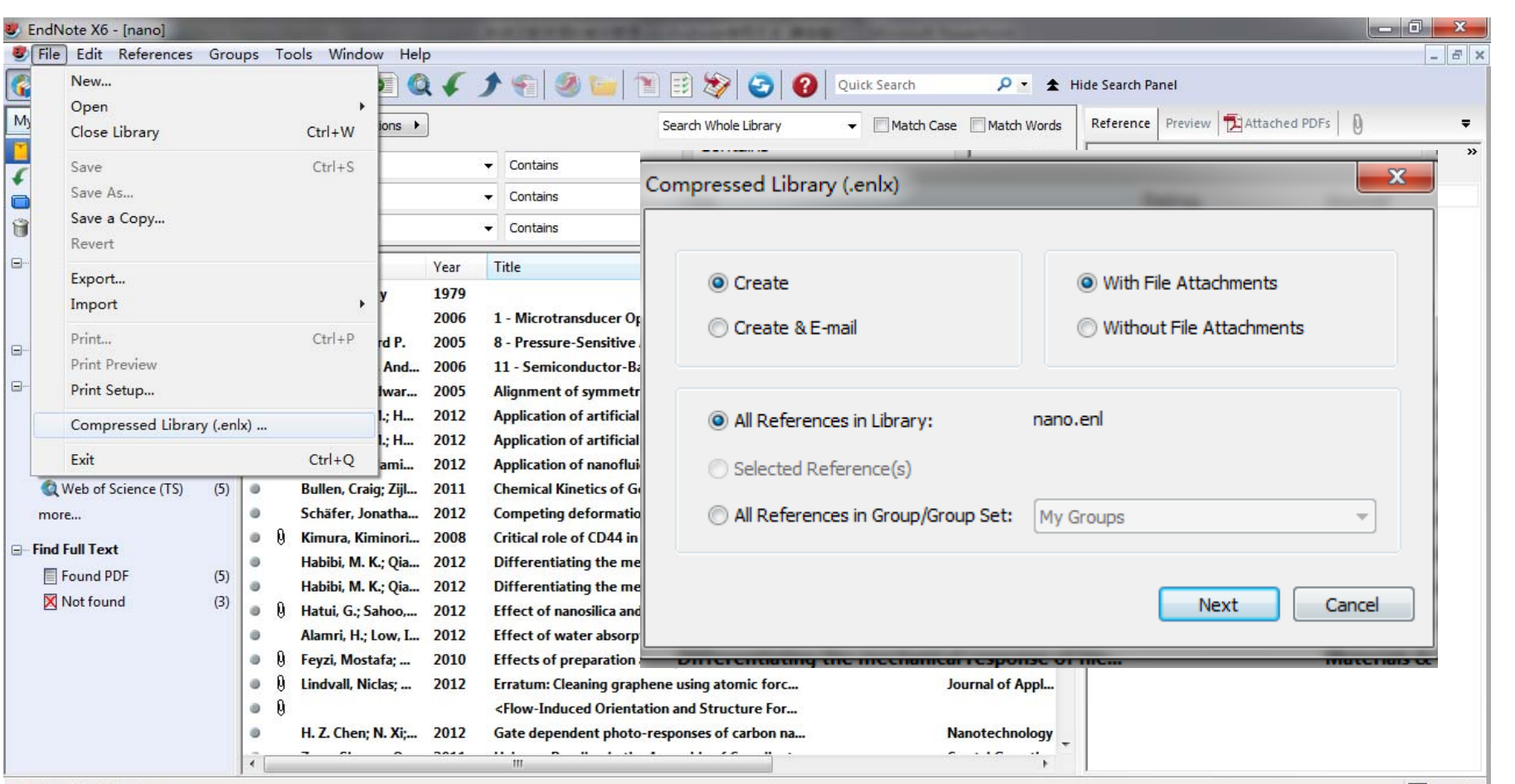

<u>学科馆员</u> 2、管理文献—共享

Showing 47 of 47 references.

Layout -

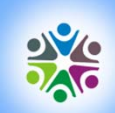

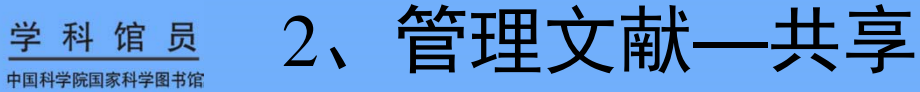

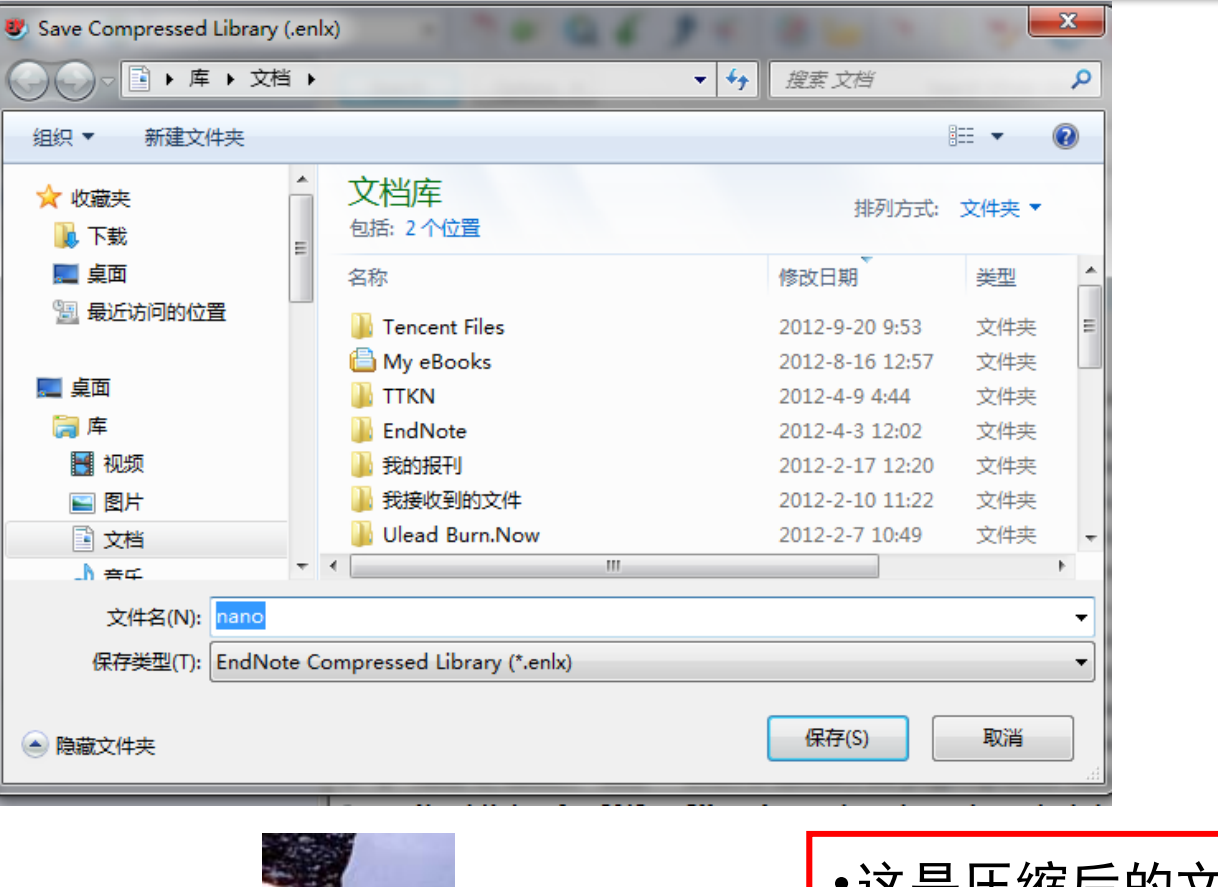

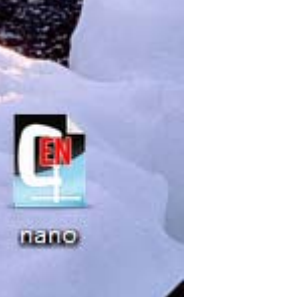

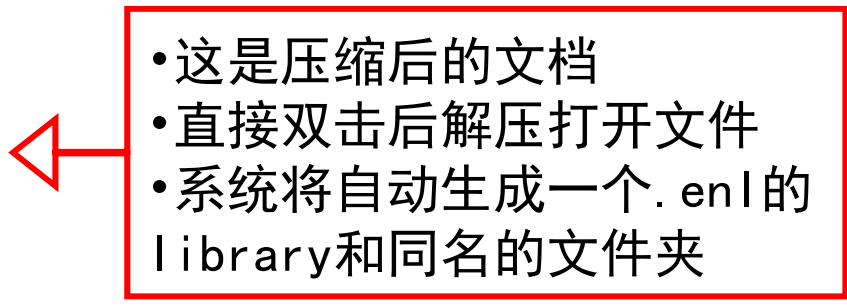

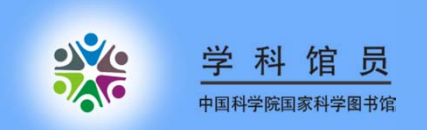

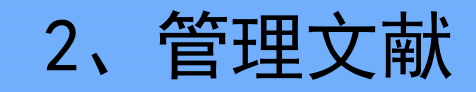

# ENDNOTE和ENDNOTE WEB文献传递

| 😻 EndNote X6 - [nano]  |      |        | States and a             | other thanks in the second real real real real real real real real                                                                                                    | Statement Supervised                                                                                                    | The second second second second second second second second second second second second second second second se                                                                                                    |                                                           |
|------------------------|------|--------|--------------------------|----------------------------------------------------------------------------------------------------|----------------------------------------------------------------------------------------------------|----------------------------------------------------------------------------------------------------|-----------------------------------------------------------|
| 😻 File Edit References | Gro  | ups To | ols Window Help          |                                                                                                    |                                                                                                    |                                                                                                    | _ & ×                                                     |
| 🚱 候 🌑 🛛 Annotated      |      |        | - 🖣 💿 🔍 🖌 🕽              | ) 🕤 🕑 🔛 👚 🔁 🖉                                                                                                    | Quick Search                                                                                                    | Hide Search Panel                                                                                                    |                                                           |
| My Library             |      | Sea    | rch Options  Search      | Whole Library - Match Case Sync v                                                                                                    | with EndNote Web                                                                                                    | 2012-Effect of nanosilica.pdf                                                                                                    | -                                                         |
| 📕 All References       | (44) |        | Title                    | Contains - nang EndNo                                                                                                    | ote Web libraries.                                                                                                    | L 1 /8 🔿 🔿 91% 🚽 🚝 📑                                                                                                    | 📄 ab// 🖂 🎽                                                |
| Duplicate References   | (3)  | -      | The                      |                                                                                                    |                                                                                                    |                                                                                                    |                                                           |
| Imported References    | (8)  | And    | ▼ Year ▼                 | Contains v 2012                                                                                                    |                                                                                                    |                                                                                                    | Â                                                         |
| 🔲 Unfiled              | (39) | And    | ▪ Title ▪                | Contains -                                                                                                    |                                                                                                    | Materials and Desen 42 (2012) 184-191                                                                                                    | E                                                         |
| 闭 Trash                | (4)  | 0 0    | Author Year              | Title                                                                                                    | (1997)1333(1997)                                                                                                    | Contents lists available at SciVerse ScienceDirect                                                                                                    | *                                                         |
| B My Groups            |      | 0      | Rashidi, A. M.; H 2012   | Application of artificial neural network for pre-                                                                                                    | 57120                                                                                                    | Materials and Design                                                                                                    | & Design                                                  |
| 🛅 nano                 | (5)  | 0      | Rafati, M.; Hami 2012    | Application of nanofluids in computer cooling s                                                                                                    | ET SEVIED in                                                                                                    | unal homenage: www.elsevier.com/locate/matdes                                                                                                    | and of                                                    |
| Structure              | (14) | 0      | Bullen, Craig; Zijl 2011 | Chemical Kinetics of Gold Nanorod Growth in .                                                                                                    | ELSEVIER                                                                                                    | nan nonepage. www.saerier.com/ioute/nation                                                                                                    |                                                           |
| - My Groups two        |      | 0      | Schäfer, Jonatha 2012    | Competing deformation mechanisms in nanoci                                                                                                    | Technical Report                                                                                                    | nalumbaankanan alastaman an tha in site. Sheillat                                                                                                    | P                                                         |
| ,                      |      | 0      | Kimura, Kiminori 2008    | Critical role of CD44 in hepatotoxin-mediated                                                                                                    | of liquid crystalline poly                                                                                                    | mer (LCP) and thermo-mechanical properties                                                                                                    | ion                                                       |
| Online Search          |      | 0      | Habibi, M. K.; Qia 2012  | Differentiating the mechanical response of hie                                                                                                    | of polybutylene terepht                                                                                                    | halate (PBT)/LCP blend system                                                                                                    |                                                           |
| Q Library of Congress  | (0)  | ି ଖି   | Hatui, G.; Sahoo, 2012   | Effect of nanosilica and polyphosphazene elasto.                                                                                                    | Goutam Hatui <sup>a</sup> , Sumanta Saho                                                                                                    | o <sup>a</sup> , Chapal Kumar Das <sup>a,*</sup> , A.K. Saxena <sup>b</sup> , Tanya Basu <sup>c</sup> , C.Y. Yue <sup>c</sup>                                                                                                    |                                                           |
| 🔍 LISTA (EBSCO)        | (0)  | 0      | Alamri, H.; Low, I 2012  | Effect of water absorption on the mechanical .                                                                                                    | <sup>4</sup> Materials Science Centre, IT Kharagpur, Kharagpu<br><sup>b</sup> DieSRDE, Kumpur 208013, Judia<br>(Scheol of Mechanical and Americano Distanciano) | r 721 302, West Bengal, India                                                                                                    |                                                           |
| 🔍 PubMed (NLM)         | (0)  | • 9    | Feyzi, Mostafa; 2010     | Effects of preparation and operation condition                                                                                                    | Some of second and second country,                                                                                                    | n n angapore, angapore                                                                                                    |                                                           |
| 🔇 Web of Science (TS)  | (3)  | 0 0    | Lindvall, Niclas; 2012   | Erratum: Cleaning graphene using atomic forc.                                                                                                    | ARTICLE INFO                                                                                                    | ABSTRACT                                                                                                    |                                                           |
| more                   |      | 0 0    |                          | <flow-induced and="" for<="" orientation="" structure="" td=""><td>Arricle Inhiory:<br/>Received 12 March 2012<br/>Accepted 24 May 2012</td><td>Nanocomposites of polybutylene terephthalate (PBT) and liquid crystalline polymer (I<br/>polyphosphazene or nanosilica, or in combination of both were prepared by melt blendh<br/>ibility between the nobservice interview (PBTRACO) and observate to be income and be the old</td><td>LCP) with either<br/>ing. The compat-<br/>fition of redumb-</td></flow-induced> | Arricle Inhiory:<br>Received 12 March 2012<br>Accepted 24 May 2012                                                                                              | Nanocomposites of polybutylene terephthalate (PBT) and liquid crystalline polymer (I<br>polyphosphazene or nanosilica, or in combination of both were prepared by melt blendh<br>ibility between the nobservice interview (PBTRACO) and observate to be income and be the old | LCP) with either<br>ing. The compat-<br>fition of redumb- |
| E Find Full Text       |      | 0      | H. Z. Chen; N. Xi; 2012  | Gate dependent photo-responses of carbon na                                                                                                    | Available online 5 June 2012                                                                                                    | ophazene while the polynetic phase (product) was observed to indicate of your add<br>ophazene while the nanosilica permoted the LCP domain deformation from spheric<br>shape. LCP fibres were produced in presence of both polyphosphazene and nanosilica doe                 | al to ellipsoidal<br>e to the compat-                     |
|                        | (5)  | 0      | Zang, Shuang-Q 2011      | Halogen Bonding in the Assembly of Coordinat                                                                                                    |                                                                                                    | ibilization of polyphosphazene and bridging effect of nanosilica through hydrogen bo<br>above structural changes were confirmed by scanning electron microscope (SEM), Transe<br>microscope (SEM) impact dwared herers of investigate in provided in a structure of nabula    | nding. All these<br>mission electron                      |
|                        | (0)  | 0      | Pourjavadi, A.; Fa 2012  | Improving the performance of cement-based                                                                                                    |                                                                                                    | nanosilica alone. There is remarkable increase in storage modulus with the addition of<br>vidually and in combination with polyphosphazene. Percentages of crystallinity for the c                                                                                            | nanosilica, indi-<br>concerned nano-                      |
| Not round              | (5)  | 0      | Maxim, Florenti 2011     | Kinetic Study of the Static Hydrothermal Synt.                                                                                                    |                                                                                                    | composites were calculated through X-ray diffraction study (XRD). Tensile strength and<br>were increased with addition of nanosilica and polyphosphazene but percentage of eloc                                                                                               | Young modulus<br>ngation at break                         |
|                        |      | 0      | S. L. Luo; Y. Li; L 2012 | Low-temperature, facile fabrication of ultrafin                                                                                                    |                                                                                                    | was higher for polyphosphazene added nanocomposite. This is due to nexicoe compatin<br>polyphosphazene, which delays the detachment of liquid crystalline polymer (LCP) do<br>polybutylene terrobithalate (PRT) matrix and thus detains the fracture.                         | lomain from the                                           |
|                        |      | 0      | Baehr, W.; Zhan 1988     | Mapping antigenic domains expressed by Chla.                                                                                                    |                                                                                                    | © 2012 Elsevier Ltd. All                                                                                                    | rights reserved.                                          |
|                        |      | 0      | Yu, H. T.; Xu, P. C 2012 | Micro-/Nanocombined Gas Sensors With Funct                                                                                                    | 1. Introduction                                                                                                    | while suppressing the unwanted properties of inde                                                                                                    | vidu                                                      |
|                        |      | 0      | B. Aïssa; E. Hadd 2012   | Micromechanical characterization of single-wa                                                                                                    | Recently polymer nanocomposites e                                                                                                    | nents but unfortunately most of the polymer blends<br>ible in nature. In addition, the engineering t                                                                                                    | thern 225 MZ                                              |
|                        |      | 1      |                          |                                                                                                    | promising developments for the indust<br>composite materials could have sever                                                                                   | rial purpose [1]. The nano-<br>al times tougher and im-<br>polypropylene oxide) are very difficult to process du                                                                                                    | tereps E                                                  |

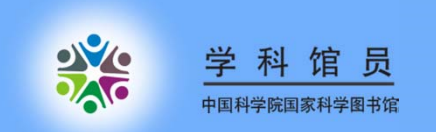

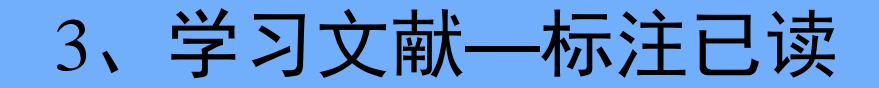

#### Read/unread

| 😻 EndNote X6 - [nano]                                       |        | States - States -  |        | STATISTICS.                                                                                                    | The OWNER WHERE THE PARTY NAMES | ALC: N      |                                                             | 3 |
|-------------------------------------------------------------|--------|--------------------|--------|----------------------------------------------------------------------------------------------------|---------------------------------|-------------|-------------------------------------------------------------|---|
| 😻 File Edit References Gro                                  | oups 1 | Tools Window Hel   | р      |                                                                                                    |                                 |             | - 8                                                         | × |
| 🚱 候 🌑 🛛 Annotated                                           |        | - 🕴 🏟 🕻            | 41     | * 🐔 🖉 🧶 🕞                                                                                                    | 🛛 🕸 🕝 😯 🛛 Quick Search          | م           | ▼ ★ Hide Search Panel                                       |   |
| My Library                                                  | s      | earch Options      | ]      | Search Whole L                                                                                                    | ibrary 👻 🕅 Match Case 🛽         | Match Words | Reference Preview Preview PhysRevA.77.013413[1]-袁老师 🔮 4 🕨 🤅 | Ŧ |
| All References (47)                                         |        | Title              |        | Contains -                                                                                                    | nano*                           | +-          | Reference Type: Journal Article                             | - |
| Imported References  (9)                                    | And    | ✓ Year             | -      | Contains 👻                                                                                                    | 2012                            | +-          | Rating                                                      |   |
| Trash (1)                                                   | And    | ▼ Title            |        | Contains -                                                                                                    |                                 |             |                                                             |   |
| Mu Ground                                                   | -      |                    | -      |                                                                                                    | 1                               |             | Author<br>Buth Christian                                    | Е |
|                                                             | 0      | Author             | Year   | litle                                                                                                    | Rating                          | Journal     | Santra, Robin                                               |   |
| Online Search  Cubrary of Congress  (0)  UISTA (FRECO)  (0) | 0      |                    |        | <flow-induced an<br="" orientation=""><revmodphys.75.543-袁老师:<br>&lt;丁国栋1.pdf&gt;</revmodphys.75.543-袁老师:<br></flow-induced> | d Structure For<br>1.pdf>       |             | Year<br>2008<br>Title                                       |   |
| DubMed (NLM)     (0)                                        | •      | Buth, Christian; S | 2008   | Theory of x-ray absorption by la                                                                                             | ser-aligned sym                 | Physical Re | Theory of x-ray absorption by laser-aligned symmetric-top   |   |
| Web of Science (TS) (5)                                     | 0      | Feyzi, Mostafa;    | 2010 E | Effects of preparation and ope                                                                                               | eration condition               | Journal of  | molecules                                                   |   |
| more                                                        | 0      | Hamilton, Edwar    | 2005 / | Alignment of symmetric top n                                                                                                 | nolecules by shor               | Physical Re | Physical Review A                                           |   |
| 🗆 End Full Tout                                             | 0      | Peterson, E. R.; B | 2008 / | An x-ray probe of laser-aligned                                                                                              | d molecules                     | Applied Ph  | Volume                                                      |   |
|                                                             |        | Kittweger, Eva;    | 2009 3 | STED microscopy reveals cryst                                                                                                | al colour centre                | Nature Pho  | 77                                                          |   |
|                                                             | Ŭ      | wang c, jing y     | 1575   |                                                                                                    |                                 |             | Issue<br>1                                                  |   |
|                                                             |        |                    |        |                                                                                                    |                                 |             | Pages                                                       |   |
|                                                             |        |                    |        |                                                                                                    |                                 |             | Start Page                                                  |   |
|                                                             |        |                    |        |                                                                                                    |                                 |             | Epub Date                                                   |   |
|                                                             |        |                    |        |                                                                                                    |                                 |             | Date                                                        |   |
|                                                             |        |                    |        |                                                                                                    |                                 |             | Type of Article                                             |   |
|                                                             |        |                    | III    |                                                                                                    |                                 | Þ           | Short Title                                                 | - |

Showing 9 of 9 references in Group. (All References: 47)

Layout 🔻

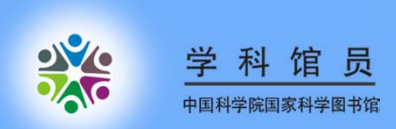

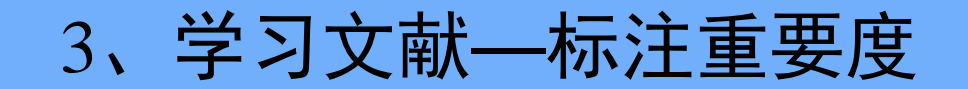

#### Rating

| <ul> <li>Vindow Help</li> <li>Reference Tip PhysRevA.77.013413[1]-袁老师3.pdf</li> </ul>                                                                                                    | - 8 >                 |
|----------------------------------------------------------------------------------------------------|-----------------------|
| ← ➡ Reference PhysRevA.77.013413[1]-袁老师3.pdf 0                                                                                                    | Ŧ                     |
|                                                                                                    |                       |
| $\boxed{\textcircled{O}} \boxed{\textcircled{O}} \boxed{O} \boxed{O} \boxed{O} \boxed{O} \boxed{O} \boxed{O} \boxed{O} $ |                       |
| Reference Type: Journal Article                                                                                                    | 🗙 Hide Empty Fields 🔺 |
| Rating<br>★★★★                                                                                                    |                       |
|                                                                                                    | -                     |
| Buth, Christian<br>Santra, Robin                                                                                                    | E .                   |
| Year 2008                                                                                                    |                       |
| Title                                                                                                    |                       |
| Theory of x-ray absorption by laser-aligned symmetric-top molecules                                                                                                    |                       |
| Journal<br>Physical Review A                                                                                                    |                       |
| Volume<br>77                                                                                                    |                       |
| Issue                                                                                                    |                       |
| 1                                                                                                    |                       |
| Pages                                                                                                    |                       |
| Start Page                                                                                                    |                       |
| Epub Date                                                                                                    |                       |
| Date                                                                                                    |                       |
| Type of Article                                                                                                    |                       |
| Short Title                                                                                                    |                       |

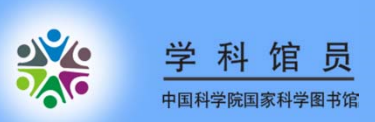

## 3、学习文献—PDF重点高亮

### PDF标记

| 😻 EndNote X6 - [nano]  |      |            | The second second second second second second second second second second second second second second second s | STREET, STREET,                                                                                                    | And in case of the local division of the local division of the loc | -                                               | and in case of the                                      | Contraction of the local division of the local division of the loc | Contraction of the local division of the local division of the loc |                                                               |
|------------------------|------|------------|----------------------------------------------------------------------------------------------------|----------------------------------------------------------------------------------------------------|----------------------------------------------------------------------------------------------------|-------------------------------------------------|---------------------------------------------------------|----------------------------------------------------------------------------------------------------|----------------------------------------------------------------------------------------------------|---------------------------------------------------------------|
| 😻 File Edit References | Grou | ups To     | ols Window Help                                                                                                |                                                                                                    |                                                                                                    |                                                 |                                                         |                                                                                                    |                                                                                                    | _ 8 ×                                                         |
| 🚱 候 🌑 🛛 Annotated      |      |            | • • • • •                                                                                                    | ) 🐑 📑 🎯 🕒                                                                                                    | 🏷 🕝 🔞                                                                                                    | Quick Sear                                      | ch 🔎                                                    | <ul> <li>Hide Search</li> </ul>                                                                                                    | Panel                                                                                                    |                                                               |
| My Library             |      | Sea        | rch Options > Search V                                                                                         | Whole Library 👻 🕅 Ma                                                                                                    | atch Case 📃 Match V                                                                                                    | Reference                                       | Preview 🔁 Hatu                                          | i-2012-Effect of nano                                                                                                    | silica.pdf                                                                                                    | -                                                             |
| 📕 All References       | (44) |            | Title                                                                                                    | Contains 👻                                                                                                    | nano*                                                                                                    | C B                                             |                                                         | J 1 /8 C                                                                                                    | O 91% - 🐔 📑                                                                                                    | 🥮 aby 🖂 🎽                                                     |
| Duplicate References   | (3)  |            |                                                                                                    |                                                                                                    |                                                                                                    |                                                 |                                                         |                                                                                                    |                                                                                                    |                                                               |
| Imported References    | (8)  | And        | ▼ Year ▼                                                                                                    | Contains -                                                                                                    | 2012                                                                                                    |                                                 |                                                         |                                                                                                    |                                                                                                    | Â                                                             |
| 🛅 Unfiled              | (39) | And        | ▼ Title ▼                                                                                                    | Contains -                                                                                                    |                                                                                                    |                                                 |                                                         | Materials and Design                                                                                                    | 42 (2012) 184-191                                                                                                    | E                                                             |
| 🎁 Trash                | (4)  | <b>0</b> 0 | Author Year                                                                                                    | Title                                                                                                    |                                                                                                    | -14/201637                                      | Site                                                    | Contents lists available                                                                                                    | at SciVerse ScienceDirect                                                                                                    |                                                               |
|                        |      | 0          | Rashidi, A. M.; H 2012                                                                                         | Application of artificial neural                                                                                                    | network for pre                                                                                                    |                                                 |                                                         | Materials                                                                                                    | and Design                                                                                                    | Materials<br>& Design                                         |
| 🛅 nano                 | (5)  | 0          | Rafati, M.; Hami 2012                                                                                          | Application of nanofluids in co                                                                                                    | mputer cooling s                                                                                                    | A.S.                                            |                                                         |                                                                                                    | Inaulian com/locate/matidae                                                                                                    | Ball of                                                       |
| 🕵 structure            | (14) | 0          | Bullen, Craig; Zijl 2011                                                                                       | Chemical Kinetics of Gold Nan                                                                                                    | orod Growth in .                                                                                                    | ELSEVI                                          | IER .                                                   | ournal nomepage, www.e                                                                                                    | isevier.com/locale/matues                                                                                                    |                                                               |
| D. My Groups two       |      | 0          | Schäfer, Jonatha 2012                                                                                          | Competing deformation mech                                                                                                    | anisms in nanoci                                                                                                    | Technical                                       | Report                                                  |                                                                                                    |                                                                                                    |                                                               |
| B My Groups two        |      | • 0        | Kimura, Kiminori 2008                                                                                          | Critical role of CD44 in hepato                                                                                                    | toxin-mediated                                                                                                    | Effect                                          | of nanosilica an<br>id crystalline no                   | d polyphosphazene                                                                                                    | elastomer on the in situ fibrilla<br>ermo-mechanical properties                                                                                                    | tion                                                          |
| Online Search          |      | 0          | Habibi, M. K.; Qia 2012                                                                                        | Differentiating the mechanica                                                                                                    | l response of hie                                                                                                    | of poly                                         | /butylene terepl                                        | nthalate (PBT)/LCP b                                                                                                    | olend system                                                                                                    |                                                               |
| 🔇 Library of Congress  | (0)  | 0 0        | Hatui, G.; Sahoo, 2012                                                                                         | Effect of nanosilica and polypho                                                                                                    | osphazene elasto.                                                                                                    | Goutam                                          | Hatui <sup>a</sup> , Sumanta Sa                         | hoo", Chapal Kumar Das                                                                                                    | <sup>a,*</sup> , A.K. Saxena <sup>b</sup> , Tanya Basu <sup>c</sup> , C.Y. Yue <sup>4</sup>                                                                                                    | e                                                             |
| 🔇 LISTA (EBSCO)        | (0)  | 0          | Alamri, H.; Low, I 2012                                                                                        | Effect of water absorption on                                                                                                    | the mechanical .                                                                                                    | *Materials Sci<br>*DB6SRDE, Ka                  | ence Gentre, IIT Kharagpur, Khara<br>npur 208013, India | gpur 721 302, West Bengst, India                                                                                                    |                                                                                                    |                                                               |
| 🔍 PubMed (NLM)         | (0)  | • 9        | Feyzi, Mostafa; 2010                                                                                           | Effects of preparation and ope                                                                                                    | eration condition                                                                                                    |                                                 | chancer and Aerospace Engineerie                        | g, MIU Saugapore, Sugapore                                                                                                    |                                                                                                    |                                                               |
| (Web of Science (TS)   | (3)  | • Q        | Lindvall, Niclas; 2012                                                                                         | Erratum: Cleaning graphene us                                                                                                    | sing atomic forc.                                                                                                    | ARTIC                                           | LE INFO                                                 | ABSTRACT                                                                                                    |                                                                                                    |                                                               |
| more                   |      | • Q        |                                                                                                    | <flow-induced an<="" orientation="" td=""><td>d Structure For</td><td>Article bisiony<br/>Received 12 /<br/>Accepted 24</td><td>March 2012<br/>May 2012</td><td>Nanocomposites of polybut<br/>polyphosphazene or nanosil</td><td>ylene terephthalate (PBT) and liquid crystalline polymer<br/>ica, or in combination of both were prepared by melt blen</td><td>(LCP) with either<br/>ding. The compat-</td></flow-induced> | d Structure For                                                                                                    | Article bisiony<br>Received 12 /<br>Accepted 24 | March 2012<br>May 2012                                  | Nanocomposites of polybut<br>polyphosphazene or nanosil                                                                                                    | ylene terephthalate (PBT) and liquid crystalline polymer<br>ica, or in combination of both were prepared by melt blen                                                                                                    | (LCP) with either<br>ding. The compat-                        |
| Cind Full Taut         |      | 0          | H. Z. Chen; N. Xi; 2012                                                                                        | Gate dependent photo-respor                                                                                                    | nses of carbon na                                                                                                    | Available onli                                  | ine 5 June 2012                                         | osphazene while the nanos<br>shape. LCP fibres were prod                                                                                                    | ilica promoted the LCP domain deformation from spher<br>seed in presence of both polyphosphazene and nanosilica d                                                                                                    | rical to ellipsoidal<br>due to the compat-                    |
|                        | (5)  | 0          | Zang, Shuang-Q 2011                                                                                            | Halogen Bonding in the Assem                                                                                                    | bly of Coordinat                                                                                                    |                                                 |                                                         | ibilization of polyphosphaz<br>above structural changes we                                                                                                    | ene and bridging effect of nanosilica through hydrogen<br>re confirmed by scanning electron microscope (SEM). Tran                                                                                                    | oonding. All these<br>nemission electron                      |
|                        | (כ)  | 0          | Pourjavadi, A.; Fa 2012                                                                                        | Improving the performance o                                                                                                    | f cement-based                                                                                                    |                                                 |                                                         | microscope (TEM) images s<br>nanosilica alone. There is re<br>vidually and in combination                                                                                                    | noved better dispersion of nanositica in presence of poly<br>markable increase in storage modulus with the addition of<br>with polyphosobazene. Percentages of crystallinity for the                                                                                                    | phosphazene than<br>of nanosilica, indi-<br>e concerned nano- |
| Not found              | (3)  | 0          | Maxim, Florenti 2011                                                                                           | Kinetic Study of the Static Hyd                                                                                                    | drothermal Synt.                                                                                                    |                                                 |                                                         | composites were calculated<br>were increased with addition                                                                                                    | through X-ray diffraction study (XRD). Tensile strength ar<br>n of nanosilica and polyphosphazene but percentage of el                                                                                                    | id Young modulus<br>longation at break                        |
|                        |      | 0          | S. L. Luo; Y. Li; L 2012                                                                                       | Low-temperature, facile fabrie                                                                                                    | cation of ultrafin                                                                                                    |                                                 |                                                         | was higher for polyphospha<br>polyphosphazene, which do<br>polybutylone terentithalate                                                                                                    | arene added nanocomposite. This is due to flexible compa<br>days the detachment of liquid crystalline polymer (LCP)<br>(PBT) matrix and thus detains the fracture                                                                                                    | tibilizing effect of<br>domain from the                       |
|                        |      | 0          | Baehr, W.; Zhan 1988                                                                                           | Mapping antigenic domains ex                                                                                                    | pressed by Chla.                                                                                                    |                                                 |                                                         | payouryiese receptionative                                                                                                    | © 2012 Elsevier Ltd. /                                                                                                    | ill rights reserved.                                          |
|                        |      | 0          | Yu, H. T. <mark>;</mark> Xu, P. C 2012                                                                         | Micro-/Nanocombined Gas Ser                                                                                                    | nsors With Funct                                                                                                    | 1. Introdu                                      | ction                                                   |                                                                                                    | while suppressing the unwanted properties of in                                                                                                    | dividu                                                        |
|                        |      | 0          | B. Aïssa; E. Hadd 2012                                                                                         | Micromechanical characterizat                                                                                                    | tion of single-wa                                                                                                    | Recent                                          | y polymer nanocomposite                                 | s emerged as one of the most                                                                                                    | nents but unfortunately most of the polymer bless<br>ible in nature. In addition, the engineering                                                                                                    | thern are all                                                 |
|                        |      | 1          |                                                                                                    |                                                                                                    | •                                                                                                    | promising<br>composite                          | developments for the indi<br>materials could have se    | istrial purpose [1]. The nano-<br>veral times tougher and im-                                                                                                    | (polycarbonate, polyethersulfone, polybutylene<br>polypropylene oxide) are very difficult to process (                                                                                                    | due to the                                                    |

Showing 44 of 44 references.

Layout -

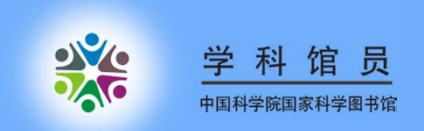

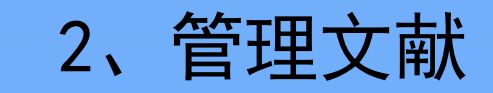

## PDF标记

| 😻 EndNote X6 - [Hatui, 2012 #3] | The second second |       |
|---------------------------------|----------------------------------------------------------------------------------------------------|-------|
| File Edit References Groups     | Tools Window Help                                                                                                    | - 8 × |
| Reference Hatui-2012-Effec      | t of nanosilica.pdf                                                                                                    | -     |
| 🕑 💾 📥 🖂 🔺 1                     |                                                                                                    |       |
|                                 |                                                                                                    | ▲ III |
|                                 | Materials and Design 42 (2012) 184–191                                                                                                    |       |
|                                 | Contents lists available at SciVerse ScienceDirect                                                                                                    |       |
|                                 | Materials and Design                                                                                                    |       |
| ELSEVIER                        | journal homepage: www.elsevier.com/locate/matdes                                                                                                    |       |
| Technical Report                |                                                                                                    |       |
| Effect of name                  | nosilica and polyphosphazene elastomer on the in situ fibrillation                                                                                                    |       |
| of liquid cry                   | vstalline polymer (LCP) and thermo-mechanical properties                                                                                                    |       |
| of polybuty                     | lene terephthalate (PBT)/LCP blend system                                                                                                    |       |
| Goutam Hatui                    | <sup>a</sup> , Sumanta Sahoo <sup>a</sup> , Chapal Kumar Das <sup>a,*</sup> , A.K. Saxena <sup>b</sup> , Tanya Basu <sup>c</sup> , C.Y. Yue <sup>c</sup>                                                                                                    |       |

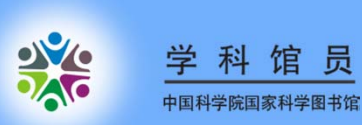

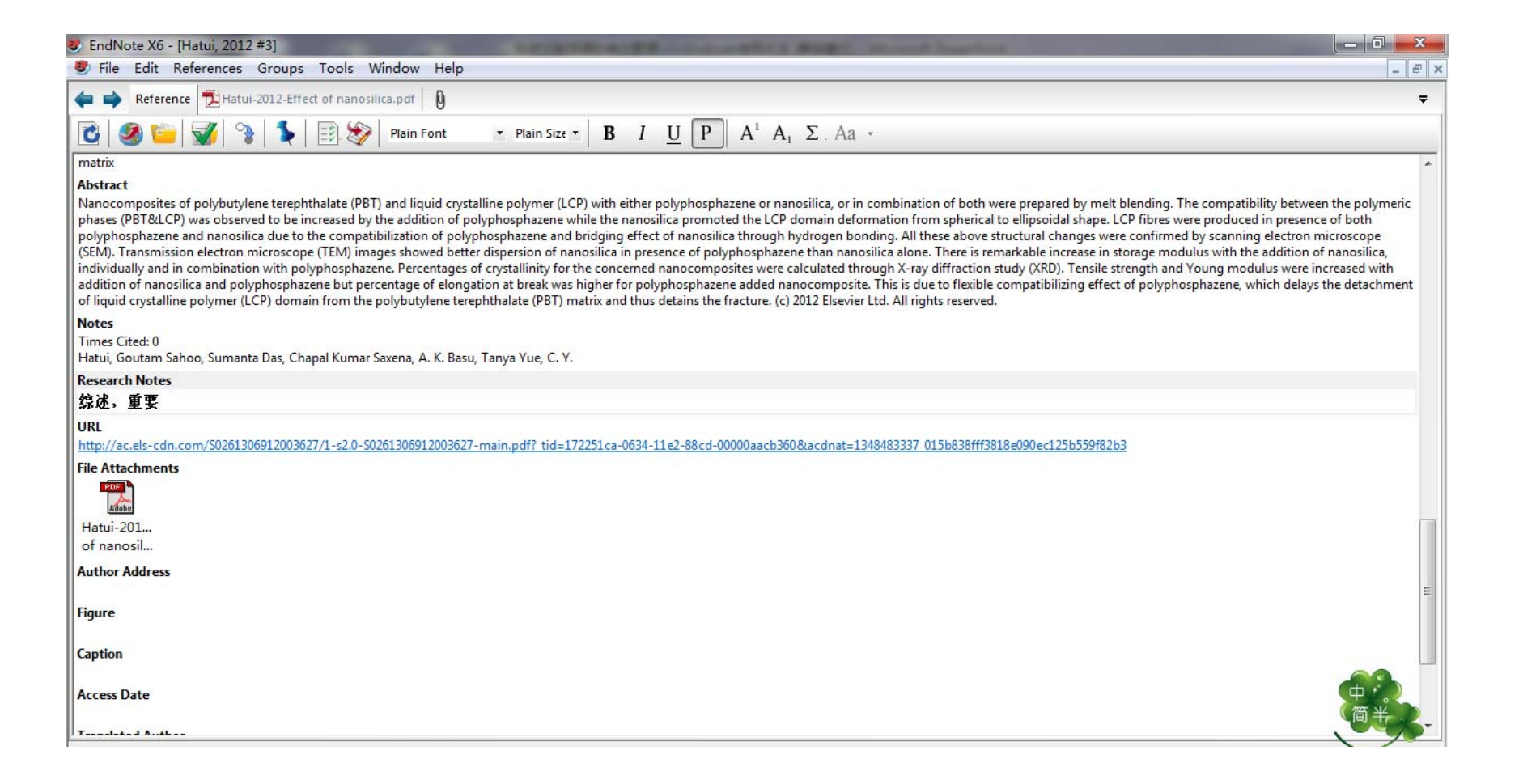

3、学习文献—记录学习笔记

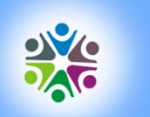

学科馆员 中国科学院国家科学图书馆

3、学习文献—记录学习笔记

| EndNote                        | X6 - [nano]                                                      |                                      |             |                                                                                                    |                                                                                           |                                             |                                       | Margin Streemster                |                                                              |  |
|--------------------------------|------------------------------------------------------------------|--------------------------------------|-------------|----------------------------------------------------------------------------------------------------|-------------------------------------------------------------------------------------------|---------------------------------------------|---------------------------------------|----------------------------------|--------------------------------------------------------------|--|
| 😻 File [Ed                     | lit References Grou                                              | ps Tools Win                         | dow Hel     | р                                                                                                    |                                                                                           |                                             |                                       |                                  | _ 8 ;                                                        |  |
| 🚱 😜                            | Undo                                                             | Ctrl+Z                               | 0           | 14.                                                                                                    | 🌶 🐔 🧶 🍉 🖹 🗟                                                                               | 🏷 🕝 🙆                                       | Quick Search                          | ρ• <b>±</b> ⊦                    | lide Search Panel                                            |  |
| My Libra                       | a Cut Ctrl+X ptions Copy Ctrl+C Search Whole Library Copy Ctrl+C |                                      |             |                                                                                                    |                                                                                           | ch Case Match Words                         | Reference Preview Hatui-2012-Effect ( |                                  |                                                              |  |
|                                |                                                                  |                                      |             |                                                                                                    |                                                                                           |                                             | »                                     |                                  |                                                              |  |
| Dunlid                         | Duplic Paste Ctrl+V<br>Paste With Text Styles                    |                                      |             | Contains      ▼ nano* + -                                                                                                    |                                                                                           |                                             |                                       | Reference Type: Journal Article  |                                                              |  |
|                                |                                                                  |                                      |             | 3                                                                                                    | ✓ Contains ✓                                                                              | 2012                                        |                                       | + -                              | Rating                                                       |  |
| Unfile                         | Clear                                                            |                                      | - Contains  |                                                                                                    |                                                                                           | +-                                          | ****                                  |                                  |                                                              |  |
| Trash                          | Select All                                                       | Ctrl+A                               |             |                                                                                                    |                                                                                           | ,                                           |                                       | 2.5                              | Author                                                       |  |
|                                | Copy Formatted                                                   | Ctrl+K                               |             | Year                                                                                                    | Title                                                                                     |                                             | Rating                                | Journal                          | Sahoo, S.                                                    |  |
| ⊡ - My Gi                      | Find and Replace                                                 | Ctrl+R                               | . M.; H     | 2012                                                                                                    | Application of artificial neural n                                                        | etwork for pre                              |                                       | Materials & De                   | Das, C. K.                                                   |  |
| n                              | Font                                                             | +                                    | ; Hami      | ni     2012     Application of nanofluids in computer cooling s     Applied Therm       Zijl     2011     Chemical Kinetics of Gold Nanorod Growth in     Crystal Growth |                                                                                           |                                             | Applied Therm                         | Basu, T.                         |                                                              |  |
| <mark>ہ</mark> ج               | Size                                                             |                                      | aig; Zijl   |                                                                                                    |                                                                                           |                                             | Yue, C. Y.                            |                                  |                                                              |  |
| 🖃 My Gi                        | Style                                                            | •                                    | onatha      | 2012                                                                                                    | Competing deformation mecha                                                               | anisms in nanocr                            |                                       | Acta Materialia                  | Year                                                         |  |
|                                |                                                                  |                                      | iminori     | 2008                                                                                                    | Critical role of CD44 in hepatot                                                          | oxin-mediated I                             |                                       | Journal of Hep                   | 2012                                                         |  |
|                                | Output Styles                                                    | *                                    | К.; Qia     | 2012                                                                                                    | Differentiating the mechanical                                                            | response of hie                             |                                       | Materials & De                   | Fffect of nanosilica and polyphosphazene elastomer on the    |  |
|                                | Import Filters                                                   | *                                    | pahoo,      | 2012                                                                                                    | Effect of nanosilica and polypho                                                          | sphazene elasto                             | 2.2.2.2.2.                            | Materials & Des                  | in situ fibrillation of liquid crystalline polymer (LCP) and |  |
|                                | Connection Files                                                 | •                                    | ; LOW, I    | 2012                                                                                                    | Effects of propagation and operation condition                                            |                                             |                                       | Materials & De                   | thermo-mechanical properties of polybutylene                 |  |
|                                | Preferences                                                      |                                      | liclas:     | 2010                                                                                                    | Erratum: Cleaning graphene usi                                                            | ing atomic forc                             |                                       | Journal of Appl                  | Journal                                                      |  |
| more                           |                                                                  | o 0                                  | arcias, in  | LUIL                                                                                                    | < Flow-Induced Orientation and                                                            | Structure For                               |                                       |                                  | Materials & Design                                           |  |
| morem                          | 2012                                                             | H. Z. Chen; N. Xi; 2012 Gate depende |             |                                                                                                    | Gate dependent photo-respon                                                               | photo-responses of carbon na Nanotechnology |                                       |                                  | Volume                                                       |  |
| - Find Full                    | ∃ - Find Full Text                                               |                                      | uang-Q      | 2011                                                                                                    | Halogen Bonding in the Assembly of Coordinat<br>Improving the performance of cement-based |                                             |                                       | Crystal Growth<br>Materials & De | 42                                                           |  |
| Found PDF (5)<br>Not found (3) |                                                                  | Pourjava                             | adi, A.; Fa | 2012                                                                                                    |                                                                                           |                                             |                                       |                                  | Issue                                                        |  |
|                                |                                                                  | Ø Maxim,                             | Florenti    | 2011                                                                                                    | Kinetic Study of the Static Hyd                                                           | rothermal Synt                              |                                       | Crystal Growth                   | Pages                                                        |  |
|                                | <ul> <li>S. L. I</li> <li>Baeh</li> <li>Yu, H</li> </ul>         |                                      | ; Y. Li; L  | 2012                                                                                                    | Low-temperature, facile fabric                                                            | ation of ultrafin                           |                                       | Semiconductor                    | 184-191                                                      |  |
|                                |                                                                  |                                      | V.; Zhan    | 1988                                                                                                    | Mapping antigenic domains exp                                                             | pressed by Chla                             |                                       | Proceedings of                   | Start Page                                                   |  |
|                                |                                                                  |                                      | ; Xu, P. C  | 2012                                                                                                    | Micro-/Nanocombined Gas Sensors With Funct Ieee Transactio                                |                                             |                                       | Ieee Transactio                  |                                                              |  |
|                                |                                                                  | B. Aïssa;                            | E. Hadd     | 2012                                                                                                    | Micromechanical characterizat                                                             | ion of single-wa                            |                                       | Smart Material                   | Epub Date                                                    |  |
|                                |                                                                  | -                                    |             |                                                                                                    | <b></b>                                                                                   |                                             |                                       | ۶.                               |                                                              |  |
| Showing 44                     | of 44 references.                                                |                                      |             |                                                                                                    |                                                                                           |                                             |                                       |                                  | Lavout                                                       |  |

Edit—Preference—Display Fields—调整界面显示

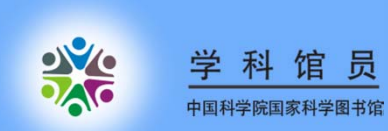

3、学习文献—记录学习笔记

|  | EndNote Preferences<br>Change Case<br>Display Fields<br>Display Fonts<br>Duplicates<br>Find Full Text<br>Folder Locations<br>Formatting<br>Libraries<br>Read / Unread<br>Reference Types<br>Sorting<br>Sync<br>Spell Check<br>Temporary Citation<br>Term Lists<br>URLs & Links | Fields to display in the library window         Positi       Fiel         Positi       Fiel         Column       Read/Unread Status         Column       File Attachments         Column       Author         Column       Author         Column       Author         Column       Year         Column       Title         Column       Title         Column       Research Notes         Column       Journal/Secondary Titl         Column       Journal/Secondary Titl         Column       Reference Type         Kef Type       Column         Column       Last Updated         Note:       Selecting the 'Figure' and 'File Attachment' fields         will display an icon in the library winte       W |
|--|----------------------------------------------------------------------------------------------------|----------------------------------------------------------------------------------------------------|
|--|----------------------------------------------------------------------------------------------------|----------------------------------------------------------------------------------------------------|

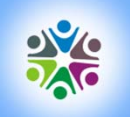

学科馆员

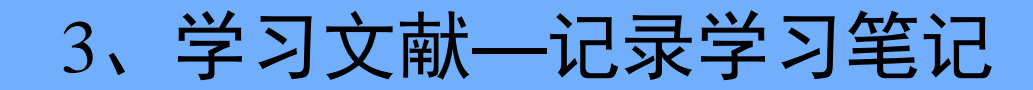

| 🥙 EndNote X6 - [nano]                           |                                                                                                    | _ 0 <b>_</b> X |  |  |  |  |  |  |
|-------------------------------------------------|----------------------------------------------------------------------------------------------------|----------------|--|--|--|--|--|--|
| 😻 File Edit References Groups Tools Window Help |                                                                                                    |                |  |  |  |  |  |  |
| 🊱 候 🌒 Annotated                                 | 💽 🔄 👰 🏈 🏹 🗐 🧐 🔛 🏗 🎲 🚱 🚱 😡 Luick Search 🖉 🗴 Hide Search Panel                                                                                                    |                |  |  |  |  |  |  |
| My Library                                      | Search Options > Search Whole Library - Match Case Match Words Reference Preview Hatui-2012-Effect c                                                                                                    | < ▶ ₹          |  |  |  |  |  |  |
| All References (44)                             |                                                                                                    | » "            |  |  |  |  |  |  |
| Duplicate References (3)                        | Inte Contains V Inano V Contains Article                                                                                                    |                |  |  |  |  |  |  |
| Imported References (8)                         | ) And v Year v Contains v 2012 + Rating                                                                                                    |                |  |  |  |  |  |  |
| 🔲 Unfiled (39)                                  | ) And v Title v Contains v And the Author                                                                                                    | E              |  |  |  |  |  |  |
| 🗑 Trash (4)                                     | Hatui, G.                                                                                                    |                |  |  |  |  |  |  |
|                                                 | Restrict A Mathematical and antificial annual activity for any second second se | 1. 3.          |  |  |  |  |  |  |
| nano (5)                                        | Refet M : Hami 2012 Application of papefluids in computer cooling s                                                                                                    |                |  |  |  |  |  |  |
| structure (14)                                  | Bullen, Craige Zill, 2011 Chemical Kinetics of Gold Nanorod Growth in                                                                                                    |                |  |  |  |  |  |  |
|                                                 | Schäfer, Jonatha 2012 Competing deformation mechanisms in nanocr     Acta Materialia     Year                                                                                                    |                |  |  |  |  |  |  |
|                                                 | Kimura, Kiminori 2008 Critical role of CD44 in hepatotoxin-mediated I Journal of Hep 2012                                                                                                    |                |  |  |  |  |  |  |
| Online Search                                   | Habibi, M. K.; Qia 2012 Differentiating the mechanical response of hie Materials & De Title                                                                                                    |                |  |  |  |  |  |  |
| 🔇 Library of Congress (0)                       | ) 💿 🕽 Hatui, G.; Sahoo, 2012 Effect of nanosilica and polyphosphazene elasto 综述 , 重要 🦳 Materials & Des 🦷 Effect of nanosilica and polyphosphazene elasto                                                                                                    | omer on the    |  |  |  |  |  |  |
| 🔇 LISTA (EBSCO) (0)                             | Alamri, H.; Low, I 2012 Effect of water absorption on the mechanical Materials & De Materials & De                                                                                                    | LCP) and       |  |  |  |  |  |  |
| 🔍 PubMed (NLM) (0)                              | ) 🔍 🖟 Feyzi, Mostafa; 2010 Effects of preparation and operation condition Journal of Natu terephthalate (PBT)/LCP blend system                                                                                                    |                |  |  |  |  |  |  |
| 🔇 Web of Science (TS) (3)                       | ) 🔍 🖟 Lindvall, Niclas; 2012 Erratum: Cleaning graphene using atomic forc Journal of Appl 🔤 Journal                                                                                                    |                |  |  |  |  |  |  |
| more                                            | Generation and Structure For                                                                                                    |                |  |  |  |  |  |  |
| - Find Full Text                                | H. Z. Chen; N. Xi; 2012 Gate dependent photo-responses of carbon na Nanotechnology     Volume     42                                                                                                    |                |  |  |  |  |  |  |
| Eound PDF (5)                                   | Zang, Shuang-Q 2011 Halogen Bonding in the Assembly of Coordinat      Crystal Growth      Issue                                                                                                    |                |  |  |  |  |  |  |
| Not found (3)                                   | Pourjavadi, A.; Fa 2012 Improving the performance of cement-based Materials & De                                                                                                    |                |  |  |  |  |  |  |
| Minoriouna (3)                                  | Maxim, Florenti 2011 Kinetic Study of the Static Hydrothermal Synt Crystal Growth Pages                                                                                                    |                |  |  |  |  |  |  |
|                                                 | S. L. Luo; Y. Li; L 2012 Low-temperature, facile fabrication of ultrafin Semiconductor 184-191                                                                                                    |                |  |  |  |  |  |  |
|                                                 | Baenr, W.; Zhan 1988 Mapping antigenic domains expressed by Chla Proceedings of Start Page                                                                                                    |                |  |  |  |  |  |  |
|                                                 | TU, H. I.; XU, Y. L., ZULZ MICTO-/Nanocombined Gas Sensors With Funct Ieee Transactio                                                                                                    | ф. Эр          |  |  |  |  |  |  |
|                                                 | b. AISSA; C. HAUU                                                                                                    | 简半。            |  |  |  |  |  |  |
|                                                 |                                                                                                    |                |  |  |  |  |  |  |

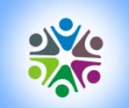

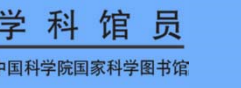

<sup>学科馆员</sup> 3、学习文献—分析文献

| 😻 EndNote X6 - [nano]        |         |                            | 10.8       | Sector Barrison               | And Personnel States | and Summitteet     |                    | _ 0 <u>_ x</u> _ |                    |
|------------------------------|---------|----------------------------|------------|-------------------------------|----------------------|--------------------|--------------------|------------------|--------------------|
| Sile Edit References Gro     | oups To | ools Window Help           |            |                               |                      |                    |                    | - 8 ×            |                    |
| 🕼 候 🌑 Annotated              |         | Search Library             | Ctrl+F     | 🔟 🖽 😻 🌚 🚱                     | Subject Fields       |                    |                    |                  | X                  |
| My Library                   |         | Spell Check                | Ctrl+Y     | Search Whole Library          |                      |                    |                    |                  |                    |
| All References (44)          |         | Ordine Casesh              | •          |                               |                      |                    |                    |                  | Coloct All         |
| Duplicate References (3)     |         | Entrant Danar              |            |                               | Selected Fields:     |                    |                    |                  | Select All         |
| Imported References (8)      | Ar      | Change (Move (Conv. Fields |            | - 2012                        | Reference Type       |                    |                    | ~                |                    |
| Unfiled (39)                 | Ar      | change/wove/copy neids     |            | •                             | Author               |                    |                    |                  | Clear Selection(s) |
| 🔐 Trash (4)                  |         | Sync                       |            |                               | Year                 |                    |                    |                  |                    |
|                              | 0       | Open Term Lists            | •          |                               | l itle               |                    |                    | =                |                    |
| a my croups                  |         | Define Term Lists          | Ctrl+4     | ficial neural network for pre | Secondary Author     |                    |                    |                  |                    |
| (14)                         |         | Link Term Lists            | Ctrl+3     | offuids in computer cooling s | Disco Dublished      |                    |                    |                  |                    |
| Caldelaic (14)               |         | Sort Library               |            | nation mechanisms in nanocr   | Publisher            |                    |                    |                  |                    |
| My Groups two                | 0       | Recover Library            |            | 14 in hepatotoxin-mediated I  | Volume               |                    |                    |                  |                    |
| Online Search                | 0       | Library Course             |            | e mechanical response of hie  | Number of Volumes    |                    |                    |                  |                    |
| 🔇 Library of Congress (0)    | 1       | Library Summary            |            | and polyphosphazene elasto    | Number               |                    |                    |                  |                    |
| 🔇 LISTA (EBSCO) (0)          |         | Subject Bibliography       |            | sorption on the mechanical    | Pages                |                    |                    |                  |                    |
| 🔍 PubMed (NLM) (0)           |         | <u>, 1977</u> , 19         |            | n condition                   | Section              |                    |                    |                  |                    |
| 🔇 Web of Science (TS) (3)    | • 0     | Lindvall, Niclas; 2012     | Subject Te | erms                          |                      |                    | ×                  |                  |                    |
| more                         | 0.6     |                            | _          |                               |                      |                    |                    |                  |                    |
| □ Find Full Text             |         | H. Z. Chen; N. Xi; 2012    | Coloritori | T                             |                      | #Danada 🔺          | Select All         | ×                | OK                 |
| Found PDF (5)                |         | Zang, Shuang-Q 2011        | Selected   | Terms                         |                      | # Records          | Select All         |                  |                    |
| Not found (3)                | 6 6     | Maxim Florenti 2011        | Crystal (  | Growth & Design               |                      | 5                  | Clear Selection(s) |                  | Cancel             |
|                              |         | S. L. Luo: Y. Li: L        | Material   | s & Design                    |                      | 5                  | cical beleedon(b)  | ige              |                    |
|                              |         | Baehr, W.; Zhan 1988       | MEMS       |                               |                      | 2                  |                    | itely.)          | Help               |
|                              | 0       | Yu, H. T.; Xu, P. C 2012   | Physical   | Review A                      |                      | 2                  |                    |                  | <u> </u>           |
|                              | 0       | B. Aïssa; E. Hadd 2012     | 化学进射       | 展                             |                      | 2 =                |                    |                  |                    |
|                              | i i     |                            | │ 无机化*     | 学学报                           |                      | 2                  |                    | <b>回世长</b> -     |                    |
| Showing 44 of 44 references. |         |                            | ACS App    | blied Materials and Interface | s                    | 1                  |                    | Layout -         |                    |
|                              |         |                            | Acta Ma    | terialia                      |                      | 1                  |                    |                  |                    |
|                              |         |                            | Applied I  | Physics Letters               |                      | 1                  |                    |                  |                    |
|                              |         |                            | Applied '  | Thermal Engineering           |                      | 1                  |                    |                  |                    |
|                              |         |                            | Bio-Base   | d Polymers and Composites     |                      | 1                  |                    |                  |                    |
|                              |         |                            | Ieee Tra   | insactions on Industrial Elec | tronics              | 1                  |                    |                  |                    |
|                              |         |                            | Internat   | ional Journal of Environmen   | tal Research         | 1                  |                    |                  |                    |
|                              |         |                            | Journal    | of Applied Physics            |                      | 1                  |                    |                  |                    |
|                              |         |                            | Journal    | of Hepatology                 |                      | 1                  | OK                 |                  |                    |
|                              |         |                            |            |                               |                      |                    |                    |                  |                    |
|                              |         |                            |            |                               |                      | 4                  | Cancel             |                  |                    |
|                              |         |                            |            |                               |                      | 0 Term(s) Selected |                    |                  |                    |
|                              |         |                            |            |                               |                      |                    | нер                |                  |                    |
|                              |         |                            |            |                               |                      |                    |                    |                  |                    |

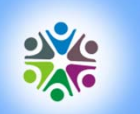

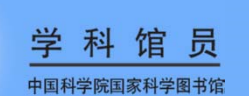

# 4、利用文献—使用期刊模板

| 😻 EndNote X6 - [nano]                                                                                                    |                                                                                                    | And in case of the local diversion of the local diversion of the loc | CONTRACTOR NAMES                                                                                                    | Statement Summer State                                                                                                    |                                                                                                    |                                                                                                    |
|----------------------------------------------------------------------------------------------------|----------------------------------------------------------------------------------------------------|----------------------------------------------------------------------------------------------------|----------------------------------------------------------------------------------------------------|----------------------------------------------------------------------------------------------------|----------------------------------------------------------------------------------------------------|----------------------------------------------------------------------------------------------------|
| File Edit References Grou     Image: Second state     Image: Second state                                                                                                    | ups Tools Window Help<br>Search Library Ctrl+F                                                                                                    | 🖹 🖹 🗞 📀 3                                                                                                    | Quick Search                                                                                                    | 🛛 🔹 🛨 Hide Search Panel                                                                                                    | - 8 ×                                                                                                    |                                                                                                    |
| My Library<br>All References (44)<br>■ Duplicate References (3)<br>✓ Imported References (8)<br>■ Unfiled (39)<br>③ Trash (4)<br>■ My Groups                                                                                                    | Spell Check     Ctrl+Y       Cite While You Write [CWYW]     Online Search       Format Paper     Online Search       Ar     Change/Move/Copy Fields       Sync     Open Term Lists       Define Term Lists     Ctrl+4                                                                                                    | Search Whole Library<br>▼ nano*<br>【anuscript Ter<br>查找范围( <u>I</u> ):                                                                                                    | Match Case Ma                                                                                                    | ttch Words<br>tt = Reference Preview<br>Reference Type: Journal                                                                                                    | Hatui-2012-Effect () 4 + -<br>Article · · · ·                                                                                                    | <b>?</b> 🗙                                                                                                    |
| <ul> <li>structure (14)</li> <li>My Groups two</li> <li>Online Search</li> <li>Library of Congress (0)</li> <li>Library of Congress (0)</li> <li>Library of Congress (0)</li> <li>PubMed (NLM) (0)</li> <li>Web of Science (TS) (3)</li> <li>more</li> <li>Find Full Text</li> <li>Found PDF (5)</li> <li>Not found (3)</li> </ul> | Link Term Lists     Ctrl+3       Sort Library     Recover Library       Library Summary     Library Summary       Subject Bibliography     Manuscript Templates       Ü     Lis Auell Nicker       Ø <flow-induced< td="">       H.Z. Chen; N. Xi;     2012       Gate dependen     Zang, Shuang-Q       Pourjavadi, A; Fa     2011       Halogen Bondin       Pourjavadi, A; Fa     2011       Kinetic Study of       S. L. Luo; Y. Li; L     2012       Iwater, W; Zhan     1988       Mapping antige       Yu, H. T; Xu, P. C     2012       Micromechanica       Yu, H. T; Xu, P. C     2012</flow-induced<> | provide a constraint of the constraint of the c  | Adv Skin Woun<br>Agri Forest J<br>Aids. dot<br>Amer J Pathol<br>Amer J Psychi<br>Amer J Public<br>Amer Meteorol<br>Amer Meteorol<br>Ann Rev Immu<br>Annals Clin J<br>Annals Intern<br>Annals of On<br>APA 5th (The:<br>APA 5th (The:<br>App Phys Let | nd Care.dot<br>Meteorology.dot<br>Logy.dot<br>c Health.dot<br>Logy.dot<br>Logical Society.dot<br>nology.dot<br>Micro Anti.dot<br>nal Medicine.dot<br>cology.dot<br>ses).dot<br>ses-Turabian).dot | Astronomy and Astroph<br>Behavioral Brain Sci.<br>Biochemical Biophysic<br>Bioinformatics.dot<br>Biomed Central (Biolo<br>Biomed Central (Medic<br>BMC Anesthesiology.dot<br>BMC Biochemistry.dot<br>BMC Bioinformatics.do<br>BMC Biology.dot<br>BMC Biology.dot<br>BMC Biotechnology.dot<br>BMC Blood Disorders.d<br>BMC Cancer.dot<br>BMC Cardiovascular Di<br>BMC Cell Biology.dot<br>BMC Chemical Biology. | ysics.dot<br>dot<br>al Res.dot<br>gy).dot<br>al).dot<br>t<br>t<br>t<br>s.dot<br>dot<br>v<br>v<br>v<br>v<br>v<br>v<br>v<br>v<br>v<br>v<br>v<br>v<br>v |
| Showing 44 of 44 references.                                                                                                    | ,                                                                                                    |                                                                                                    | 文件名(№):<br>文件类型( <u>T</u> ):                                                                                                    | ACS.dot<br>Manuscript Template<br>」以只读方式打开( <u>R</u> )                                                                                                    | ▼<br>es(*.dot) ▼                                                                                                    | 打开( <u>0</u> )<br>取消                                                                                                    |

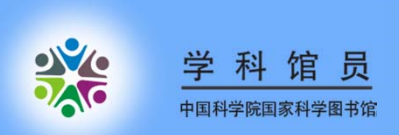

# 4、利用文献—使用期刊模板

| American Chemical S | ociety - Step 1 of 5 🛛 🔀                                                                     |                                                |                                                                                    |              |
|---------------------|----------------------------------------------------------------------------------------------|------------------------------------------------|------------------------------------------------------------------------------------|--------------|
| Start               | EndNote Manuscript Wizard                                                                    |                                                |                                                                                    |              |
| Title               |                                                                                              | American Chemical                              | Society - Step 4 of 5                                                              | $\mathbf{X}$ |
| Authors<br>Sections | American Chemical Society                                                                    | Start<br>Title<br>Authors                      | Sections<br>Place a checkmark next to each section that<br>included in this paper. | should be    |
|                     | ī) 视图(亚) 插入(I) 格式(Q) 工具(T) 表格(A) 窗口(亚) 帮助(H) Adobe P                                         | DF( <u>B</u> ) Acrobat 注释                      | (C) 键入需要帮助的问题                                                                      | .s paper?    |
| Finish              | MI ■   函 □ 気 &   - ♡ - ♡   ♥ 函 ₄   Δ ♥ - 商   Δ 色   色<br>  果 罠 ♬ 図 !                          | 🛷 🖏 🗲 100%                                     | - 🕜   印 阅读 (R) 🔛 🚽                                                                 |              |
|                     | • Times New Roman • 三号 • B I U • A A 本 • 🔳                                                   | 👅 🗃 🖆 🏣 📲                                      | ∃  Ξ 津 津   撃 ▾ 🗛 ▾ 👳 😨 💂                                                           |              |
|                     | 3 <mark>1   4     2     </mark>      2    4    6    8    10   12   14    16   18   120   121 | 1241 1261 1281 130                             | 1 1321 1341 1361 1381 401 1421 1441                                                |              |
|                     | _                                                                                            |                                                |                                                                                    |              |
|                     |                                                                                              |                                                |                                                                                    |              |
|                     |                                                                                              | [First Autho                                   | rs∙Last•Name]·Page·1≁                                                              | 帮助           |
|                     | 1 [Insert Title]                                                                             | ].                                             |                                                                                    |              |
|                     | 2 [Insert Names of auth                                                                      | $\operatorname{tor}(\mathbf{s})]_{\mathbf{v}}$ |                                                                                    |              |
|                     | 3 [Insert Affiliation information here]-                                                     |                                                |                                                                                    |              |
|                     | 4 √分节符(下一页)                                                                                  |                                                |                                                                                    |              |
|                     |                                                                                              |                                                |                                                                                    |              |
|                     |                                                                                              |                                                |                                                                                    |              |
|                     |                                                                                              |                                                |                                                                                    |              |
|                     |                                                                                              |                                                |                                                                                    |              |
|                     |                                                                                              |                                                |                                                                                    |              |
|                     |                                                                                              |                                                |                                                                                    |              |

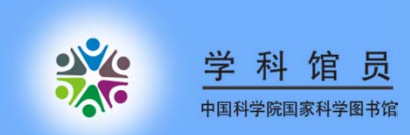

# 4、利用文献—工具条说明

| EN Go to EndNote<br>Provide the second second | Style: Show All Fields<br>Update Citations and Bibliography<br>Convert Citations and Bibliography | <ul> <li>Export to EndNote *</li> <li>Preferences</li> <li>* Preferences</li> <li>* EndNote Help</li> </ul> |
|----------------------------------------------------------------------------------------------------|---------------------------------------------------------------------------------------------------|----------------------------------------------------------------------------------------------------|
| Citations                                                                                                    | Bibliography                                                                                      | Tools                                                                                                    |
| 插入文献<br>正文中引用的编辑<br>插入的参考文献编辑                                                                                                    | 选定投稿期刊格式<br>生成参考文献列表<br>隐藏参考文献列表                                                                  | 导出引用文献<br>偏好设置<br>帮助                                                                                        |
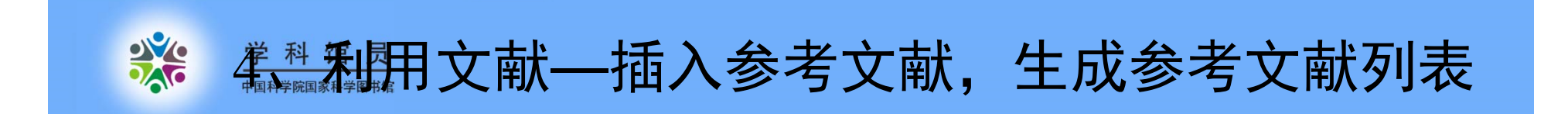

↓使用Endnote插入参考文献 ↓自动生成参考文献列表 <u>《科利</u>用文献—插入参考文献,生成参考文献列表

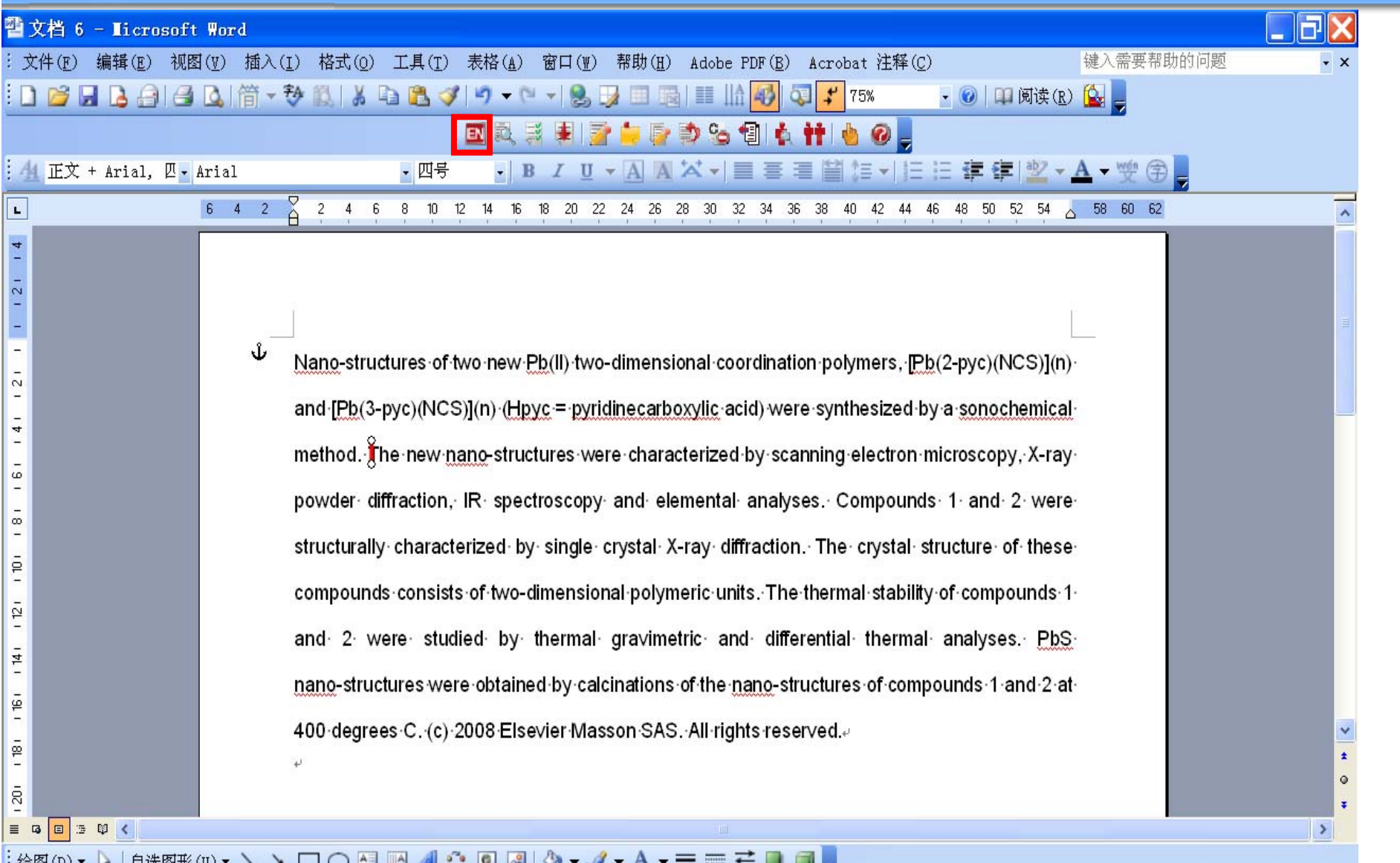

徐图 (1) マ 🔓 | 自选图形 (1) マ 🔪 🔪 🖸 🔿 🔛 🚚 🎲 💁 🛃 | 🌺 マ 🚄 マ 📥 マ 〓 蒜 💷 🇊 📒

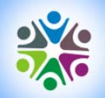

| 🛃 EndNote X5 - [nano]        | the second second second | THE OWNER AND ADDRESS OF                    | OTHER DRIVEN AND A REAL PROPERTY AND INCOME. | Conceptual Name and             |                  | _ 0 <mark>_ X</mark> |
|------------------------------|--------------------------|---------------------------------------------|----------------------------------------------|---------------------------------|------------------|----------------------|
| 🚺 File Edit References Group | s Tools Window Help      |                                             |                                              |                                 |                  | _ 8 ×                |
| 🚱 候 🌒 Annotated              |                          | ) 🕥 📽 🧶 🖕 🖉 🖉 🖉 🖓 🔘 Quic                    | k Search 👻                                   |                                 |                  |                      |
| My Library                   | Author     Ye            | ear Title                                   | Journal Ref Type                             | URL                             | Last Updated     | *                    |
| All References (50)          | 2                        | 001 国家计委着手安排国家纳米科学中心                        | 材料导报 Journal Arti                            |                                 | 2012-4-3         |                      |
| Imported References (1)      | 2                        | 005 Subject Index Adv. Mater. 2005          | Advanced Journal Arti                        | http://dx.doi.org/10            | 2012-4-3         |                      |
| Dufiled (50)                 | 2                        | 006 2005年纳米科技新书介绍纳米生物                       | 中国医学工 Journal Arti                           |                                 | 2012-4-3         | =                    |
| Trash (5)                    | 2                        | 007 Keyword Index (Adv. Funct. Mater. 20    | Advanced Journal Arti                        | http://dx.doi.org/10            | 2012-4-3         |                      |
| (0)                          | 2                        | 010 Apple (United Kingdom) - iPod nano      | Web Page                                     | http://www.apple.c              | 2012-4-3         |                      |
| ■ My Groups                  | 2                        | 010 Apple - iPod nano - A new design for    | Web Page                                     | http://www.apple.c              | 2012-4-3         |                      |
| Online Search                | 2                        | 010 Apple - The new iPod nano with Multi    | Web Page                                     | https://www.apple.c             | 2012-4-3         |                      |
| Library of Congr (0)         | 2                        | 011 Apple - iPod nano with Multi-Touch      | Web Page                                     | http://www.apple.c              | 2012-4-3         |                      |
| QLISTA (EBSCO) (0)           | Abbasi, Amir 2           | 012 Influence of solvents on the morpholo   | Ultrasonics Journal Arti                     | http://www.ncbi.nlm             | 2012-4-3         |                      |
| O PubMed (NLM) (0)           | Abdul-Kahar, 2           | 011 Scaling group transformation for bou    | Computers Journal Arti                       | <go isi="" to="">://0002</go>   | 2012-4-3         |                      |
| Web of Science (1)           | Anmed, W 2               | 007 Effect of nano-circular inclusion on th | Nanotechn Journal Arti                       | <g0 isi="" to="">.//0002</g0>   | 2012-4-4         |                      |
| more                         | AI, L. H., Zha Zha       | 011 Removal of methylene blue from aqu      | Floctrochim Journal Arti                     | <g0 isi="" to="">.//0002</g0>   | 2012-4-3         |                      |
| more                         | Aliagui, A., 2           | 012 Removal of acid dives from aqueous      | Dvos and P Journal Arti                      | <go isi="" to="">://///OS:</go> | 2012-4-3         |                      |
| EndNote Web                  | Bae H C 2                | 011 Ovidative stress and apontosis induc    | Molecular & Journal Arti                     | <go isi="" to="">://0002</go>   | 2012-4-3         |                      |
| configure                    | Baehr W 7 1              | 988 Mapping antigenic domains express       | Proceeding Journal Arti                      | 400 to 101- 110002              | 2012-4-3         |                      |
| □- Find Full Text            | Baehr W Z 1              | 988 Mapping antigenic domains express       | Proceeding. Journal Arti                     |                                 | 2012-4-4         |                      |
|                              | Bai, Chunxu; 2           | 011 Magnetoresistance in graphene-bas       | Physica E: Journal Arti                      | http://dx.doi.org/10            | 2012-4-3         | •                    |
|                              | Preview Search PDF & (   | Quick Edit                                  |                                              |                                 |                  |                      |
|                              | Search Options           | 5                                           |                                              | Search Whole Librar             | y 🔹 🕅 Match Case | Match Words          |
|                              | Author                   | ✓ Contains ✓ baehr W.                       |                                              |                                 |                  | + -                  |
|                              | And 🔻 Year               | ✓ Contains ✓ 1988                           |                                              |                                 |                  | + -                  |
|                              | And 🔻 Title              | ✓ Contains ✓ trachomatis                    |                                              |                                 |                  | + •                  |
| ch                           |                          |                                             |                                              |                                 |                  | A ULL T-L D          |

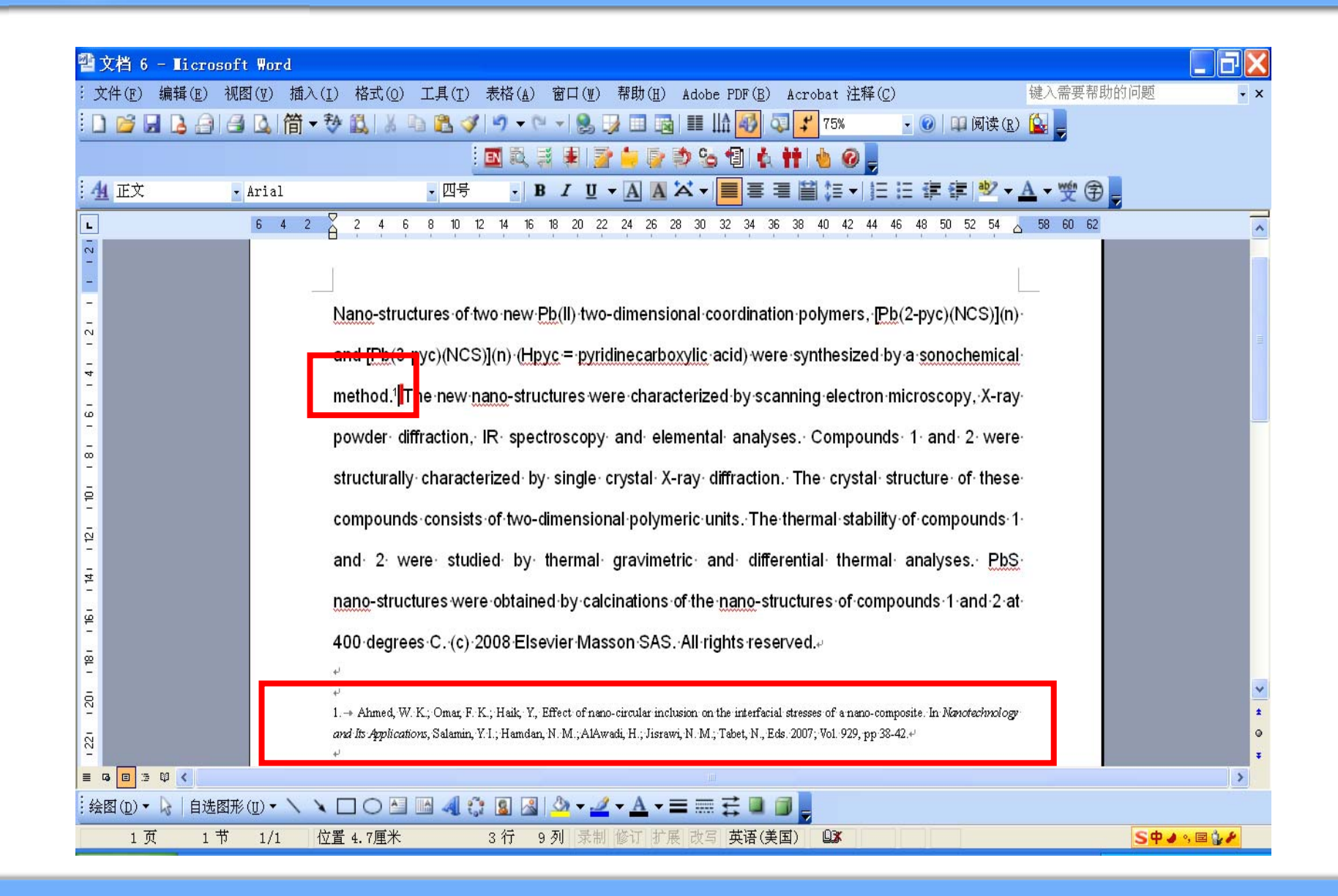

| 雪文档 6 - Ticrosoft Word                                                                                                    | <del>J</del> X |
|----------------------------------------------------------------------------------------------------|----------------|
| ÷文件(F)编辑(E)视图(型)插入(I)格式(Q)工具(T)表格(A)窗口(型)帮助(H)Adobe PDF(B)Acrobat 注释(C) 键入需要帮助的问题                                                                                                    | - ×            |
| : 🗋 📂 🛃 🛃 🖂 🕼 🎁 🖏 🞁 🐔 🖄 🛝 🐁 🛍 🚀 🖤 🗸 😓 🚽 🐂 🐨 🎭 🗊 🖬 🎫 🖬 🐼 🐼 🖓 🐨 🕞 🐘                                                                                                    |                |
|                                                                                                    |                |
| : 🚹 正文 + Arial, 🛛 • Arial • 四号 • B I U • A 🗛 🏹 📕 喜 喜 🗃 🤃 • 🗄 🏣 華 印 🗐 🖉 • 🗛 • 👳 🌚 🖕                                                                                                    |                |
| ■ 6 4 2 2 4 6 8 10 12 14 16 18 20 22 24 26 28 30 32 34 36 38 40 42 44 46 48 50 52 54 <u>58 60 62</u>                                                                                                    | ~              |
| Nano-structures of two new Pb(II) two-dimensional coordination polymers, [Pb(2-pyc)(NCS)](n)         and [Pb(3-pyc)(NCS)](n) (Hpyc = pyridinecarboxylic acid) were synthesized by a sonochemical         method.1 The new nano-structures were characterized by scanning electron microscopy, X-ray         powder       diffraction, IR spectroscopy and elemental analyses. Compounds 1 and 2 were         structurally characterized by single crystal X-ray diffraction. The thermal stability of compounds 1 and 2 were         compounds consists of two-dimensional polymeric units. The thermal stability of compounds 1 and 2 were studied by thermal gravimetric and differential thermal analyses. PbS         nano-structures were obtained by calcinations of the nano-structures of compounds 1 and 2 at 400 degrees C. (c) 2008 Elsevier Masson SAS. All rights reserved. |                |
| 1> Ahmed, W. K.; Omar, F. K.; Haik, Y., Effect of nano-circular inclusion on the interfacial stresses of a nano-composite. In <i>Nanotechnology</i><br>and its Amplications, Salamin, Y.L.; Hamdan, N.M.; AlAwadi, H.; Jisrawi, N.M.; Tabet, N., Eds. 2007; Vol. 929; pp. 38.42 +                                                                                                    | ±<br>Q         |
|                                                                                                    | Ŧ              |
|                                                                                                    | >              |
|                                                                                                    |                |

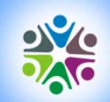

|       | Baehr                     |                                            | ~                              | <u>E</u> ind                    | ]                      |                |                 |             |                |               |            |   |
|-------|---------------------------|--------------------------------------------|--------------------------------|---------------------------------|------------------------|----------------|-----------------|-------------|----------------|---------------|------------|---|
|       | Author                    | Year                                       | Title                          |                                 |                        |                |                 |             |                |               |            |   |
| E A   | Baehr                     | 1988                                       | Mapping                        | antigenic do                    | mains express          | ed by Chlamyc  | lia trachomati: | is major ou | ter membrane j | protein genes |            |   |
|       |                           |                                            |                                |                                 |                        |                |                 |             |                |               |            |   |
| Ŀ     |                           |                                            |                                |                                 |                        |                |                 |             |                |               |            |   |
| 1 2   |                           |                                            |                                |                                 |                        |                |                 |             |                |               |            |   |
| -     |                           |                                            |                                |                                 |                        |                |                 |             |                |               |            |   |
| -     |                           |                                            |                                |                                 |                        |                |                 |             |                |               |            |   |
| 12    |                           |                                            |                                |                                 |                        |                |                 |             |                |               |            |   |
| -     |                           |                                            |                                |                                 |                        |                |                 |             |                |               |            |   |
| -     | <                         |                                            |                                |                                 |                        |                |                 |             |                |               |            | > |
| - 9 - | Reference Type            | : Journal Article                          |                                |                                 |                        |                |                 |             |                |               |            | _ |
| Ē     | Record Number:<br>Author: | : 311<br>Baebr, W                          |                                |                                 |                        |                |                 |             |                |               |            |   |
| -     |                           | Zhang, YX<br>Joseph, T                     |                                |                                 |                        |                |                 |             |                |               |            |   |
| ē     |                           | Su, H                                      |                                |                                 |                        |                |                 |             |                |               |            |   |
| ā     |                           | Everett, KDE                               |                                |                                 |                        |                |                 |             |                |               |            |   |
| - 12  | Year:                     | Caldwell, HD<br>1988                       |                                |                                 |                        |                |                 |             |                |               |            |   |
| 4     | Title:<br>Journal:        | Mapping antigenic of<br>Proceedings of the | lomains expre<br>National Acad | issed by Chlan<br>Jemy of Scien | nydia trachomat<br>ces | is major outer | membrane pro    | otein genes |                |               |            |   |
| -     | Volume:                   | 85                                         |                                | ,                               |                        |                |                 |             |                |               |            |   |
| - 18  | Pages:                    | 4000-4004                                  |                                |                                 |                        |                |                 |             |                |               |            |   |
| ē     |                           |                                            |                                |                                 |                        |                |                 |             |                |               |            |   |
|       |                           |                                            |                                |                                 |                        |                |                 |             |                |               |            |   |
| - 20  |                           |                                            |                                |                                 |                        |                |                 | _           |                |               |            | _ |
| 1221  |                           |                                            |                                |                                 |                        |                |                 |             | Insert 🔻       | Cancel        | Help       |   |
| ≡     | Library: nano.enl         |                                            |                                |                                 |                        |                |                 |             |                | 1 item        | is in list |   |
| : 绐   | 图 (D) 🗕 🏷   f             | 目选图形( <u>U</u> )▼ \                        | $\mathbf{X} \square ($         |                                 | 4 🔅 🙎                  | 🛃   🆄 🔻        | <u> - A</u> -   |             | n 🖬 🖬          | -             |            |   |

| 雪文档 6 -                                    | Microsoft Word                |                                                                                                    |        |
|--------------------------------------------|-------------------------------|----------------------------------------------------------------------------------------------------|--------|
| : 文件(E) 编                                  | 辑(E) 视图(型) 插入( <u>I</u>       | ) 格式(Q) 工具(I) 表格(A) 窗口(W) 帮助(H) Adobe PDF(B) Acrobat 注释(C) 键入需要帮助的问                                                                                                    | ]题 • × |
| : 🗋 💕 🖬 I                                  | 🔓 🕘 🕘 💁 🎁 🤻                   | 🌶 🎎   🍐 🗈 🔁 🕩 🚽 🔍 🚽 🙁 🚽 💷 🔂   🎫 🎎 🎣 🖓 🖓 ᅷ 75% 👥 🕑   📭 阅读 (R) 🔛 💂                                                                                                    |        |
|                                            |                               | i 🖬 🔍 🐖 ≢ i 🕋 🎃 😰 😒 🕲 i 🏚 🕂 👘 💩 🥥                                                                                                    |        |
| 正文                                         | - Arial                       | •四号 • B I U • A A X • 📕 喜 君 曽 徒 • 注 注 達 鐸 💇 • <u>A</u> • 🌝 🗇                                                                                                    |        |
| L                                          | 6 4 2                         | 2 4 6 8 10 12 14 16 18 20 22 24 26 28 30 32 34 36 38 40 42 44 46 48 50 52 54 👆 58 60 62                                                                                                    | ^      |
| 12: 10: 18: 16: 14: 12: 1 <mark>- 1</mark> |                               | Nano-structures of two new Pb(II) two-dimensional coordination polymers, [Pb(2-pyc)(NCS)](n)<br>and [Pb(3-pyc)(NCS)](n) (Hpyc = pyridinecarboxylic acid) were synthesized by a sonochemical<br>method. <sup>1</sup> [The new nano-structures were characterized by scanning electron microscopy, X-ray<br>powder diffraction, IR spectroscopy and elemental analyses. Compounds 1 and 2 were<br>structurally characterized by single crystal X-ray diffraction |        |
| 1201 1181 1161 1141                        |                               | nano-structures were obtained by calcinations of the nano-structures of compounds 1 and 2 at<br>400 degrees C. (c) 2008 Elsevier Masson SAS All rights reserved.                                                                                                    | ×      |
| 2<br>■ ■ ■ ■ ■ ♥<br>… 绘图(D) ▼ ↓            | ▲  <br>自选图形( <u>U</u> ) ◆ \ \ | 2. → Baehr, W.; Zhang, Y.; Joseph, T.; Su, H.; Nano, F.; Everett, K.; Caldwell, H., Mapping antigenic domains expressed by Chlamydia<br>trachomatis major outer membrane protein genes. Proceedings of the National Academy of Sciences 1988,85 (11), 4000-4004.4                                                                                                    | >      |

| 환 :    | 文档 6 – ∎icrosoft | : Word                                             |                                                                                                    | _ <b>∂</b> X |
|--------|------------------|----------------------------------------------------|----------------------------------------------------------------------------------------------------|--------------|
| : 文    | :件(E) 编辑(E) 视图   | 哥(型) 插入(I) 格式(0) 工具                                | .(I) 表格(A) 窗口(W) 帮助(H) Adobe PDF(B) Acrobat 注释(C) 键入需要帮助的问题                                                                                                    | • X          |
| : []   |                  | 집简 ▼ 秒 🖏 🐰 🖞 🖻 🛍                                   | L 🧭 🍯 👻 🚬 🔜 🔜 📰 🎼 奶 🖓 💕 75% 💿 🔽 阅读 (R) 🔛 🚃                                                                                                    |              |
|        |                  |                                                    |                                                                                                    |              |
| 4      | 正文 •             | Arial 🗾 🛛                                          | 패육 , 🖪 Ζ 및 ▾ 🗛 🗛 🏹 ▾ 📕 콜 콜 🗃 江 ▾ 🗄 달 🕼 ▾ 🗛 ▾ 👾 🗇 💂                                                                                                    |              |
| L      |                  | 6 4 2 2 4 6 8                                      |                                                                                                    | ~            |
| - 2    |                  |                                                    |                                                                                                    |              |
| 4      |                  |                                                    | Instant Formatting Libraries Used                                                                                                    |              |
| -      |                  | Nano-structure                                     | Format Bibliography Lavout 2-pyc)(NCS)](n)                                                                                                    |              |
| 4    2 |                  | and [Pb(3-pyc)                                     | Eormat 文档 6 a sonochemical                                                                                                    | iii.         |
| 61 1.  |                  | method.¹ <mark>1</mark> The∘i                      | With output ACS Browse croscopy, X-ray                                                                                                    |              |
| 8      |                  | powder∙ diffrac                                    | Left { Annotated Copy                                                                                                    |              |
| 101    |                  | structurally <sup>,</sup> ch                       | Author-Date<br>Nature                                                                                                    |              |
| 121    |                  | compounds∙co                                       | Science pf-compounds-1-                                                                                                    |              |
| 141    |                  | and 2 were                                         | analyses. PbS                                                                                                    |              |
| i 16 i |                  | nano-structure                                     |                                                                                                    |              |
| 181    |                  | 400 degrees of                                     |                                                                                                    |              |
| 1201   |                  | 1. → Ahmed, W. K.; On<br>and Its Applications, Sal | nar, F. K.; Haik, Y., Effect of nano-circular inclusion on the interfacial stresses of a nano-composite. In <i>Manotechnology</i><br>Iamin, Y. I.; Hamdan, N. M.; AlAwadi, H.; Jisrawi, N. M.; Tabet, N., Eds. 2007; Vol. 929, pp 38-42.44 | *            |
| 1221   |                  | 2.→ Baehr, W.; Zhang,<br>trachomatis major outer:  | ; Y.; Joseph, T.; Su, H.; Nano, F.; Everett, K.; Caldwell, H., Mapping antigenic domains expressed by Chlamydia<br>membrane protein genes. <i>Proceedings of the National Academy of Sciences</i> <b>1988</b> ,85 (11), 4000-4004.44       | ¢<br>T       |
| =      | 3 🗉 3 🕸 🔨        |                                                    |                                                                                                    | >            |
| · 绘    | 函 (D) 🔻 🔓 🛛 自选图形 | (!) - ∖ ∖ □ ○ 🏝 🖬 4                                | 4 ‡ 9 8 🚳 🌭 - <u>4</u> - <u>A</u> - ≡  🛱 🔍 🗊 💂                                                                                                    |              |

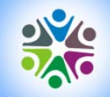

| 雪文档 6 - Licrosof        | t Word                                                                                                    |              |
|-------------------------|----------------------------------------------------------------------------------------------------|--------------|
| : 文件(E) 编辑(E) 视目        | 图(Y) 插入(I) 格式(Q) 工具(I) 表格(A) 窗口(Y) 帮助(H) Adobe PDF(B) Acrobat 注释(C) 键入需要帮助的问题                                                                                                    | - X          |
| i 🗅 💕 🖬 🖪 🔒 🗃           | 💁   简 🗸 🔁 🛍   👗 🝙 🛍 🕩   🤊 🗸 🔍 🤘 湯 💷 🌆   🎫 🏦 🍻 🖓 🖓 ᅷ 75% 🛛 ど 阅读 😰 💂                                                                                                    |              |
|                         | : E 🖸 🔍 ই 😫 📝 🍃 🕼 🦃 🌝 👘 👘 👘                                                                                                    |              |
| <u>4</u> 正文 + Arial, 四• | Arial · 四북 · B / U · A A X · 三 홈 書 曾 結 · 三 语 譯 譯 堂 · A · 쌪 余 💂                                                                                                    |              |
| L                       | 6 4 2 🔓 2 4 6 8 10 12 14 16 18 20 22 24 26 28 30 32 34 36 38 40 42 44 46 48 50 52 54 👝 58 60 62                                                                                                    | ~            |
| -                       | Ŵ <u>Nano-</u> structures of two new <u>Pb(II)</u> two-dimensional coordination polymers, <u>[Pb(</u> 2-pyc)(NCS)](n).                                                                                                    |              |
| 61 141 12               | and [Pb(3-pyc)(NCS)](n) (Hpyc = pyridinecarboxylic acid) were synthesized by a sonochemical methor                                                                                                    | 11           |
| - 101 -                 | X-ray·powder·diffraction,·IR·spectroscopy·and·elemental·analyses.·Compounds·1·and·2·were·<br>structurally·characterized·by·single·crystal·X-ray·diffraction.·(2) the·crystal·structure·of·these·                                                                                                    |              |
| 6. 14. 12.              | and 2. were studied by thermal gravimetric and differential thermal analyses. <u>PbS</u>                                                                                                    |              |
| -<br>                   | 400·degrees·C. (c)·2008·Elsevier·Masson·SAS. All rights reserved.↩                                                                                                    |              |
| 1221 1201               | <ol> <li>→ W. K. Ahmed, F. K. Omar, Y. Haik, in Nanotechnology and its Applications, Y.I. Salamin, N. M. Hamdan, H. AlAwadi, N. M. Jisrawi, N. Tabet, Eds. (2007), vol. 929, pp. 38-42.4</li> <li>2. → W. Baehr et al., Proceedings of the National Academy of Sciences 85, 4000 (1988).4</li> </ol> | ±<br>0<br>\$ |
| ■ G 回 3 Q <             |                                                                                                    | >            |
|                         |                                                                                                    |              |

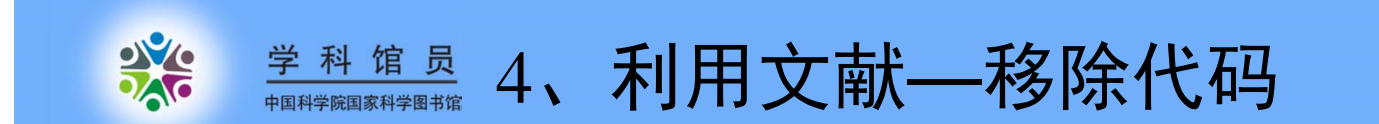

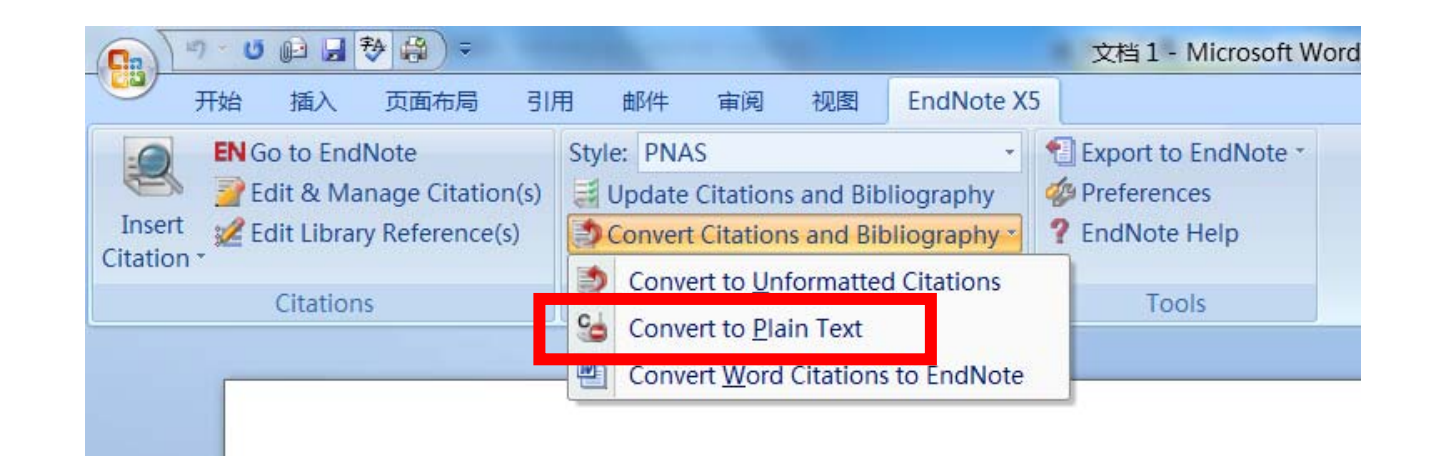

- 可以点击convert to plain text,移除endnote代码,依提示做 好备份。此操作不可恢复!
- 也可以ctrl+A全选, ctrl+6 去除所有word的代码, 文档字 体不变。此操作不可恢复! 要提前做好文档备份

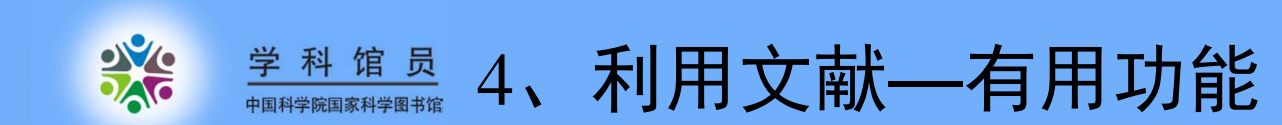

### ▶实现了在编写学位论文或图书时的参考文献 引用方式,即同时可以在每一章节和结尾处均 产生参考文献。

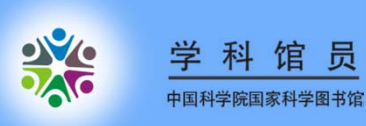

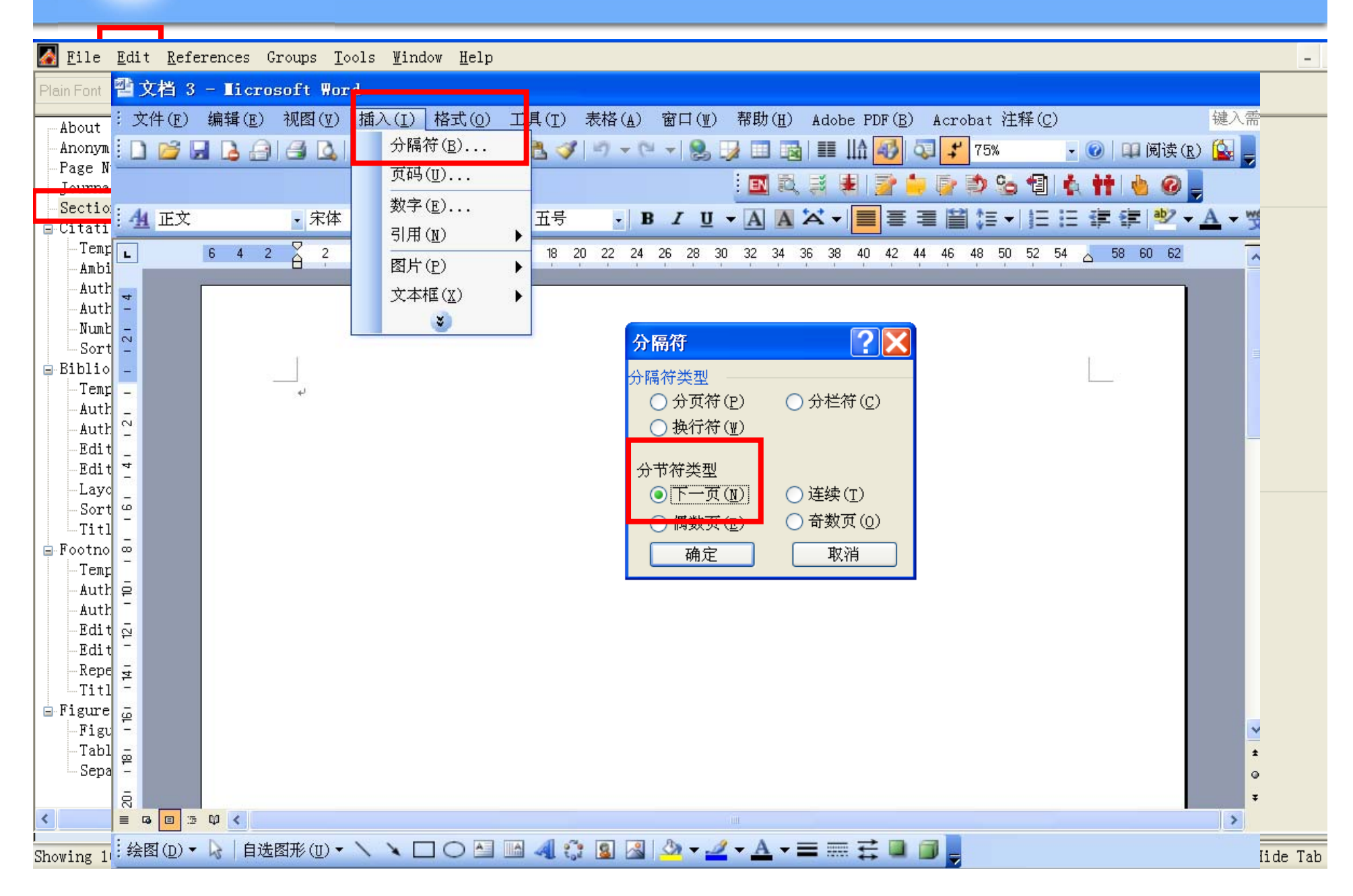

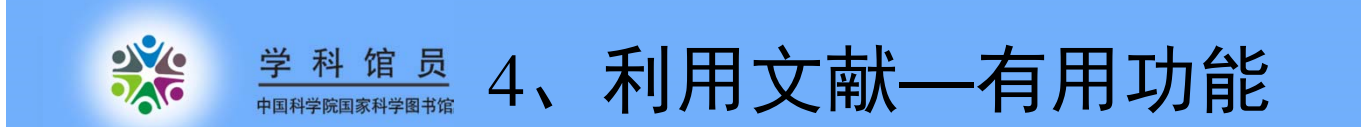

▶解决了化学类期刊的整组引用文献格式,参考文献既有1.2.3这样组的排序,也可以在一个组下面产生a、b、c这样的字母排序的参考文献

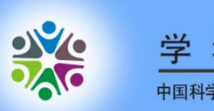

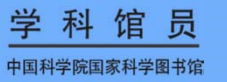

#### 🌠 File Edit References Groups Tools Window Help $U P A^1 A_1 \Sigma$ Plain Size BI ~ About this Style -All References Anonymous Works Page Numbers Use ranges for consecutive citations (e.g. 1-3 or 1a-f) Journal Names Sections Grouped References 🖨 Citations Templates Vse one number for references cited together Ambiguous Citations Separate in bibliography with: ; Author Lists Author Mame Numbering Composite Citations Sort Order Vse letters to separate grouped references 🖶 Bibliography Templates Present letters in: Lowercase 💙 Author Lists Author Name -In-text-Editor Lists Letter format: (1a, 1b), (1a, 1b, 2a-c) v. Editor Name Layout Sort Order Bibliography Title Capitalization Precede by: 🚊 Footnotes Templates Follow by: Author Lists Author Name Editor Lists Editor Name Repeated Citations

### Ready

<

Showing 105 of 105 references.

>

-Title Capitalization

Separation & Punctuat

➡ Figures & Tables → Figures → Tables - 8 X

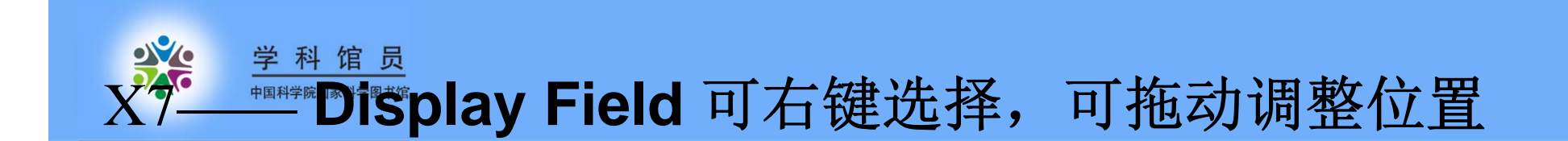

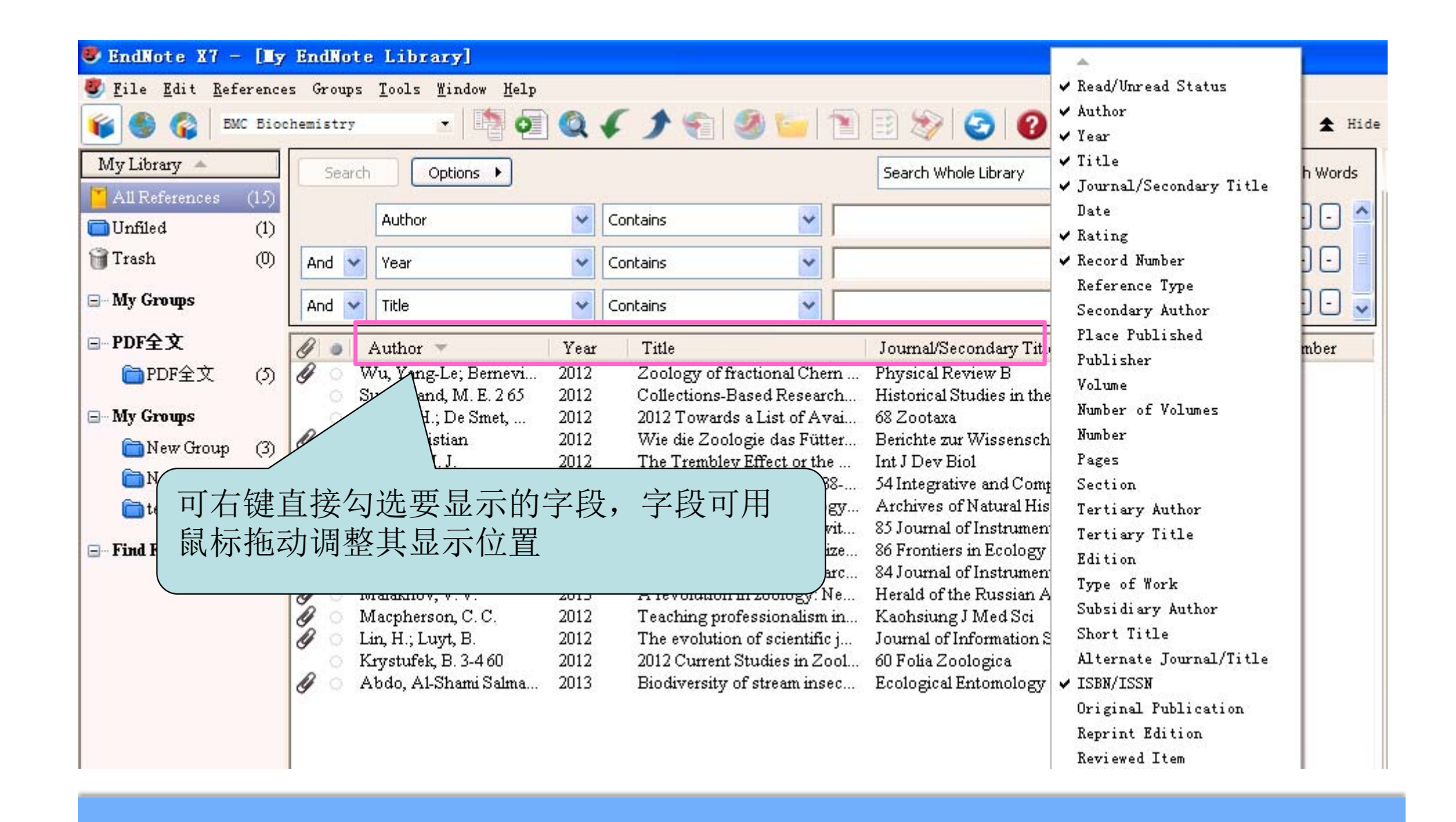

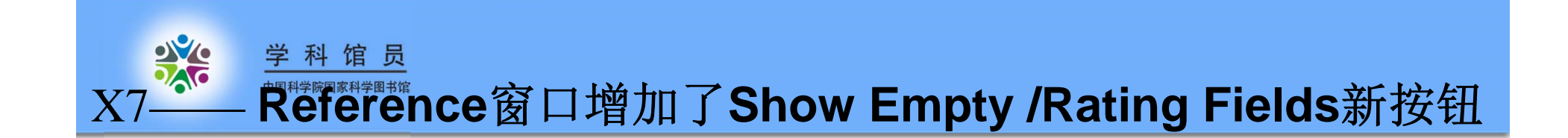

| 😻 EndNote X7 - [My                            | EndNote Library]                                                                                                    |                                                 |
|-----------------------------------------------|----------------------------------------------------------------------------------------------------|-------------------------------------------------|
| 🕙 <u>F</u> ile <u>E</u> dit <u>R</u> eference | s Groups <u>T</u> ools <u>W</u> indow <u>H</u> elp                                                                                                    | _ 8 ×                                           |
| 👔 🌑 🎧 BMC Bioc                                | hemistry 💌 💌 💽 🔕 🎸 🗲 🥞                                                                                                    | 🧐 🛅 📄 😥 🤣 🥝 🕜 🛦 Hide Search Panel 🎽             |
| My Library                                    | Search Options  Search Whole Library                                                                                                    | ▼ [ Reference Preview Wu-2012.pdf 0 ₹           |
| Unfiled (0)                                   | Author 🕑 Contains                                                                                                    | Reference Type: Journal Article                 |
| 🗑 Trash (0)                                   | And 💙 Year 💙 Contains                                                                                                    | Rating Show Empty Fields                        |
| ⊡… Му Groups                                  | And 🔽 Title 🔽 Contains                                                                                                    | ✓ Show Rating Field                             |
| □─PDF全文                                       | 🖉 💿 Author 🔻 Year                                                                                                    | Wu, Yang-Le                                     |
| ■ 可选择在re                                      | eference窗口是否显示rating字                                                                                                    | 段 Bernevig, B. Andrei<br>Regnault, N.           |
| 和全子校                                          |                                                                                                    | <b>Year</b><br>2012                             |
| 🛅 test 2 (0)                                  | <ul> <li>Moore, P. G.</li> <li>2013 A medical st</li> <li>Michel, J.; Korcyl, G.; 2013 2013 In-bear</li> </ul>                                                                                                    | udent's Title                                   |
| 🖃 – Find Full Text                            | O McCurry-Schmidt, M 2011 2011 Pandas                                                                                                    | don't re Zoology of fractional Chern insulators |
|                                               | <ul> <li>Mazza, G.; Calvo, D.; D 2013 2013 Trigger</li> <li>Malakhov, V. V. 2013 A revolution</li> </ul>                                                                                                    | iess rea Journal                                |
|                                               | Machine Machine Market Compared and American Structure Structure Structur    | ofession Physical Review B                      |
|                                               | In, H.; Luyt, B. 2012 The evolution<br>Control of the second second seco | n of sci Volume                                 |
|                                               | <ul> <li>Krystufek, B. 3-460</li> <li>2012</li> <li>2012 Current</li> <li>Abdo, Al-Shami Salma</li> <li>2013</li> <li>Biodiversity</li> </ul>                                                                                                    | Studie:<br>of stree 85                          |

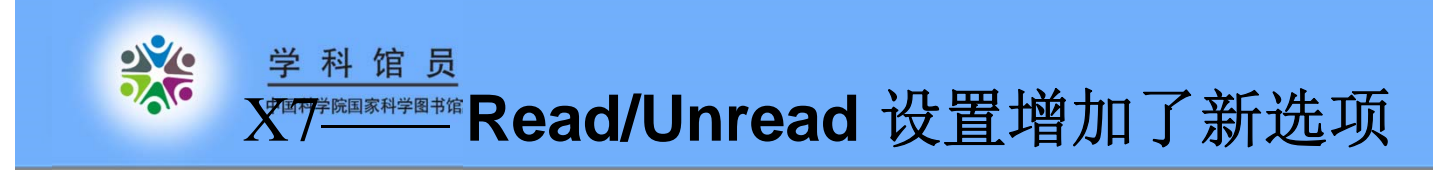

| 😻 EndRo                | ote X7 - [My EndNote                                                 | e Library]                                                                                                    |                                                                                                    |
|------------------------|----------------------------------------------------------------------|----------------------------------------------------------------------------------------------------|----------------------------------------------------------------------------------------------------|
| 🕙 <u>F</u> ile         | <u>Edit</u> <u>R</u> eferences Groups                                | <u>T</u> ools <u>W</u> indow                                                                                                    | Help                                                                                                    |
| <b>6</b>               | Undo                                                                 | Ctrl+Z                                                                                                    | 🖣 🔍 🎸 🌶 🐑 🧐 🦢 🎬 該 🇞 🔁 🚱 Quick Search 🛛 🔎 🔹                                                                                     |
| My Libi                | Cu <u>t</u><br><u>C</u> opy                                          | Ctrl+X<br>Ctrl+C ons                                                                                                    | FndNate Preferences                                                                                                    |
| All Re                 | Paste                                                                | Ctrl+V                                                                                                    |                                                                                                    |
| Unfile                 | raste mith lext Styles<br>Clear<br>Select All                        | Ctrl+A                                                                                                    | Display Fields<br>Display Fonts<br>Duplicates                                                                                  |
| ⊟- My Gı               | Copy Formatted<br>Find and Replace                                   | Ctrl+K<br>Ctrl+R                                                                                                    | Find Full Text<br>Folder Locations<br>Formatting<br>Viewing it in the Reference, PDF, or Preview<br>within the Library window. |
| ⊟-PDF≦<br>ÈP           | Font<br>Size<br>Style                                                | unth,<br>mevi                                                                                                    | - Libraries<br>- PDF Handling<br>- Read / Unread                                                                               |
| ⊟ My Gi<br>N<br>N<br>N | Output Styles<br>Import Filters<br>Connection Files                  | ✓ . E. 2<br>• e Sme<br>•<br>•<br>•<br>•<br>•<br>•<br>•<br>•                                                                       | Sorting<br>Spell Check<br>Sync<br>Temporary Citations<br>Ture Lista                                                            |
| 🛅 tı                   | Preferences                                                          | 1 53                                                                                                    | URLs & Links                                                                                                    |
| ⊟- Find F              | ull Text O M<br>O M<br>O M<br>O M<br>O M<br>O M<br>O M<br>O M<br>O M | menei, J., Korcyl,<br>AcCurry-Schmidt,<br>Aazza, G.; Calvo, I<br>Aalakhov, V. V. 2.3<br>Aacpherson, C. C.<br>.in, H.; Luyt, B. 56 | 可选择未读和已读文献是否用粗体区分                                                                                                    |
|                        |                                                                      |                                                                                                    |                                                                                                    |
|                        |                                                                      |                                                                                                    | EndNote Defaults Revert Fanel 開足 取用 (別)                                                                                        |

### +国科学院国家科学网书馆 X7—— Output Styles 增加至5978种

| Enumote Styles                                                                                                    |                                                | ركار  |
|----------------------------------------------------------------------------------------------------|------------------------------------------------|-------|
| Name                                                                                                    | Category                                       | ^     |
| AAA Style Guide                                                                                                    | Anthropology                                   | -     |
| AABC                                                                                                    | Science                                        |       |
| AAG Style Guide                                                                                                    | Geography                                      |       |
| AAPG Bulletin                                                                                                    | Geology                                        |       |
| AAPS                                                                                                    | Medicine                                       |       |
| AAPS PharmSciTech                                                                                                    | Medicine                                       |       |
| Abacus                                                                                                    | Women's Studies                                |       |
| Absorption Sci Tech                                                                                                    | Chemistry                                      |       |
| Acad Emergency Med                                                                                                    | Emergency Medicine                             |       |
| A conditions was designed.                                                                                                    | and defined                                    | 8     |
|                                                                                                    | Get More on the Web Mark All Unmark All Eind b | iy 🕨  |
| ★Less Info:                                                                                                    | Style Info/Preview Edi                         | t     |
| File Name: BMC Biochemistry.ens<br>Created: 2013年7月2日, 15:19:05<br>Modified: 2010年10月5日, 12:53:30<br>Based On: BioMed Central<br>Category: Biochemistry |                                                |       |
| Comments: This style is for the jo                                                                                                    | urnal BMC Biochemistry published by BioMed     | < ) > |

学科馆员

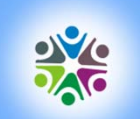

学科馆员

### +国科学院国家科学图书馆X7—— Import Filters增加482种

| Name Information Provider                                                                                                    | ^ |
|----------------------------------------------------------------------------------------------------|---|
| Vetus Latina BREPOLS                                                                                                    |   |
| VIP VIP                                                                                                    |   |
| 🔲 Wanfang Data 🛛 👘 Wanfang Data                                                                                                    |   |
| WasteInfo (DL) DIALOG                                                                                                    |   |
| Water Resources (EBSCO) EBSCO                                                                                                    |   |
| Web of Science (TS) Thomson Reuters                                                                                                    |   |
| Weldasearch (DL) DIALOG                                                                                                    |   |
| WHOLIS (VHL) Virtual Health Library                                                                                                    |   |
| Vikipedia Wikipedia                                                                                                    |   |
| Wildlife Ecology Studies (EBSCO) EBSCO                                                                                                    | * |
| Get More on the Web Mark All Unmark All Eind by                                                                                                    | • |
| ★Less Info:                                                                                                    |   |
| File Name: Wilson Index Legal (OvidSP).enf<br>Created: 2013年7月2日, 15:17:34<br>Modified: 2011年5月18日, 13:32:44<br>Based On: Reprint/Mediars Format<br>Category: OvidSP |   |
| Comments: DOWNLOAD INSTRUCTIONS:                                                                                                    |   |
| Display your search results by clicking on "Display" in the Search History                                                                                           |   |
|                                                                                                    |   |

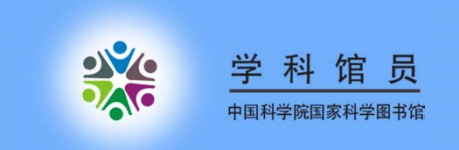

### Endnote软件的功能

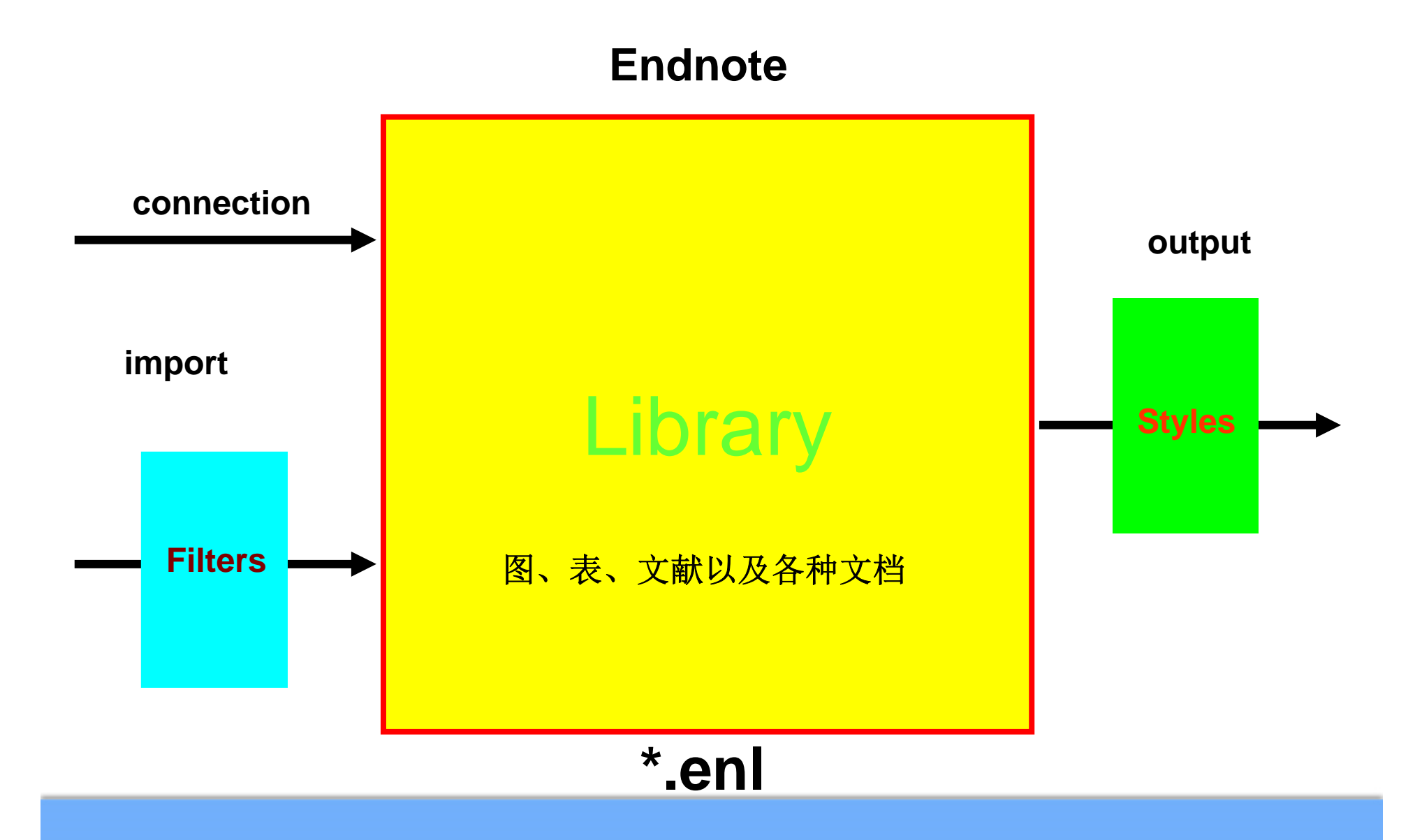

学科馆员 Endnote的核心部分 中国科学院国家科学图书馆 文献管理、统计分析—— "易查看、易检索、易编辑、易更新" 协助撰写论文—— "自动编排参考文献、自动提供格式,自动 进行格式转换"

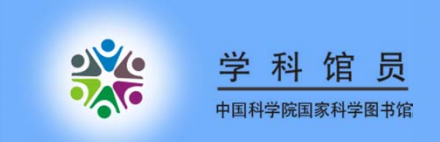

# 谢谢!